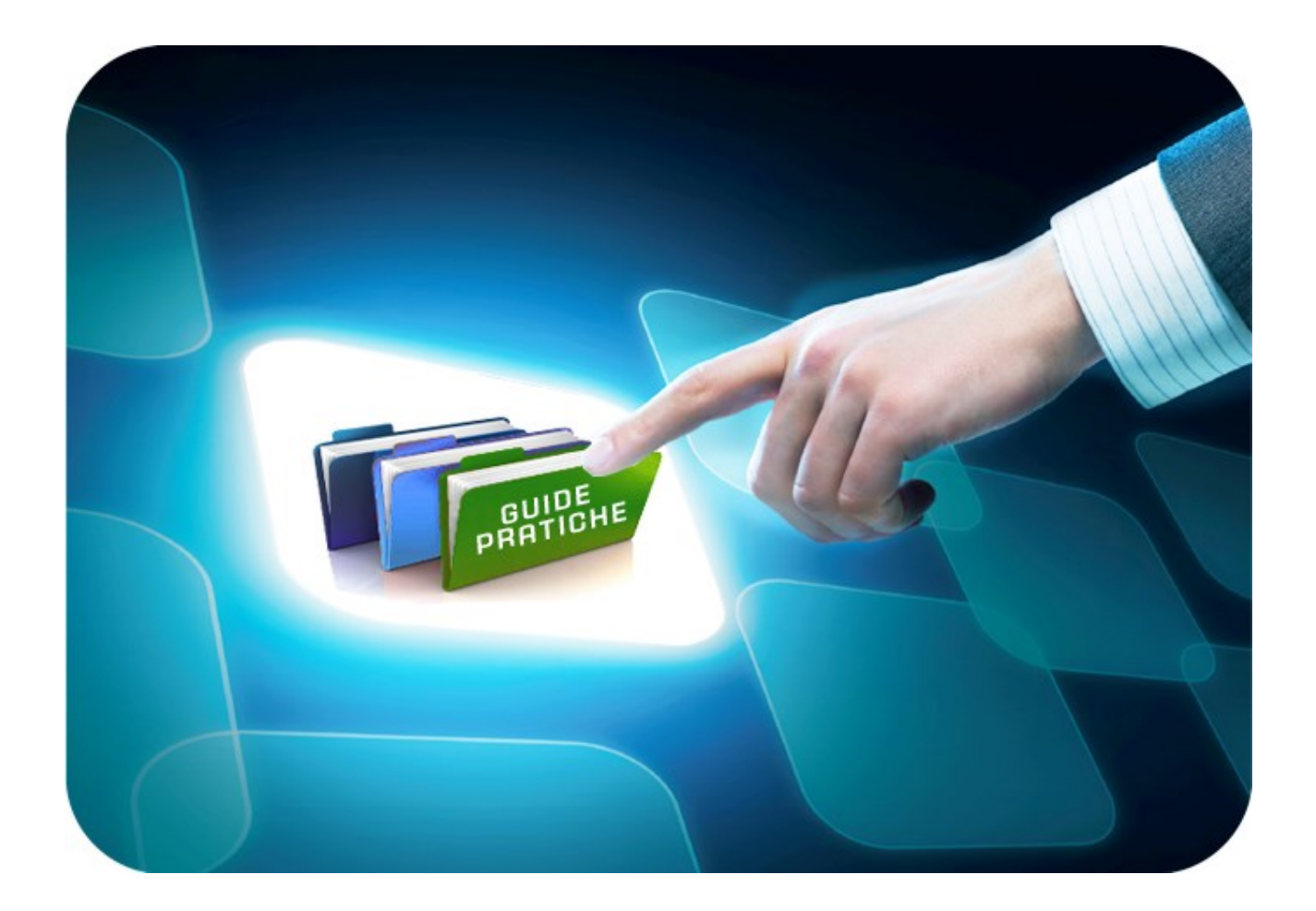

# LINEE GUIDA PER GLI ENTI ADERENTI

## Concessioni Procedura di Aggiudicazione

Versione 5.5 del 15/05/2020

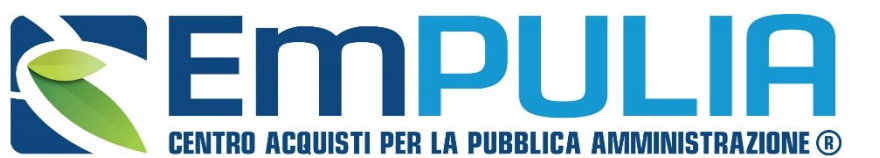

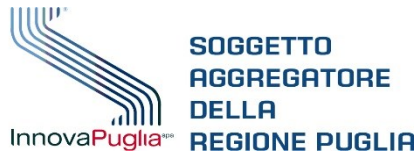

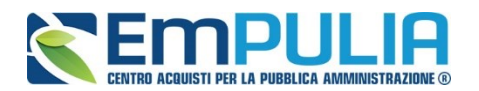

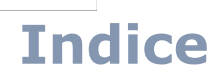

2

| Introd | duzio | ne                                                                                                    | .3  |
|--------|-------|----------------------------------------------------------------------------------------------------|-----|
| Valuta | azion | e delle Offerte                                                                                                    | .4  |
| _      | Defir | nizione delle commissioni                                                                                                    | .4  |
|        | 0     | Seggio di gara                                                                                                    | .6  |
|        | 0     | Commissione tecnica                                                                                                    | .8  |
|        | 0     | commissione economica                                                                                                    | .9  |
|        | 0     | Richiesta credenziali                                                                                                    | .10 |
| -      | Valu  | tazione                                                                                                    | .11 |
|        | 0     | Testata                                                                                                    | .14 |
|        | 0     | Commissioni                                                                                                    | .15 |
|        | 0     | Valutazione Amministrativa                                                                                                    | .16 |
|        |       | <ul> <li>Apertura Busta Documentazione</li> </ul>                                                                                         | .18 |
|        |       | <ul> <li>Assegnazione dell'Esito</li> </ul>                                                                                               | .23 |
|        |       | Annulla Esito                                                                                                    | .25 |
|        |       | Esclusione Lotti                                                                                                    | .26 |
|        |       | <ul> <li>Modifica Partecipanti</li> </ul>                                                                                                 | .29 |
|        |       | <ul> <li>Verifica Offerte Multiple</li> </ul>                                                                                             | .30 |
|        |       | <ul> <li>Termina Valutazione Amministrativa</li> </ul>                                                                                    | .30 |
|        | 0     | Riepilogo finale                                                                                                    | .31 |
|        |       | <ul> <li>Valutazione economica in caso di "Formula non prevista"</li> </ul>                                                               | 36  |
|        |       | <ul> <li>Rettifica del Valore Economico</li> </ul>                                                                                        | .38 |
|        |       | <ul> <li>Assegnazione dell'Esito</li> </ul>                                                                                               | .40 |
|        |       | Calcolo Economico                                                                                                    | .46 |
|        |       | <ul> <li>Verifica Anomalia</li> </ul>                                                                                                    | .47 |
|        |       | Esito Verifica Anomalia                                                                                                    | .48 |
|        |       | <ul> <li>Decadenza</li> </ul>                                                                                                    | .49 |
|        |       | <ul> <li>Sorteggio Ex aequo</li> </ul>                                                                                                    | .50 |
|        |       | <ul> <li>Aggiudicazione</li> </ul>                                                                                                    | .51 |
|        |       | <ul> <li>Pubblicazioni Trasparenza</li> </ul>                                                                                             | .52 |
|        | 0     | Allegati PDA, Note, Cronologia, Sedute di Gara Documenti                                                                                  | .53 |
|        | 0     | Comunicazioni                                                                                                    | .54 |
|        | 0     | Funzioni / Report all'interno della Procedura di Aggiudicazione .                                                                         | .55 |
|        |       | <ul> <li>Lista Offerte (presente nella PDA)</li> </ul>                                                                                    | .55 |
|        |       | Esportazione Informazioni Amministrative                                                                                                  | .57 |
|        |       | <ul> <li>Visualizza Giudizi per Criteri (Valutazione Tecnica)</li> <li>Tabella Binarametrazione Buntaggi (Valutazione Tecnica)</li> </ul> | .58 |
|        |       | <ul> <li>Fabella Riparametrazione Punteggi (valutazione fechica)</li> <li>Esporta Rienilogo (Rienilogo Finale)</li> </ul>                 | 62  |
|        |       |                                                                                                    | .02 |

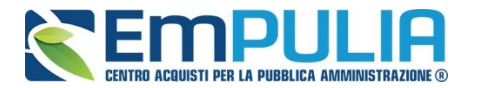

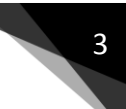

## Introduzione

Il documento è rivolto alle Stazioni Appaltanti e descrive in modo dettagliato i passaggi da seguire per Valutare una CONCESSIONE di Servizi o Lavori pubblici.

Trattasi di procedura a evidenza pubblica cui possono partecipare tutti gli operatori economici, anche non iscritti all'albo fornitori, purché in possesso dei requisiti richiesti all'interno del bando di gara.

Con la concessione si vuole dare l'opportunità alle imprese di gestire un servizio o eseguire lavori pubblici in luogo dell'amministrazione sgravando quest'ultima dagli oneri di gestione che ricadrebbero interamente sul privato. Peculiarità di questa procedura è la facoltà, in favore degli operatori economici, di presentare offerte "a rialzo": la stazione appaltante nella creazione della procedura può avvalersi, infatti, del prezzo più basso, dell'offerta economicamente più vantaggiosa, del costo fisso e del <u>prezzo più alto</u>. Quest'ultimo, in particolare, consente agli operatori economici di presentare offerte "a rialzo" per esempio, al canone di concessione posto a base di gara.

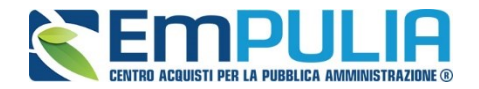

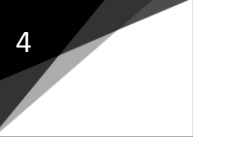

## **Valutazione delle Offerte**

#### Definizione della Commissione di Gara

Per creare la commissione di gara cliccare il link "Avvisi – Bandi – Inviti" nel menù funzionale "PROCEDURE DI GARA" e successivamente aprire il bando di interesse cliccando sul relativo nome.

| <b>Empulia</b>                                                                                                    | Proce                               | dure di Gara                         | Avvisi - Bandi - Inviti          | Giuseppe Muschitiello                                                | Ora Server: 29         | Esci<br>/03/2017 12:01:30        |
|----------------------------------------------------------------------------------------------------|-------------------------------------|--------------------------------------|----------------------------------|----------------------------------------------------------------------|------------------------|----------------------------------|
| Accordo Quadro RUPAR-SPC<br>Gestione Fabbisogni                                                                           | CERCA<br>N. Righe:10<br>Nuova Proce | 9<br>edura <u>Elimina</u>            | Copia <u>Togli Pubblicazione</u> | Ripristina Pubblicazione Cambia Utente <u>Stampa Esporta in xIs</u>  |                        |                                  |
| Procedure di Gara<br>Avvisi - Bandi - Inviti<br>Valutazione Gare<br>Comunicazione generica<br>Procedura di aggiudicazione | Pag. 1/5 ≪                          | < [1] 2 3 4 5<br>Protocollo<br>Bando | Nome                             | Oggetto                                                              | Rispondere<br>entro il | Importo<br>complessivo<br>lavori |
| Comunicazione esclusione<br>Controlli Gare                                                                                |                                     | 123456789                            | Test quide 2903                  | Test guide 2803                                                      | 29/03/2017 11:32       | 10.000,00                        |
| Comunicazione esito<br>Comunicazione aggiudicataria                                                                       |                                     | 1234567890                           | Test guide 2803                  | Test guide 2803                                                      | 28/03/2017 10:06       | 10.000,00                        |
| Esiti<br>Contratto telematico                                                                                             |                                     | 123456789                            | test guide 2703                  | Test guide 2703                                                      | 27/03/2017 10:51       | 10.000,00                        |
| Verifica Conformità<br>Elenco Proroghe Gare                                                                               |                                     | 123456789                            | Test 23.03                       | Test per miglioramento linee guida                                   | 24/03/2017 09:00       | 1.000.000,00                     |
| Calendario Sistema                                                                                                    |                                     | 1234689                              | test offerte multiple            | test0903                                                             | 10/03/2017 02:00       | 300,00                           |
| Gare Informali                                                                                                    |                                     |                                      | Copia di Test 07.03              | Gara test 06.03                                                      |                        | 1.000,00                         |
| Appalti Specifici                                                                                                    |                                     | 123456700                            | Test 07.03                       | Gara test 06.03                                                      | 08/03/2017 02:00       | 1.000,00                         |
| Gestione SDA                                                                                                    |                                     |                                      | Senza Titolo                     |                                                                      |                        | 100.000,00                       |
| Documenti in Approvazione                                                                                                 |                                     | 123456789aa                          | Test 06.03                       | Gara test 06.03                                                      | 08/03/2017 00:02       | 1.000,00                         |
| Formiton<br>Costione Convenzioni                                                                                          | •                                   | 2136547890                           | SOCIALE2401                      | SOCIALE 2401                                                         | 28/07/2017 12:00       | 100,00                           |
| Negozio Elettronico                                                                                                    | 🗉 🔨 🕌                               | 1236547890                           | verdeSOCIALE2301                 | verdeSOCIALE 2301                                                    | 24/07/2017 12:00       | 100,00                           |
| Comunicazioni                                                                                                    |                                     | 0123456789                           | SOCIALE2301                      | SOCIALE 2301                                                         | 24/01/2017 09:00       | 100,00                           |
| Informazioni                                                                                                    | . 4                                 | 1234567898                           | Copia di SOCIALE2301             | SOCIALE 2301                                                         | 23/01/2017 17:00       | 100,00                           |
| Posta                                                                                                    |                                     | 1234569870                           | VERDE24.01                       | verde2401                                                            | 24/07/2017 12:00       | 10.000.000,00                    |
| Archivio Gare                                                                                                    |                                     | 1234567890                           | VERDE23.01                       | verde2301                                                            | 24/01/2017 12:00       | 10.000.000,00                    |
|                                                                                                    |                                     | 111111111aa                          | Gara test multilotto 23.11.2016  | Gara test multilotto 23.11.2016                                      | 23/11/2016 11:23       | 1.000.000,00                     |
|                                                                                                    |                                     | 1234567890                           | Gara test 22.11.16 nuovo portale | Gara test 22.11.16 nuovo portale                                     | 22/11/2016 10:15       | 10.000.000,00                    |
|                                                                                                    |                                     | 123456789                            | Test 07.11                       | Test conformità Post                                                 | 07/11/2016 16:00       | 10.000,00                        |
|                                                                                                    |                                     | 123456789                            | Monolotto test 02.11.2016        | 02.11.2016                                                           | 02/11/2016 11:00       | 10.000.000,00                    |
|                                                                                                    |                                     | 1111122223333                        | GaraMistaProvaCriteriobis        | Prova test per verificare il funzionamento dei criteri oggettivi bis | 13/07/2016 16:01       | 1.000.000,00                     |
| Funzioni Principali                                                                                                    |                                     | 0111222AA                            | GaraMistaProvaCriterio           | Prova test per verificare il funzionamento dei criteri oggettivi     | 13/07/2016 14:20       | 1.000.000,00                     |
| Opzioni<br>Anagrafica                                                                                                    |                                     | 111111AA                             | GaraMista13.07                   | Gara Mista                                                           | 14/07/2016 11:31       | 1.000.000,00                     |
| Archivio                                                                                                    |                                     | 1107aaaaa                            | Test 11.07                       | Test11.07                                                            | 11/07/2016 15:02       | 1.000.000,00                     |

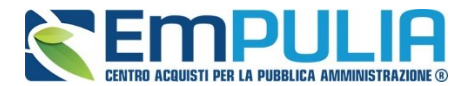

Dal bando cliccare sul link "Crea Commissione" per aprire la schermata di definizione delle varie commissioni in base alla tipologia di gara in atto.

| Bando                                                                                                    |                                                     | •                                                |                                      |                                                        |                                           |                                                                                                    | chiud                                  |
|----------------------------------------------------------------------------------------------------|-----------------------------------------------------|--------------------------------------------------|--------------------------------------|--------------------------------------------------------|-------------------------------------------|----------------------------------------------------------------------------------------------------|----------------------------------------|
| Salva Invio <u>Stampa Fur</u><br>Compilatore<br>Giuseppe Muschitiello                                                 | nzioni ▼ Crea Comm<br>Nor<br>Cond                   | issione mpleta dati p<br>ne<br>cessione Lavori   | er ANAC <u>Avvisi</u> <u>Chiarim</u> | Pubblicazioni trasparenza<br>Protocollo<br>Pi000288-18 | Info Mail Esp<br>Data invic<br>12/03/2018 | Fase<br>B<br>B<br>B<br>B<br>B<br>B<br>B<br>B<br>B<br>B<br>B<br>B<br>B<br>B<br>B<br>B<br>B<br>B<br>B |                                        |
| Testata Atti Informazioni Teo                                                                                         | cniche Lotti Busta Doo                              | cumentazione Elenco Lotti                        | i Criteri di Valutazione Note        | Riferimenti Cronologia Docume                          | nti Offerte Ricevut                       | e Rettifica, Proroga, Revoc                                                                         | a                                      |
| Dati Informativi<br>Ente Addestramento<br>via Roma, 23 70125 Bari (Bari)<br>Tel - Fax -<br>Cod. Fisc. e Part. IVA IT0 | Italia                                              | U. O. Proponente<br>Ente Addestramento           |                                      | U. O. Espletante<br>N.C.                               |                                           | R.U.P.<br>Giuseppe Muschitiello                                                                     |                                        |
| Protocollo Bando<br>prt1234567890                                                                                     | Fascicolo<br>FE001393                               | Protocollo Generale                              |                                      | N.D.D. Indizione                                       |                                           | CIG / N. di Gara Autorità<br>1234567890                                                             | CUP                                    |
| Data Protocollo Bando                                                                                                 |                                                     | Data Protocollo                                  |                                      | Data D.D. Indizione                                    |                                           |                                                                                                    |                                        |
| Oggetto<br>Concessione test                                                                                           |                                                     |                                                  |                                      |                                                        |                                           |                                                                                                    |                                        |
| Importi<br>Importo Appalto €<br>1.000,00                                                                              |                                                     | Importo Base Asta €<br>1.000,00                  |                                      | Importo Opzioni €<br>0,00                              | Oneri€<br>0,00                            | Iva<br>Iva Esclusa                                                                                  |                                        |
| Termini<br>Inizio Presentazioni Offerte<br>12/03/2018 12:00:00                                                        |                                                     | Termine Richiesta Quesiti<br>14/03/2018 10:50:00 |                                      | Termine Presentazione Offerta<br>14/03/2018 10:51:00   |                                           | Data Prima Seduta<br>14/03/2018 10:52:00                                                            |                                        |
| Criteri<br>Tipo di Appalto<br>Lavori pubblici                                                                         |                                                     | Tipo di Procedura<br>Aperta                      |                                      | Tipo Documento<br>Bando                                |                                           | Tipologia Lotto<br>Multi Voce                                                                       | ModalitadiPartecipazione<br>Telematica |
| Criterio Aggiudicazione Gara<br>Prezzo più alto                                                                       |                                                     | Criterio Formulazione Off<br>Prezzo              | erta Economica                       | Conformità<br>no                                       |                                           | Calcolo Soglia Anomalia<br>No                                                                       | Offerte Anomale                        |
| Parametri<br>Attestazione di Partecipazione<br>no<br>Numero massimo lotti offerti                                     |                                                     |                                                  | Decimali offerta Economica<br>3      | Richiesta terna subappalto<br>no                       |                                           |                                                                                                    |                                        |
| Informazioni Aggiuntive<br>Appalto Verde<br>no<br>Appalto Sociale                                                     | Motivazione Appalto Vero<br>Motivazione Appalto Soc | de                                               |                                      |                                                        |                                           |                                                                                                    |                                        |

La schermata per definire la Commissione è la seguente e si suddivide in varie sezioni:

| Со                    | mmis                                  | sioni d                    | li Gara     |                               |                            |                                  |                          |                      |                |              |            |
|-----------------------|---------------------------------------|----------------------------|-------------|-------------------------------|----------------------------|----------------------------------|--------------------------|----------------------|----------------|--------------|------------|
| Salva<br>Com<br>Giuse | pilatore<br>ppe Muse                  | f <u>erma</u><br>chitiello | Modifica    | Precedente<br>Titolo<br>Commi | Procedure<br>ssione gara N | <u>a di Gara</u><br>lum. prt1234 | <u>Stampa</u><br>4567890 | <u>Esporta in xl</u> | <u>s</u>       |              | Protocollo |
| Proto<br>prt123       | ocollo Bar<br>34567890                | ndo                        |             |                               |                            |                                  |                          | C<br>12              | CIG<br>2345678 | 890          |            |
| Desc<br>Conce         | crizione<br>essione te                | est                        |             |                               |                            |                                  |                          |                      |                |              |            |
| Seg<br>Inseri         | g <mark>gio Ga</mark> ra<br>isci Atto | a Comm                     | iissione Ec | onomica Ricl                  | niesta Creden              | ziali Storio                     | 0                        |                      |                |              |            |
| El                    | Tipo Atto                             |                            |             | 1                             | Numero Atto                |                                  | Da                       | ta Atto              | Alle           | gato Atto    |            |
| <u>Aggiu</u><br>Lista | ungi<br>a Utent                       | ti coinv                   | olti        |                               |                            |                                  |                          |                      |                |              |            |
| El                    | Registra                              | Utente<br>Commiss          | ione        | Ruolo                         | Codice<br>fiscale          | Nome                             |                          | Cognome              |                | Ente/Azienda |            |

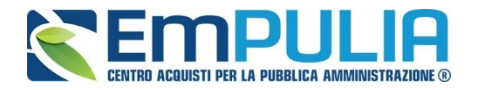

- Seggio di Gara;
- Commissione Economica;
- Richiesta Credenziali;
- Storico.

#### <u>Seggio di Gara</u>

Nella sezione seggio di gara si definiscono i membri che parteciperanno alle diverse sedute di gara fino all'aggiudicazione della stessa.

E' possibile aggiungere degli Atti utili al seggio di gara (es. Delibera, determina di aggiudicazione, Note, Provvedimenti, ecc..) semplicemente cliccando sul link Inserisci Atto tante volte quanti sono gli allegati da voler inserire in piattaforma. Chiaramente per ogni Atto da inserire aggiungere il Numero, la data e allegare il documento in questione.

## N.B.: Non è obbligatorio inserire allegati.

| Commissioni di Ga                                                     | ra      |                                   |                  |                                  |                     |                   |              |               |                 |                                    | <u>chiudi</u> |
|-----------------------------------------------------------------------|---------|-----------------------------------|------------------|----------------------------------|---------------------|-------------------|--------------|---------------|-----------------|------------------------------------|---------------|
| <u>Salva Conferma</u> Modific<br>Compilatore<br>Giuseppe Muschitiello | a P     | Precedente<br>Titolo<br>Commissio | Procedu          | <u>ra di Gara</u><br>um. 1234567 | <u>Stampa</u><br>89 | Esporta in xls    |              | Protocollo    | Data invio      | Stato Funzionale<br>In lavorazione |               |
| Protocollo Bando<br>123456789<br>Descrizione<br>Test quide 2803       |         |                                   |                  |                                  |                     | CIG<br>1002345678 | 3            |               |                 |                                    |               |
| Seggio Gara Commissione                                               | Econo   | mica Richi                        | esta Crede       | nziali Storio                    | CO                  |                   |              |               |                 |                                    |               |
| El Tipo Atto                                                          | ¥       |                                   | Numero A         | tto                              |                     | Data Atto         |              | Allegato Atto |                 |                                    |               |
| Aggiung Determina dirigenzial<br>Lista U Note<br>El Reg<br>Delibera   | e<br>ne | olo (                             | Codice<br>iscale | Nome                             | Co                  | gnome             | Ente/Azienda |               | Ruolo Aziendale | Email                              | Curriculum    |
| Determina dirigenzial<br>Note<br>Provvedimento<br>VariazioneCommissio | e<br>ne |                                   |                  |                                  |                     |                   |              |               |                 |                                    |               |

Successivamente inserire i membri del seggio.

<u>N.B.: Si precisa che è obbligatorio l'inserimento a sistema di almeno un membro del seggio con ruolo di "**Presidente**", che è l'unico utente abilitato a visualizzare, attraverso personale autentificazione, la procedura di aggiudicazione.</u>

abiudi 🍝

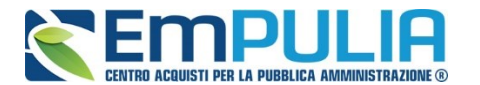

Oltre alla figura del presidente è, altresì, possibile nominare un solo "Segretario Verbalizzante" per commissione (Seggio di gara/Commissione Tecnica/Commissione Economica). Il **segretario verbalizzate** può visualizzare quanto già eseguito dal presidente ed inviare delle comunicazioni agli operatori economici partecipanti alla PDA.

<u>E', altresì, possibile nominare per ogni commissione anche uno o più</u> <u>"Componenti". Gli utenti definiti a sistema con il ruolo di "Componente" hanno</u> <u>la sola possibilità di consultare e scaricare la documentazione delle buste già</u> <u>precedentemente aperte dal Presidente</u>.

Se l'utente è registrato basta semplicemente cliccare sul simbolo al fine di poter ricercare nell'elenco dei registrati al Sistema, il suo nominativo e confermarlo nelle "Lista Utenti coinvolti" dandone successivamente un ruolo in commissione.

| <u>Aggiu</u><br>Lista | ngi<br>Utenti ( | coinvolti          |                                                                                                    |                |      |         |
|-----------------------|-----------------|--------------------|----------------------------------------------------------------------------------------------------|----------------|------|---------|
| El                    | Registra        | Utente Commissione | Ruolo                                                                                                    | Codice fiscale | Nome | Cognome |
| Û                     |                 |                    | Seleziona           Seleziona           Componente           Dirigente           Funzionario           Presidente           Responsabile Procedimento           Segretario verbalizzante           Testimone |                |      |         |

Diversamente se un utente non è registrato è possibile usufruire di una registrazione istantanea semplicemente inserendo tutti i dati completi relativi all'utente su una riga vuota della tabella "Lista Utenti Coinvolti", fleggare su "Registra" e al momento della conferma della commissione l'utente sarà automaticamente registrato nel Sistema (L'utente riceve istantaneamente tramite PEC le credenziali di accesso al Sistema). Qualora risultassero errori sui dati, il Sistema interviene in tempo reale con avviso tramite pop-up.

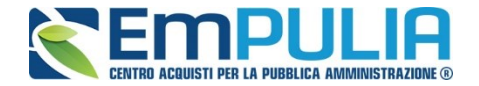

#### Commissione Tecnica (solo con criterio OEV)

Nel solo caso di una gara con criterio dell'Offerta Economicamente più vantaggiosa è necessario definire anche la "Commissione Tecnica" nelle stesse modalità del "Seggio di Gara".

In più rispetto alla sezione "Seggio di Gara", la sezione "Tecnica" ha il pulsante "Copia Commissione di Gara" che permette con un click di poter copiare l'identica commissione definita per il "Seggio Gara".

| Commissioni di Gara                                                    |                     |                                                             |               |                       |           |                   |
|------------------------------------------------------------------------|---------------------|-------------------------------------------------------------|---------------|-----------------------|-----------|-------------------|
| <u>Salva Conferma</u> Modifica<br>Compilatore<br>Giuseppe Muschitiello | Precedente Pro<br>T | <u>cedura di Gara</u> <u>S</u><br>itolo<br>Crea commissione | <u>Stampa</u> | <u>Esporta in xIs</u> |           |                   |
| Protocollo Bando<br>10234567890                                        |                     |                                                             |               |                       |           | CIG<br>0123456789 |
| Descrizione<br>Test Apertura Buste T                                   |                     |                                                             |               |                       |           |                   |
| Seggio Gara Commissione Tecr                                           | nica Commissione    | Economica Richies                                           | sta Creder    | ziali Storico         |           |                   |
| El Tipo Atto                                                           |                     | Numero Atto                                                 | )             |                       | Data Atto | Allegato Atto     |
| <u>Aggiungi</u><br>Lista Utenti comvolti                               |                     |                                                             |               |                       |           |                   |
| El Registra Utente Commissione                                         | Ruolo               | Codice fiscale                                              | Nome          |                       | Cognome   | Ente/Azienda      |

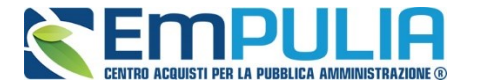

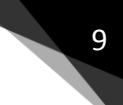

#### Commissione Economica

La sezione "Commissione Economica" eredita le stesse funzionalità della sezione "Seggio di Gara".

In più rispetto alla sezione "Seggio di Gara", la sezione "Commissione Economica" ha il pulsante "Copia Commissione di Gara" che permette con un click di poter copiare l'identica commissione definita per il "Seggio Gara" e (in caso di gara offerta economicamente vantaggiosa) "Copia Commissione Giudicatrice" che permette la copia della commissione tecnica.

| Protocollo Bando<br>prt1234567890                                                                            |                                      |                                                   |                                        |                                                 | 1                                             | CIG<br>12345678 | 390                                 |         |
|----------------------------------------------------------------------------------------------------|--------------------------------------|---------------------------------------------------|----------------------------------------|-------------------------------------------------|-----------------------------------------------|-----------------|-------------------------------------|---------|
| Descrizione<br>Concessione test                                                                              |                                      |                                                   |                                        |                                                 |                                               |                 |                                     |         |
| Seggio Gara Co                                                                                               | mmissione E                          | conomica Rid                                      | chiesta Crede                          | nziali Storico                                  |                                               |                 |                                     |         |
|                                                                                                    |                                      |                                                   |                                        |                                                 |                                               |                 |                                     |         |
| Inserisci Atto Co                                                                                            | pia Commiss                          | ione di Gara                                      | <u>Copia Con</u>                       | missione Giudicatri                             | ce                                            |                 |                                     |         |
| La seguente ar                                                                                               | ea deve es                           | <u>ione di Gara</u><br>ssere valori               | <u>Copia Con</u><br>zzata sol          | <u>nmissione Giudicatri</u><br>o se per la fase | <u>ce</u><br>di ''Valutazi                    | one Eo          | conomica" l                         | a commi |
| La seguente ar                                                                                               | opia Commiss<br>ea deve es           | ione di Gara<br>ssere valori<br>N                 | Copia Con<br>zzata sol<br>lumero Atto  | o se per la fase                                | <u>ce</u><br><b>di ''Valutazi</b><br>ata Atto | one Eo<br>Alle  | conomica" la<br>gato Atto           | a commi |
| Inserisci Atto     Co       La seguente ar     El       El     Tipo Atto       Aggiungi     Lista Utenti coi | ppia Commiss<br>ea deve es<br>nvolti | <u>ilone di Gara</u><br>S <b>SERE Valori</b><br>N | Copia Con<br>zzata solo<br>lumero Atto | o <b>se per la fase</b><br>Di                   | <u>ce</u><br><b>di ''Valutazi</b><br>ata Atto | one Eo<br>Alle  | c <b>onomica'' l</b> a<br>gato Atto | a commi |

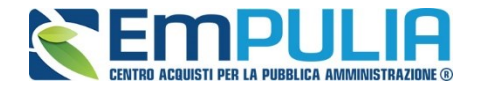

## Richiesta Credenziali

10

La sezione "Richiesta Credenziali" permette di scegliere se per la busta documentazione ed economica è necessario inserire i dati di login dei componenti del seggio in fase di apertura delle buste durante la Procedura di Aggiudicazione.

| Seggio Gara Commissione Economica Richiesta Credenziali Storico |                                                                   |
|-----------------------------------------------------------------|-------------------------------------------------------------------|
| Indica per ogni busta se tutti i componenti della commissione p | rima di procedere alla valutazione devono inserire le credenziali |
| Busta                                                           | Blocco                                                            |
| Documentazione                                                  | no 🔻                                                              |
| Economica                                                       | no 🔻                                                              |

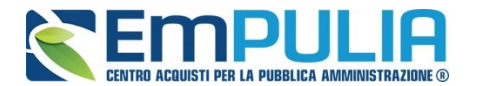

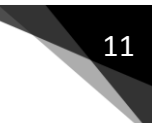

#### **Valutazione**

Per accedere alla procedura di valutazione delle offerte, dopo essersi autenticati nell'area riservata del portale, il Presidente del Seggio di Gara seleziona la cartella "**Valutazione Gare**" presente alla voce "**Procedure di Gara**" del menu di sinistra.

| <b>Empulia</b>                                                   | Procedure di Gara                             | / Valutazione Gare    | -tass to be the                                                                        |                    |                                  |                    |                               |                               |                                                                                                    | i                       | Esc<br>Dra Server: 04/07/2016 14:27:1 |
|------------------------------------------------------------------|-----------------------------------------------|-----------------------|----------------------------------------------------------------------------------------|--------------------|----------------------------------|--------------------|-------------------------------|-------------------------------|----------------------------------------------------------------------------------------------------|-------------------------|---------------------------------------|
| Accordo Quadro RUPAR-<br>SPC<br>Gestione Accordi Quadro          | CERCA<br>N. Righe:20<br>Stampa Esporta in xls |                       |                                                                                        |                    |                                  |                    |                               |                               |                                                                                                    |                         |                                       |
| Procedure di Gara<br>Avvisi - Bandi - Inviti<br>Valutazione Gare | Protocolio Bando                              | Nome                  | Oggetto                                                                                | Rispondere entro i | Importo<br>complessivo<br>lavori | Stato<br>Procedura | Numero<br>Offerte<br>Ricevute | Numero<br>Quesiti<br>Ricevuti | Utente In Carico                                                                                               | Documento<br>pubblicato | Fase Valutazione                      |
| Tabulato di Gara<br>Comunicazione generica                       | MISTA5_REQ26-27-29                            | MISTA 005 REQ26-27-29 | [Simulazione 005] Procedura Aperta per la verifica dei requisiti 26-27-29 Cottimo 2015 | 17/06/2016 17:30   | 890.005,00                       | In Corso           | 0                             | 0                             | 105500000-0005                                                                                                 | si                      | Verifica Amministrativa               |
| Procedura di aggiudicazione                                      | MISTA4_REQ26-27-29                            | MISTA 004 REQ26-27-29 | [Simulazione 004] Procedura Aperta per la verifica dei requisiti 26-27-29 Cottimo 2015 | 16/06/2016 10:00   | 890.002,00                       | In Corso           | 4                             | 1                             | 100 - 200 - 200 - 200 - 200 - 200 - 200 - 200 - 200 - 200 - 200 - 200 - 200 - 200 - 200 - 200 - 200 - 200 - 20 | si                      | Valutazione Lotti                     |

La cartella consente di visualizzare l'elenco di tutte le **"Procedure di Aggiudicazione**" collegate all'utente attraverso un riepilogo in forma tabellare. È possibile ricercare la procedura per **"Protocollo Bando**", **"Nome**" o **"Stato Procedura**" e ordinare la lista per ogni attributo presente nelle colonne risultato della ricerca. Quando la data di prima seduta è stata raggiunta, il sistema permette di accedere alle operazioni di valutazione cliccando sul "**Nome**" della procedura di interesse.

Verrà mostrata una schermata come quella che segue:

| Procedura                                      | a di Aggiudica         | zione                                                                         |                     |                                         |                             |                                          | chiu                             |
|------------------------------------------------|------------------------|-------------------------------------------------------------------------------|---------------------|-----------------------------------------|-----------------------------|------------------------------------------|----------------------------------|
| Salva Chiudi<br>Compilatore<br>Giuseppe Muschi | Seduta Comunica        | azioni ▼ Lista Offerte <u>Star</u><br>Titolo documento<br>PDA per Pl000288-18 | npa Esporta in xIs  | Pubblicazioni trasparenza<br>Protocollo | <u>chiudi</u>               | Data Invio                               | Stato<br>Verifica Amministrativa |
|                                                |                        |                                                                               |                     | Protocollo Generale                     |                             | Data Protocollo                          |                                  |
| Protocollo Bando<br>Pl000288-18                | 0                      | Fascicolo<br>FE001393                                                         |                     |                                         |                             |                                          |                                  |
| Importo Appalto<br>1.000,00                    | €                      | Importo a Base d'Asta<br>1.000,00                                             |                     |                                         |                             |                                          |                                  |
| Criterio di Aggiuo<br>Prezzo più alto          | dicazione Gara         | Conformità<br>no                                                              |                     | Criterio Formulazione Offe<br>Prezzo    | erta Economica              | Modalità di partecipazione<br>Telematica | Offerte Anomale                  |
| Riparametrazion<br>no                          | e del Punteggio Tecnic | o Criterio di riparametrazio                                                  | ne                  |                                         |                             |                                          |                                  |
| CIG<br>1234567890                              |                        | CUP                                                                           |                     | N.D.D. Indizione                        |                             | Data D.D. Indizione                      | Richiesta Campionatura<br>no     |
| Oggetto<br>Concessione test                    |                        |                                                                               |                     |                                         |                             |                                          |                                  |
|                                                |                        |                                                                               |                     |                                         |                             |                                          |                                  |
| Testata Com                                    | nmissioni Valutazione  | Amministrativa Riepilogo Final                                                | e Allegati PDA Note | Cronologia Sedute di gara               | Documenti                   |                                          |                                  |
| Data sorteggio ir                              | nvitati                |                                                                               |                     |                                         | Data   Seduta<br>14/03/2018 |                                          |                                  |
| Determina di agg                               | giudicazione           |                                                                               |                     |                                         | Del                         |                                          |                                  |
| Descrizione brev                               | /e                     |                                                                               |                     |                                         |                             |                                          |                                  |
| Concessione                                    | test                   |                                                                               |                     |                                         |                             |                                          |                                  |

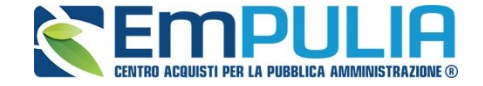

N.B.: Nel caso in cui nella gara è stato impostato il calcolo dell'anomalia; gli operatori economici partecipanti sono di un numero maggiore uguale a cinque e il criterio adottato è quello del "Prezzo più Basso", il Sistema non appena aperto la PDA presenta la maschera di scelta del criterio di calcolo dell'anomalia come mostrato in figura.

| Conferma   | Sorteggio Automatico                                                                       | <u>Stampa</u>                                      | Esporta in xls                                                        | <u>chiudi</u>                                               |                                                                             |                                                          |                                                            |
|------------|--------------------------------------------------------------------------------------------|----------------------------------------------------|-----------------------------------------------------------------------|-------------------------------------------------------------|-----------------------------------------------------------------------------|----------------------------------------------------------|------------------------------------------------------------|
| Compilat   | tore                                                                                       |                                                    |                                                                       |                                                             | Protocollo                                                                  |                                                          | Data                                                       |
| Musch      | itiello Giuseppe                                                                           |                                                    |                                                                       |                                                             |                                                                             |                                                          |                                                            |
| Motivazi   | ione                                                                                       |                                                    |                                                                       |                                                             |                                                                             |                                                          |                                                            |
| Scrivi     | i una motivazione                                                                          |                                                    |                                                                       |                                                             |                                                                             |                                                          |                                                            |
|            |                                                                                            |                                                    |                                                                       |                                                             |                                                                             |                                                          |                                                            |
|            |                                                                                            |                                                    |                                                                       |                                                             |                                                                             |                                                          |                                                            |
|            |                                                                                            |                                                    |                                                                       |                                                             |                                                                             |                                                          |                                                            |
|            |                                                                                            |                                                    |                                                                       |                                                             |                                                                             |                                                          |                                                            |
| Sce        | elta Criteri                                                                               |                                                    |                                                                       |                                                             |                                                                             |                                                          |                                                            |
| Quando i   | l criterio di aggiudicazione                                                               | è quello del                                       | prezzo più basso                                                      | a la congruità dell                                         | e offerte è valutata sulle offerte                                          | e che presentano un ri                                   | basso pari o superiore a                                   |
| riferiment | o per il calcolo della soglia                                                              | a, il RUP o la                                     | commissione giu                                                       | udicatrice procedo                                          | ono al sorteggio, in sede di ga                                             | ra, di uno dei seguenti                                  | metodi:                                                    |
|            | a) media aritmetica dei rib                                                                | assi percentua<br>media:                           | li di tutte le offerte                                                | ammesse, con esc                                            | lusione del venti per cento, arroto                                         | ndato all'unità superiore,                               | rispettivamente delle offert                               |
|            | ono caporano la prodotta l                                                                 | nould,                                             |                                                                       |                                                             |                                                                             |                                                          |                                                            |
| ¥          | b) media aritmetica dei rib<br>ribassi offerti dai concorre<br>termine del calcolo della r | assi percentua<br>nti ammessi è<br>nedia aritmetic | li di tutte le offerte<br>pari ovvero uguale<br>a si verifica la prim | ammesse, con esc<br>a zero la media re<br>a cifra decimale: | lusione del venti per cento rispett<br>sta invariata; qualora invece la pri | ivamente delle offerte di r<br>ma cifra dopo la virgola, | naggior ribasso e di quelle<br>della somma dei ribassi off |
|            | Se uguale a ZERO ov                                                                        | vero PARI la s                                     | oglia di anomalia è                                                   | è rappresentata dall                                        | a media aritmetica                                                          |                                                          |                                                            |
|            | Se è DISPARI la sogli                                                                      | a di anomalia è                                    | è calcolata come la                                                   | a media aritmetica "                                        | scontata" di una percentuale pari                                           | al valore della cifra (1%,                               | 3%, 5%, 7%, 9%)                                            |
|            | c) media aritmetica dei rib                                                                | assi percentua                                     | li di tutte le offerte                                                | ammesse, increme                                            | ntata del quindici per cento; si eff                                        | ettua la media aritmetica                                | dei ribassi percentuali (insi                              |
|            |                                                                                            |                                                    |                                                                       |                                                             |                                                                             |                                                          |                                                            |
|            | d) media aritmetica dei rit                                                                | assi nercentua                                     | li di tutte le offerte                                                | ammesse increme                                             | ntata del dieci per cento: si effettu                                       | a la media aritmetica dei                                | ribassi percentuali (inseriti                              |
|            | dy media antinetica del ho                                                                 | usor percentuu                                     |                                                                       |                                                             | nutu del dice per cento, si circita                                         |                                                          | noussi percentuun (insenti                                 |
| _          |                                                                                            |                                                    | li di tutto lo offorto                                                | ammesse, con esc                                            | lusione del dieci per cento, arroto                                         | ndato all'unità superiore.                               | rispettivamente delle offert                               |
|            | e) media aritmetica dei rib                                                                | assi percentua                                     |                                                                       |                                                             | the comparison of a standard state of the                                   | mancanza della commis                                    | sizes del DUD ellette del                                  |
|            | e) media aritmetica dei rib<br>che superano la predetta r                                  | assi percentua<br>media, moltiplio                 | cato per un coeffici                                                  | iente sorteggiato da                                        | illa commissione gludicatrice o, in                                         | mancanza della comma                                     | sione, dai RUP, all'atto dei                               |
|            | e) media aritmetica dei rib<br>che superano la predetta                                    | assi percentua<br>media, moltiplio                 | cato per un coeffici                                                  | iente sorteggiato da                                        | illa commissione gludicatrice o, in                                         | mancanza dena commis                                     | sione, dai ROP, ali atto dei                               |
|            | e) media aritmetica dei rib<br>che superano la predetta<br>0,6 0,7 0,8 0,9                 | assi percentua<br>media, moltiplio                 | cato per un coeffici                                                  | iente sorteggiato da                                        | lla commissione gludicatrice o, in                                          |                                                          | sione, dai ROP, airatto dei                                |

E' possibile scegliere un criterio manualmente cliccando sullo stesso e confermandolo successivamente all'inserimento di una motivazione obbligatoria. Oppure cliccare su "Sorteggio Automatico" per una scelta del criterio del tutto casuale. Dopo il sorteggio automatico o la conferma della selezione manuale del criterio, non è più possibile modificare il criterio impostato.

| Seleziona Criterio Calcolo Anomalia                                                                                                    |                                                                                                    |                                                                                                    |                                                                                                    |
|----------------------------------------------------------------------------------------------------|----------------------------------------------------------------------------------------------------|----------------------------------------------------------------------------------------------------|----------------------------------------------------------------------------------------------------|
| Salva Conferma Sorteggio Automatico <u>Stampa</u> <u>Esporta in xIs</u>                                                                                                    | chiudi                                                                                                    |                                                                                                    |                                                                                                    |
| Compilatore<br>Muschitiello Giuseppe                                                                                                    | Protocollo<br>Pi000121-19                                                                                                    | Data<br>12/02/2019                                                                                                    | Stato<br>Inviato                                                                                                    |
| Motivazione                                                                                                    |                                                                                                    |                                                                                                    |                                                                                                    |
| Il sorteggio è stato eseguito in automatico                                                                                                    |                                                                                                    |                                                                                                    |                                                                                                    |
|                                                                                                    |                                                                                                    |                                                                                                    |                                                                                                    |
| Scelta Criteri                                                                                                    |                                                                                                    |                                                                                                    |                                                                                                    |
| Quando il criterio di aggiudicazione è quello del prezzo più ba<br>riferimento per il calcolo della soglia, il RUP o la commissione                                                                    | so la congruità delle offerte è valutata sulle offerte che presentan<br>giudicatrice procedono al sorteggio, in sede di gara, di uno dei se            | o un ribasso pari o superiore ad una soglia di anomalia<br>guenti metodi:                                                           | determinata; al fine di non rendere predeterminabili dai candidati i parametri di                                                                                                    |
| a) media aritmetica dei ribassi percentuali di tutte le o<br>che superano la predetta media,                                                                                                    | ferte ammesse, con esclusione del venti per cento, arrotondato all'unità :                                                                             | superiore, rispettivamente delle offerte di maggior ribasso e di                                                                    | quelle di minor ribasso, incrementata dello scarto medio aritmetico dei ribassi percentuali                                                                                               |
| <ul> <li>b) media aritmetica dei ribassi percentuali di tutte le o<br/>ribassi offerti dai concorrenti ammessi è pari ovvero u<br/>Al termine dei caicolo della media aritmetica si verific</li> </ul> | Terte ammesse, con esclusione del venti per cento rianattivormate dalla<br>guale a zero la media resta invariata, qualora invec                        | oogle Chrome – 🗆 X renti amme                                                                                                    | ato all'unità superiore, tenuto conto che se la prima cifra dopo la virgola, della somma dei<br>si è dispari, la media viene decrementata percentualmente di un valore pari a tale cifra; |
| So uqualo a 7EPO ossoro PADI la contra di anomal                                                                                                    | Non sicuro                                                                                                    | 138.66.125.164/application/ctl_Library                                                                                              |                                                                                                    |
| Se è DISPARI la soglia di anomalia è calcolata com                                                                                                    | e la media aritmetica "scontata" di una percentuale                                                                                                    | Informazione                                                                                                    |                                                                                                    |
| c) media aritmetica dei ribassi percentuali di tutte le o                                                                                                    | ferte ammesse, incrementata del quindici per centr                                                                                                    | Automatico eseguito correttamente                                                                                                   | te le offerte ammesse (senza taglio delle ali) e si incrementa del 15%                                                                                                    |
| d) media aritmetica dei ribassi percentuali di tutte le o                                                                                                    | ferte ammesse incrementata del dieci per cento; si                                                                                                    | Ok viji di tutte l                                                                                                    | e offerte ammesse (senza taglio delle ali) e si incrementa del 10%                                                                                                    |
| e) media aritmetica dei ribassi percentuali di tutte le o che superano la predetta media, moltiplicato per un c                                                                                        | ferte ammesse, con esclusione del dieci per cento, arrotondato all'unità s<br>efficiente sorteggiato dalla commissione giudicatrice o, in mancanza del | superiore, rispettivamente delle offerte di maggior ribasso e di<br>la commissione, dal RUP, all'atto del suo insediamento tra i se | quelle di minor ribasso, incrementata dello scarto medio aritmetico dei ribassi percentuali<br>guenti valori: 0,6; 0,7, 0,8; 0,9.                                                         |

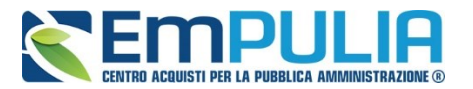

Ritornando alla schermata relativa alla Procedura di Aggiudicazione, in alto è presente una toolbar per la gestione della procedura di aggiudicazione:

- "Salva"
- "Chiudi Seduta"
- "Comunicazioni"
  - "Integrativa"
  - "Di Esclusione"
  - "Verifica Amministrativa"
  - "Di Esclusione Lotti"
  - "Prossima Seduta"
  - Agg. Prop. Partecipanti PPB
  - Aggiudicazione Partecipanti PPB
  - Comunicazione Generica
- "Lista Offerte"
- "Stampa"
- "Esporta in xls"
- "Pubblicazioni Trasparenza"
- "Chiudi"

Seguono alcune informazioni di carattere generale per l'identificazione della procedura e lo stato in cui si trova il documento, che può essere di:

- Verifica Amministrativa;
- Valutazione Lotti;
- Valutazione Exequo;
- Verifica conformità;
- Aggiudicazione Provvisoria.

Il documento si articola poi in 10 sezioni e può essere salvato in bozza nonché completato in sessioni successive.

Le 9 sezioni/schede sono le seguenti:

- Testata;
- Commissioni;
- Valutazione Amministrativa;
- Riepilogo Finale;
- Allegati PDA;
- Note;
- Cronologia;
- Sedute di gara;
- Documenti.

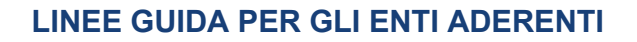

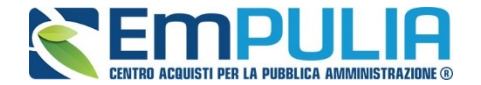

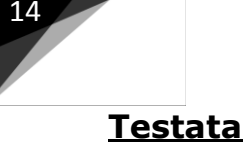

Nella scheda **"Testata**" verrà visualizzata la **"Data sorteggio invitati**" (sorteggio pubblico) e la **"Data I Seduta**" (data prima seduta) mentre andranno inserite le seguenti informazioni:

- "Determina di Aggiudicazione" e relativa "Data";
- "Descrizione Breve" della procedura.

| Testata Commissioni        | Valutazione Amministrativa | Riepilogo Finale | Allegati PDA | Note | Cronologia | Sedute di gara | Documenti                   |
|----------------------------|----------------------------|------------------|--------------|------|------------|----------------|-----------------------------|
| Data sorteggio invitati    |                            |                  |              |      |            |                | Data I Seduta<br>14/03/2018 |
| Determina di aggiudicazior | le                         |                  |              |      |            |                | Del                         |
| Descrizione breve          |                            |                  |              |      |            |                |                             |
| Concessione test           |                            |                  |              |      |            |                |                             |

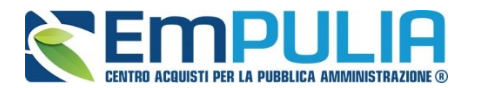

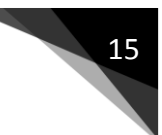

## <u>Commissioni</u>

Nella scheda "**Commissioni**" vengono riepilogati i membri delle Commissioni definiti al passo precedente.

| Testata     | Commissioni     | Valutazione Amminist | trativa Riepilo | go Finale | Allegati PDA | Note     | Cronologia | Sedute di gara | Documenti |
|-------------|-----------------|----------------------|-----------------|-----------|--------------|----------|------------|----------------|-----------|
| Seggio di G | Gara            |                      |                 |           |              |          |            |                |           |
| Tipo Atto   |                 |                      | Numero Atto     |           | Da           | ata Atto |            | Allegato Atto  |           |
| Lista Ute   | enti coinvol    | ti                   |                 |           |              |          |            |                |           |
| Nominativo  | )               |                      |                 | Ruolo     |              |          |            |                |           |
| Giuseppe M  | Muschitiello    |                      |                 | President | е            |          |            |                |           |
|             |                 |                      |                 |           |              |          |            |                |           |
| Commissio   | one Tecnica     |                      |                 |           |              |          |            |                |           |
| Tipo Atto   |                 |                      | Numero Atto     |           | Da           | ata Atto |            | Allegato Atto  |           |
| Lista Ute   | enti coinvol    | ti                   |                 |           |              |          |            |                |           |
| Nominativo  | )               |                      |                 | Ruolo     |              |          |            |                |           |
|             |                 |                      |                 |           |              |          |            |                |           |
| Soggetto V  | alutazione Ecor | nomica               |                 |           |              |          |            |                |           |
| Tipo Atto   |                 |                      | Numero Atto     |           | Da           | ata Atto |            | Allegato Atto  |           |
| Lista Ute   | enti coinvoli   | ti                   |                 |           |              |          |            |                |           |
| Nominativo  | )               |                      |                 | Ruolo     |              |          |            |                |           |

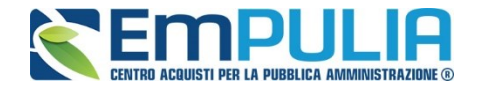

## Valutazione Amministrativa

16

Nella scheda "Valutazione Amministrativa" viene visualizzato l'elenco, in forma tabellare, degli Operatori Economici che hanno partecipato alla gara con indicazione di una serie di informazioni di sintesi quali:

- **"Busta Documentazione**": permette di accedere alla Busta Documentazione e dà evidenza, attraverso l'icona, dello stato di apertura;
- "Busta Economica": permette di accedere alla Busta Economica e dà evidenza, attraverso l'icona, dello stato di apertura;
- "Riga", mostra la numerazione delle offerte in ordine d'arrivo;
- "Esclusione Lotti": dà evidenza dell'eventuale esclusione di lotti dall'Offerta;
- "Warning": segnala l'eventuale presenza di offerte multiple presentate dallo stesso operatore economico, al fine di consentire alla Commissione di valutare una possibile esclusione dalla procedura di gara. Cliccando sull'icona del warning apparirà il dettaglio dell'anomalia in sola lettura.

| 1           | estata | Con          | nmissi | oni_N  | /aluta | zione Amministra <u>tiva</u> | Riepilogo Finale Allegati PDA Not    | e Cro          | nologia S    | edute d  | i gara Documenti |                  |                       |
|-------------|--------|--------------|--------|--------|--------|------------------------------|--------------------------------------|----------------|--------------|----------|------------------|------------------|-----------------------|
| <u>I Es</u> | ito ▼  | <u>Lotti</u> | Ŧ      | Termin | a Valu | tazione Amministrativa       | Ripristina Fase Modifica Partecipant | i <u>Ver</u> i | fica Offerte | Multiple |                  |                  |                       |
|             | Bu     | Bu           | Riga   | Ve     | Es     | Warning                      | Fornitore                            | Po             | Stato        | De       | Motivazione      | Data ricezione   | Protocollo<br>Offerta |
| 0           |        |              | 1      |        |        | -                            | FORNITORE_01                         | F              |              | P        |                  | 14/03/2018 10:12 | :19 PI000296-18       |
| 0           |        | $\ge$        | 2      |        |        | -                            | Fornitore_02                         | Å              |              | P        |                  | 14/03/2018 10:17 | :34 PI000298-18       |

Le informazioni riportate sul dettaglio dell'anomalia, sono le seguenti:

- "Fornitore": Ragione Sociale dell'Operatore Economico;
- "Posizionamento Offerta": per visualizzare la graduatoria della singola offerta;
- "Stato": indica se l'offerta è Ammessa, Ammessa con Riserva, In Verifica o Esclusa;
- **`Dettaglio Motivazioni**": permette di accedere al dettaglio del documento di motivazione esito;
- "Motivazione": rende evidente le motivazioni sugli esiti assegnati;
- "Data Ricezione": riporta la data di ricezione dell'Offerta;
- "Protocollo Offerta": indica il protocollo assegnato all'offerta.

Sopra la tabella di riepilogo, è presente una toolbar per la gestione della valutazione amministrativa, con i seguenti comandi:

- "Esito" per assegnare/annullare l'esito su ciascuna offerta. Le possibili azioni sono:
  - "Ammessa"
  - "Ammessa con Riserva"

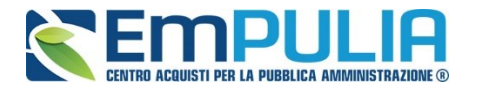

- "In Verifica"
- "Esclusa"
- "Annulla Esito"
- "Riammetti"
- "Lotti" per escludere o riammettere offerte sui lotti:
  - "Escludi Lotti" (Dettagli)
  - "Annulla Esclusione Lotti" (Dettagli)
- "Termina Valutazione Amministrativa" comando per terminare la valutazione amministrativa e passare alla fase successiva di gara
- "Ripristina Fase" con questo comando è possibile rendere modificabile nuovamente la valutazione amministrativa successivamente al "Termina Valutazione Amministrativa" per effettuare eventuali variazioni. Il comando è utilizzabile esclusivamente se non si sono aperte buste nella fase successiva (Busta Tecnica/Economica) alla Valutazione Amministrativa nella procedura di aggiudicazione.
- "Modifica Partecipanti"
- "Verifica Offerte Multiple"

Di seguito vengono indicate le funzionalità offerte dal Sistema per effettuare la valutazione amministrativa.

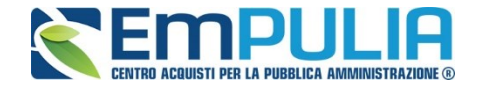

#### Apertura Busta Documentazione

18

Per eseguire la **"Valutazione Amministrativa**" è necessario effettuare l'esame delle offerte pervenute, attraverso un percorso obbligato di apertura delle buste. Il sistema richiede, infatti, di aprire le buste amministrative secondo l'ordine cronologico di arrivo.

La prima colonna della griglia presente nella sezione "Valutazione Amministrativa" identifica lo stato della "Busta Documentazione" ( chiusa / aperta). Occorre quindi aprire le singole buste cliccando sull'icona in corrispondenza della Ragione Sociale di ciascun Operatore Economico. Per la visualizzazione della busta Documentazione, **se stabilito nel documento di commissione**, occorrerà inserire le credenziali di tutti i componenti del seggio di gara. In tal caso, per procedere, occorre cliccare sul "Inserisci le credenziali della commissione" come mostrato di seguito:

| Offerta            |                                                                                  |                                                                   |                 |         | <u>chiudi</u> |
|--------------------|----------------------------------------------------------------------------------|-------------------------------------------------------------------|-----------------|---------|---------------|
| Precedente Scarica | Allegati                                                                         |                                                                   |                 |         |               |
| Operatore          | Titolo documento                                                                 | Protocollo                                                        | Data            | Stato   |               |
| Frankin Frank      | SIM 4 Off F003 rti F004                                                          | PI000600-16                                                       | 15/06/2016      | Inviato |               |
| Utente In Carico   |                                                                                  | Protocollo Generale                                               | Data Protocollo |         |               |
|                    |                                                                                  |                                                                   |                 |         |               |
| Testata Busta Docu | mentazione Elenco Lotti<br>Per aprire la busta è necessario<br>Inserisci le cred | o inserire le credenziali della co<br>lenziali della commissione. | mmissione.      |         |               |

#### Verrà visualizzata la seguente schermata:

| Credenziali Commi  | ssione                            |             |            |            | ch                                 |
|--------------------|-----------------------------------|-------------|------------|------------|------------------------------------|
| Conferma           |                                   |             | _          |            |                                    |
| Compilatore        | Titolo<br>credenziali tipocommiss | ione A      | Protocollo | Data invio | Stato Funzionale<br>In lavorazione |
| Protocollo Bando   |                                   |             |            |            |                                    |
| MISTA4_REQ26-27-29 |                                   |             |            |            |                                    |
| Lista Utenti       |                                   |             |            |            |                                    |
| Utente Commissione | Ruolo                             | Nome Utente | Pa         | issword    |                                    |
|                    |                                   |             |            |            |                                    |
|                    | Presidente                        |             |            |            |                                    |

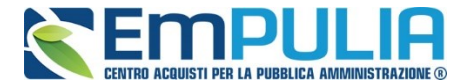

Dopo aver inserito le credenziali e cliccato sul comando "**Conferma**" in alto a sinistra, il sistema reindirizzerà alla relativa sezione "**Busta Documentazione**", che presenta la Documentazione Amministrativa inviata dal fornitore in fase di partecipazione al Bando. In particolare, nella busta viene visualizzata la forma di partecipazione (RTI), eventuali ditte esecutrici ed il ricorso all'avvalimento.

| Precedente Scarica Allegati                                                                                                    |                                                                                                    |                                                                                                    |                                                                                                    |                                                                                                    |                                                                                                    |                                                                      |                                                                                                    |                                                   | chiuai                                                                                                    |
|----------------------------------------------------------------------------------------------------|----------------------------------------------------------------------------------------------------|----------------------------------------------------------------------------------------------------|----------------------------------------------------------------------------------------------------|----------------------------------------------------------------------------------------------------|----------------------------------------------------------------------------------------------------|----------------------------------------------------------------------|----------------------------------------------------------------------------------------------------|---------------------------------------------------|----------------------------------------------------------------------------------------------------|
| Operatore                                                                                                    |                                                                                                    |                                                                                                    |                                                                                                    |                                                                                                    |                                                                                                    |                                                                      |                                                                                                    |                                                   |                                                                                                    |
| operatory .                                                                                                    | Titolo documento                                                                                                    |                                                                                                    | P                                                                                                    | Protocollo                                                                                                    | Data                                                                                                    |                                                                      | Stato                                                                                                    |                                                   |                                                                                                    |
| Utente In Carico                                                                                                    | SIM 4 Off F003 ft F004                                                                                                    |                                                                                                    | P                                                                                                    | 1000600-16<br>Protocollo General                                                                                         | 15/06/20<br>e Data Pro                                                                                                    | atacolio                                                             | Inviato                                                                                                    |                                                   |                                                                                                    |
|                                                                                                    |                                                                                                    |                                                                                                    |                                                                                                    |                                                                                                    |                                                                                                    |                                                                      |                                                                                                    |                                                   |                                                                                                    |
| Testala Busta Documentazione                                                                                                    | Elenco I otti                                                                                                    |                                                                                                    |                                                                                                    |                                                                                                    |                                                                                                    |                                                                      |                                                                                                    |                                                   |                                                                                                    |
| Denominazione RTI RTI F003 - F004                                                                                                    |                                                                                                    |                                                                                                    |                                                                                                    |                                                                                                    |                                                                                                    |                                                                      |                                                                                                    |                                                   |                                                                                                    |
| Dada das la forma di DTI                                                                                                    |                                                                                                    |                                                                                                    |                                                                                                    |                                                                                                    |                                                                                                    |                                                                      |                                                                                                    |                                                   |                                                                                                    |
| si                                                                                                    |                                                                                                    |                                                                                                    |                                                                                                    |                                                                                                    |                                                                                                    |                                                                      |                                                                                                    |                                                   |                                                                                                    |
| Se si intende partecipare in RTI proce                                                                                                    | dere come segue:                                                                                                    |                                                                                                    |                                                                                                    |                                                                                                    |                                                                                                    |                                                                      |                                                                                                    |                                                   |                                                                                                    |
| il sistema ha valorizzato automat                                                                                                    | ticamente una riga contenente gli estremi de                                                                                                    | ella mandataria, che coincide neo                                                                                                    | cessariamente con l'operatore che inoltra                                                                                                    | la domanda/offer                                                                                                    | a attraverso il Portale, come pi                                                                                                    | revisto dal disciplinare di g                                        | jara;                                                                                                    |                                                   |                                                                                                    |
| cliccare sul pulsante "Inserisci m                                                                                                    | andante" ed inserire il codice fiscale dell'opi                                                                                                    | eratore mandante: il sistema valo                                                                                                    | prizzerà automaticamente gli altri dati della<br>primonte o comunicherà il comunito more                                                                                                    | la mandante ed ag                                                                                                    | igiornerà di conseguenza i rela                                                                                                    | tivi campi. L'operazione va                                          | a ripetuta tante volte qua                                                                                                    | inte sono gli                                     | i operatori i                                                                                                    |
| per eliminare una mandante sele                                                                                                    | zionare la rica relativa e cliccare sul pulsan                                                                                                    | te "Cancella mandante".                                                                                                    | eninento e contunichera il seguente mess                                                                                                    | saggio di entite d                                                                                                    | ouice ilscale azienua non pres                                                                                                    | ente : in tale evenienza o                                           | ccorrera contattare terrij                                                                                                    | esuvamenti                                        |                                                                                                    |
| PTI                                                                                                    |                                                                                                    |                                                                                                    |                                                                                                    |                                                                                                    |                                                                                                    |                                                                      |                                                                                                    |                                                   |                                                                                                    |
| Codice fiscale Ranione Social                                                                                                    | e Indirizzo                                                                                                    |                                                                                                    | Localita                                                                                                    |                                                                                                    | Provincia                                                                                                    |                                                                      |                                                                                                    | Ruolo                                             |                                                                                                    |
| GNNMRL68H01H703U F003                                                                                                    | Via premuda 2                                                                                                    | 23                                                                                                    | Salerno                                                                                                    |                                                                                                    | Salerno                                                                                                    |                                                                      |                                                                                                    | Mandatari                                         | ia                                                                                                    |
| VRDMTT70H08F205Z F004                                                                                                    | Oceano India                                                                                                    | no, 345                                                                                                    | Avellino                                                                                                    |                                                                                                    | Avellino                                                                                                    |                                                                      |                                                                                                    | Mandante                                          | •                                                                                                    |
| Incoriosi Ecocutrici dai Lavari                                                                                                    |                                                                                                    |                                                                                                    |                                                                                                    |                                                                                                    |                                                                                                    |                                                                      |                                                                                                    |                                                   |                                                                                                    |
| Insenso Esecutio del Lavon                                                                                                    |                                                                                                    |                                                                                                    |                                                                                                    |                                                                                                    |                                                                                                    |                                                                      |                                                                                                    |                                                   |                                                                                                    |
| Nel caso in cui il partecipante sia un o                                                                                                    | consorzio, per l'indicazione del/i consorz                                                                                                    | iato/i per i quali si concorre ("E                                                                                                    | Esecutrice lavori"), procedere come se                                                                                                    | egue:                                                                                                    |                                                                                                    |                                                                      |                                                                                                    |                                                   |                                                                                                    |
| cliccare sul pulsante "Inserisci E                                                                                                    | secutrice", il sistema valorizzerà automatica                                                                                                    | mente una riga contenente gli es                                                                                                    | stremi del consorzio. Nel caso in cui la pa                                                                                                    | irtecipazione avvei                                                                                                    | nga all'interno di un RTI, il siste                                                                                                    | ema proporrà invece un'ap                                            | posita maschera dove s                                                                                                    | arà possibile                                     | e seleziona                                                                                                    |
| inserire il codice fiscale dell'esec                                                                                                    | utrice: il sistema valorizzerà automaticamen                                                                                                    | nte gli altri dati ed aggiornerà di c                                                                                                    | conseguenza i relativi campi. L'operazione                                                                                                    | e va ripetuta tante                                                                                                    | volte quante sono gli operatori                                                                                                    | per i quali si concorre;                                             |                                                                                                    |                                                   |                                                                                                    |
| ove l'operatore per i quali si cono                                                                                                    | corre non si sia preventivamente registrato s                                                                                                    | sul Portale, il sistema non ne con                                                                                                    | sentira l'inserimento e comunichera il seg                                                                                                    | guente messaggio                                                                                                    | di errore "Codice fiscale azien                                                                                                    | da non presente": in tale e                                          | evenienza occorrera con                                                                                                    | tattare temp                                      | estivamen                                                                                                    |
| per enminare una Esecutice sei                                                                                                    | ezionare la figa relativa e circcare sul puisar                                                                                                    | ite cancella esecutice .                                                                                                    |                                                                                                    |                                                                                                    |                                                                                                    |                                                                      |                                                                                                    |                                                   |                                                                                                    |
| ESECUTRICI DEI LAVORI                                                                                                    |                                                                                                    |                                                                                                    |                                                                                                    |                                                                                                    |                                                                                                    |                                                                      |                                                                                                    |                                                   |                                                                                                    |
| Consorzio                                                                                                    | Codice fiscale Ragione Sociale                                                                                                    | Indirizzo                                                                                                    | Localita                                                                                                    |                                                                                                    |                                                                                                    | Provincia                                                            |                                                                                                    |                                                   |                                                                                                    |
| Ricorri All'Avvalimento                                                                                                    |                                                                                                    |                                                                                                    |                                                                                                    |                                                                                                    |                                                                                                    |                                                                      |                                                                                                    |                                                   |                                                                                                    |
| si                                                                                                    |                                                                                                    |                                                                                                    |                                                                                                    |                                                                                                    |                                                                                                    |                                                                      |                                                                                                    |                                                   |                                                                                                    |
| Nel caso in cui il partecipante intenda                                                                                                    | i ricorrere all'avvalimento, per l'indicazio                                                                                                    | ne dell'ausiliaria, procedere co                                                                                                    | ome segue:<br>rami dall'auciliata. Nal caso in cui la parte                                                                                                    |                                                                                                    | all'interne di un PTL il cictom                                                                                                    | a proportà invece un'appo                                            | eita maechara dava ear                                                                                                    | à naccibila c                                     | alazionara                                                                                                    |
| inserire il codice fiscale dell'ausi                                                                                                    | iaria: il sistema valorizzerà automaticamenti                                                                                                    | e oli altri dati ed anniomerà di co                                                                                                    | nsequenza i relativi campi 1'operazione                                                                                                    | cipazione avveng                                                                                                    | a an interno ui un RTI, il sistem                                                                                                    | a proporta invece un appo                                            | sita maschera dove sai                                                                                                    | a possibile a                                     | selezionare                                                                                                    |
| inserire - nella sezione dedicata                                                                                                    | che comparirà automaticamente a video a s                                                                                                    | e ga anti can ca aggiorriora a co                                                                                                    |                                                                                                    | va ribellita tante v                                                                                                    | olte quante sono di operatori d                                                                                                    | lei quali ci si avvale. Ove l'                                       | operatore ausiliario nor                                                                                                    | si sia preve                                      | entivamente                                                                                                    |
| nella prima riga, le dichia                                                                                                    | erre companie automacounterre a rideo a e                                                                                                    | eguito dell'inserimento dei dati d                                                                                                    | lell'ausiliaria/e - gli allegati relativi all'avva                                                                                                    | va ripetuta tante v<br>alimento, all'interno                                                                             | olte quante sono gli operatori d<br>o delle righe di seguito descritte                                                                                                    | lei quali ci si avvale. Ove l'<br>a:                                 | "operatore ausiliario nor                                                                                                    | si sia preve                                      | entivamente                                                                                                    |
|                                                                                                    | razioni firmate digitalmente dall'ausiliaria, co                                                                                                    | seguito dell'inserimento dei dati d<br>ome richiesto dagli atti di gara;                                                                                                    | lell'ausiliaria/e - gli allegati relativi all'avva                                                                                                    | va npetuta tante v<br>alimento, all'interno                                                                              | oite quante sono gli operatori o<br>o delle righe di seguito descritte                                                                                                    | lei quali ci si avvale. Ove l'<br>a:                                 | 'operatore ausiliario nor                                                                                                    | si sia preve                                      | entivamente                                                                                                    |
| nella seconda riga, il con                                                                                                    | razioni firmate digitalmente dall'ausiliaria, co<br>tratto di avvalimento sottoscritto digitalment                                                                                                    | seguito dell'inserimento dei dati d<br>ome richiesto dagli atti di gara;<br>e dalle parti (ausiliata e ausiliaria                                                                                                    | lell'ausiliaria/e - gli allegati relativi all'avva<br>//e);                                                                                                    | va ripetuta tante v<br>alimento, all'interno                                                                             | oite quante sono gli operatori d<br>o delle righe di seguito descritte                                                                                                    | lei quali ci si avvale. Ove l'<br>a:                                 | "operatore ausiliario nor                                                                                                    | si sia preve                                      | entivament                                                                                                    |
| nella seconda riga, il con<br>è possibile inserire ulterio                                                                                                    | razioni firmate digitalmente dall'ausiliaria, co<br>tratto di avvalimento sottoscritto digitalment<br>ori allegati cliccando sul pulsante Inserisci al                                                                                                    | seguito dell'inserimento dei dati d<br>ome richiesto dagli atti di gara;<br>e dalle parti (ausiliata e ausiliaria<br>llegato;                                                                                                    | tell'ausiliaria/e - gli allegati relativi all'avva<br>v/e);                                                                                                    | va npetuta tante v<br>alimento, all'interno                                                                              | olle quante sono gli operatori d<br>o delle righe di seguito descritta                                                                                                    | lei quali ci si avvale. Ove l'<br>a:                                 | "operatore ausiliario nor                                                                                                    | si sia preve                                      | entivament                                                                                                    |
| nella seconda riga, il con<br>è possibile inserire ulterio<br>per eliminare una Ausiliaria seles                                                                                                    | razioni firmate digitalmente dall'ausiliaria, co<br>tratto di avvalimento sottoscritto digitalment<br>vri allegati cliccando sul pulsante Inserisci al<br>zionare la riga relativa e cliccare sul pulsant                                                                                                    | eguito dell'inserimento dei dati d<br>ome richiesto dagli atti di gara;<br>e dalle parti (ausiliata e ausiliaria<br>liegato;<br>e "Cancella Ausiliaria". In tal caso                                                                                                    | lell'ausiliaria/e - gli allegati relativi all'avva<br>//e);<br>o verranno definitivamente eliminati anch                                                                                                    | va npetuta tante v<br>alimento, all'interno<br>ne tutti gli allegati ir                                                  | otte quante sono gli operatori d<br>o delle righe di seguito descritti<br>seriti nelle sezioni sopra desci                                                                                                    | lei quali ci si avvale. Ove f<br>:<br>ritte.                         | "operatore ausiliario nor                                                                                                    | si sia preve                                      | entivament                                                                                                    |
| nella seconda riga, il con<br>è possibile inserire ulterio<br>per eliminare una Ausiliaria selea<br>AUSILIARIE                                                                                                    | razioni firmate digitalmente dall'ausiliaria, ce<br>tratto di avvalimento sottoscritto digitalmenti<br>ni allegati cliccando sul pulsante Inserisci al<br>cionare la riga relativa e cliccare sul pulsant                                                                                                    | eguito dell'inserimento dei dati d<br>ome richiesto dagli atti di gara;<br>e dalle parti (ausiliata e ausiliaria<br>llegato;<br>e "Cancella Ausiliaria". In tal caso                                                                                                    | tell'ausiliaria/e - gli allegati relativi all'avva<br>ve);<br>o verranno definitivamente eliminati anch                                                                                                    | va ripettua tante v<br>alimento, all'interno<br>ne tutti gli allegati ir                                                 | olle quante sono gli operatori d<br>o delle righe di seguito descritte<br>seriti nelle sezioni sopra desci                                                                                                    | fei quali ci si avvale. Ove f<br>:<br>:itte.                         | 'operatore ausiliario nor                                                                                                    | si sia preve                                      | entivament                                                                                                    |
| nella seconda riga, il con<br>è possibile inserire ulteric<br>per eliminare una Ausiliaria selez<br>AU SILIARIE<br>Aggiungi Ausiliata                                                                                                    | razioni firmate digitalmente dall'ausiliaria, cr<br>tratto di avvalimento sottoscritto digitalment<br>ni allegati cliccando sui pulsante Inserisci al<br>cionare la riga relativa e cliccare sui pulsant<br>Codice fiscale R                                                                                         | seguito dell'inserimento dei dati d<br>ome richiesto dagli atti di gara;<br>e dalle parti (ausiliata e ausiliaria<br>llegato;<br>e "Cancella Ausiliaria". In tal caso<br>agione Sociale                                                                                                    | letl'ausiliaria/e - gli allegati relativi all'avva<br>i/e);<br>o verranno definitivamente eliminati anch<br>Indirizzo                                                                                                    | va npecuta tante v<br>alimento, all'interno<br>ne tutti gli allegati ir<br>Localita                                      | one quante sono gin operation o<br>o delle righe di seguito descritti<br>nseriti nelle sezioni sopra desci                                                                                                    | fel quali ci si avvale. Ove f<br>s:<br>ritte.<br>Provincia           | 'operatore ausiliario nor                                                                                                    | si sia preve                                      | entivament                                                                                                    |
| nella seconda riga, il con<br>è possibile inserire ulteric<br>per eliminare una Ausiliaria selec<br>AU SILIARIE<br>Aggiungi Ausiliata<br>Tr F003                                                                                                    | razioni firmate digitalmente dall'ausiliaria, ci<br>tratto di avvalimento sottoscritto digitalmenti<br>ni allegati cliccando sul putsante Inserisci al<br>cionare la riga relativa e cliccare sul putsant<br>Codice fiscale R<br>DGVGRG75H48F205Y F                                                                  | leguito dell'inserimento dei dati di<br>ome richiesto dagli atti di gara;<br>e dalle parti (ausiliata e ausiliaria<br>legato;<br>e "Cancella Ausiliaria". In tal caso<br>lagione Sociale<br>005                                                                                                    | telfausiliaria)e - gli allegati relativi all'avva<br>ve);<br>o verranno definitivamente eliminati anch<br>Indirizzo<br>via Roma, 45B                                                                                                    | alimento, all'interno<br>alimento, all'interno<br>ne tutti gli allegati in<br>Localita<br>Verona                         | oite quante sono gii operatori c<br>o delle righe di seguito descritti<br>nseriti nelle sezioni sopra desci                                                                                                    | lei quali ci și avvale. Ove f<br>2:<br>ritte.<br>Provincia<br>Verona | 'operatore ausiliario nor                                                                                                    | si sla preve                                      | entivament                                                                                                    |
| nella seconda riga, il con<br>è possibile inserire ulterir<br>per eliminare una Austilaria sele:<br>AUSILIARIE<br>Aggiungi Austilata<br>Tr Foo3<br>Alleneti Avvalianenti                                                                                                    | razioni firmate digitalmente dall'ausiliaria, ci<br>tratto di avvalimento sottoscritto digitalment<br>ni allegati cliccando sul putsante Insenso al<br>cionare la riga relativa e cliccare sul putsant<br>Codice fiscale R<br>DGVGRG75H48F205Y                                                                       | eguito dell'insertmento dei dati di<br>ome richiesto dagli atti di gara;<br>e dalle parti (ausiliata e ausiliaria<br>legato;<br>e "Cancella Ausiliaria". In tal case<br>agione Sociale<br>005                                                                                                    | telf ausiliariale - gli allegati relativi all'avva<br>ve);<br>o verranno definitivamente eliminati anch<br>Indirizzo<br>via Roma, 45B                                                                                                    | va npetuta tante v<br>alimento, all'interno<br>se tutti gli allegati in<br>Localita<br>Verona                            | ote quante sono gni operatori o<br>delle righe di seguito descritti<br>useriti nelle sezioni sopra desci                                                                                                    | lei quali ci si avvale. Ove f<br>2:<br>ritte.<br>Provincia<br>Verona | 'operatore ausiliario nor                                                                                                    | si sia preve                                      | entivament                                                                                                    |
| nella seconda riga, il con<br>è possibile inserire ulteric<br>per eliminare una Austitaria selec<br>AUSILIARIE<br>Àggungi Austitata<br>Ter F003<br>Allegati Availientti<br>Austitata                                                                                                    | razioni firmate digitalmente dall'ausiliaria, ce<br>tratto di avvalimento sottoscitto digitalment<br>ori allegati cliccando sul pulsante finesisci al<br>cionare la riga relativa e cliccare sul pulsant<br>Codice fiscate R<br>DGVGRG75H48F205Y F                                                                   | eguito dell'insermento dei dati di<br>ome richiesto dagli atti di gara;<br>e dalle parti (ausiliata e ausiliaria<br>liegato;<br>e "Cancella Ausiliaria". In tal case<br>lagione Sociale<br>005                                                                                                    | telfausillariale - gli allegati relativi all'avva<br>vie);<br>o verranno definitivamente eliminati anch<br>Indirizzo<br>via Roma, 458                                                                                                    | va inpetuta tante v<br>alimento, all'interno<br>se tutti gli allegati in<br>Localita<br>Verona                           | ote quante sono gni operatori o<br>dette righe di seguito descritti<br>isenti nelle sezioni sopra desci                                                                                                    | lei quali ci si avvale. Ove f<br>2:<br>itte.<br>Provincia<br>Verona  | roperatore ausiliario nor                                                                                                    | si sia preve                                      | entivament                                                                                                    |
| nella seconda riga, il con<br>è possibili insertre utheri<br>per eliminare una Ausiliaria sele:<br>Augiungi Ausiliaria<br>R F003<br>Allegati Avvalimenti<br>Ausiliata<br>per con                                                                                                    | razioni firmate digitalmente dall'ausiliaria, ce<br>tratto di avvalimento sottoscritto digitalment<br>ni allegati cliccando sul pulsante Inserisci al<br>cionare la riga relativa e cliccare sul pulsant<br>Codice fiscale<br>DGVGRG75H48F205Y F<br>Ragione Sociale Ausiliaria                                       | Descrizione Descrizione Descri | letl'ausillariale - gli allegati relativi all'avva<br>vle);<br>o verranno definitivamente eliminati anch<br>Indirizzo<br>via Roma, 458                                                                                                    | va inpetuta tante v<br>alimento, all'interno<br>te tutti gli allegati in<br>Localita<br>Verona                           | ote quante sono gri operatori o<br>delle righe di seguito descritti<br>isenti nelle sezioni sopra desci<br>Negato                                                                                                    | itte.<br>Provincia<br>Verona                                         | roperatore ausiliario nor                                                                                                    | si sia preve                                      | entivament                                                                                                    |
| nella seconda riga, il con<br>è possibile insertre utheri<br>per eliminare una Ausiliaria sele:<br>Aggiungi Ausiliaria sele:<br>Aggiungi Ausiliaria<br>Ter F003<br>Allegati Avvalimenti<br>Ausiliata<br>F003                                                                                                    | razioni firmate digitalmente dall'ausiliaria, ce<br>tratto di avvalimento sottoscritto digitalment<br>ni allegati cliccando sul pulsante Inserisci al<br>cionare la riga relativa e cliccare sul pulsant<br>Codice fiscale R<br>DGVGRG75H48F205Y F<br>Ragione Sociate Ausiliaria<br>F005                             | eguito dell'insertmento dei dati di<br>ome richiesto dagli atti di gara;<br>e dalle parti (ausiliata e ausiliaria<br>legato;<br>e "Cancella Ausiliaria". In tal case<br>agione Sociale<br>005<br>Descrizione<br>Discrizione                                                                                                    | letl'ausiliariale - gli allegati relativi all'avva<br>vie);<br>o verranno definitivamente eliminati anch<br>Indirizzo<br>via Roma, 458                                                                                                    | va riperuta tarite v<br>alimento, all'interno<br>ne tutti gli allegati in<br>Localita<br>Verona                          | ote quante sono gri operatori o<br>delle righe di seguito descritti<br>ssertti nelle sezioni sopra desci<br>Vegato<br>Attestato pdf                                                                                                    | lel quali ci si avvale. Ove f<br>p.<br>nite.<br>Provincia<br>Verona  | roperatore ausiliario nor                                                                                                    | Si Sia preve                                      | entivament                                                                                                    |
| nella seconda riga, il con<br>è possibile insertire utlerit<br>per eliminare una Ausiliaria selec<br>Ausiliata<br>Ter F003<br>F003<br>F003                                                                                                    | razioni firmate digitalmente dall'ausiliaria, ci<br>tratto di avvalimento sottoscritto digitalment<br>ni allegati cliccando sul pulsante Inserisci al<br>cionare la riga relativa e cliccare sul pulsant<br>Codice fiscale R<br>DGVGRG75H48F205Y F<br>Ragione Sociate Ausiliaria<br>F005<br>F005                     | eguito dell'insermento dei dati do<br>mer richiesto dagli atti di gara;<br>e dalle parti (ausiliata e ausiliaria<br>legato;<br>e * Cancella Ausiliaria*. In tal case<br>agione Sociale<br>005<br>Descrizione<br>Dischiarazioni Ausiliaria<br>Contratto Di Avvalimento                                                                                                    | telfausiliariale - gli allegati relativi all'avva<br>ire);<br>o verranno definitivamente eliminati anch<br>Indirizzo<br>via Roma, 458                                                                                                    | va inpetuta tante v<br>alimento, all'interno<br>ne tutti gli allegati in<br>Localita<br>Verona                           | viegato<br>delle righe di seguito descritti<br>tseriti nelle sezioni sopra desci<br>viegato<br>Attestato pdf<br>Attestato pdf<br>Attestato pdf p7m                                                                                                    | lel quali ci si avvale. Ove f<br>p:<br>ritte.<br>Provincia<br>Verona | roperatore ausiliario nor                                                                                                    | Tipo Fi                                           | entivament<br>ile                                                                                                    |
| nella seconda riga, il con<br>è possibile insertre ulterit<br>per eliminare una Ausillaria selec<br>AUSILIARIE<br>Aggiungi Ausiliatia<br>Teo Foo3<br>Allegati Avvalimenti<br>Ausiliata<br>Foo3<br>Foo3<br>Liste Allegati                                                                                                    | razioni firmate digitalmente dall'ausiliaria, co<br>tratto di avvalimento sottoscritto digitalmenti<br>ni allegati cliccando sul pulsante Insertsci al<br>conare la riga relativa e cliccare sul pulsant<br>Codice Biscale R<br>DGVGR075H48F205Y F<br>Ragione Sociate Ausiliaria<br>F005<br>F005                     | eguito dell'insermento dei dati di<br>ome richiesto dagli atti di gara;<br>e dalle parti (ausiliata e ausiliaria<br>legato;<br>e "Cancella Ausiliaria". In tal caso<br>agione Sociale<br>ooos<br>Descrizione<br>Descrizione<br>Contratto Di Auvalimento                                                                                                    | telfausillariale - gli allegati relativi all'avva<br>vle);<br>o verranno definitivamente eliminati anch<br>Indirizzo<br>via Roma, 458                                                                                                    | va riperuta tarite v<br>alimento, all'interno<br>ie tutti gli allegati in<br>Localita<br>Verona                          | ote quarte sono pri operatori o<br>delle righe di seguito descritti<br>iseritti nelle sezioni sopra desci<br>seritti nelle sezioni sopra desci<br>Megato<br>Attestato pdf<br>4 Attestato pdf pTm                                                                                                    | lel quali ci si avvale. Ove f<br>p<br>itte.<br>Provincia<br>Verona   | roperatore ausiliario nor                                                                                                    | Tipo Fi                                           | entivament<br>ile                                                                                                    |
| nella seconda riga, il con<br>è possibile insertre ulterit<br>per eliminare una Ausiliaria selec<br>AUSILIARIE<br>Aggiungi Ausiliaria<br>Tre Foo3<br>Allegati Avvalimenti<br>Foo3<br>Foo3<br>Lista Allegati                                                                                                    | razioni firmate digitalmente dall'ausiliaria, co<br>tratto di avvalimento sottoscitto digitalment<br>ni allegati cliccando sul pulsante Insensci al<br>cionare la riga relativa e cliccare sul pulsant<br>Codice fiscale R<br>DGVGRG75H48F205Y F<br>Ragione Sociale Ausiliaria<br>F005<br>F005                       | leguito dell'insermento dei dati di<br>ome richiesto dagli atti di gara;<br>e dalle parti (ausiliata e ausiliaria<br>legato;<br>e "Cancella Ausiliaria". In tal case<br>ragione Sociale<br>005<br>Descrizione<br>Descrizione<br>Dichiarazioni Ausiliaria<br>Contratto Di Avvalimento                                                                                                    | tetfausillariale - gli allegati relativi all'avva<br>vie);<br>o verranno definitivamente eliminati anch<br>Indirizzo<br>via Roma, 458                                                                                                    | va npetua tante v<br>lilimento, all'interne<br>le tutti gli allegati in<br>Verona<br>//                                  | ote quarte sono gri operatori o<br>delle righe di seguito descritti<br>nelle sezioni sopra desci<br>la <u>6 Attestato pdf</u><br><u>6 Attestato pdf</u><br><u>6 Attestato pdf</u><br><u>6 Attestato pdf</u>                                                                                                    | lel quali ci si avvale. Ove f<br>p<br>ritte.<br>Provincia<br>Verona  | roperatore ausiliario nor                                                                                                    | Tipo Fi                                           | ile                                                                                                    |
| nella seconda riga, il con<br>è possibile insertre utheri<br>per eliminare una Ausiliaria selec<br>Aggiungi Ausiliaria selec<br>Aggiungi Ausiliaria<br>Ter F003<br>Ausiliata<br>F003<br>F003<br>Elista Allegati<br>Descrizione                                                                                                    | razioni firmate digitalmente dall'ausiliaria, ce<br>tratto di avvalimento sottoscritto digitalment<br>ni allegati cliccando sul pulsante linesrisci al<br>cionare la riga relativa e cliccare sul pulsant<br>Codice fiscale R<br>DGVGRG75H48F205Y F<br>Ragione Sociate Ausiliaria<br>F005<br>F005                    | eguito dell'insertmento dei dati d<br>ome richiesto dagi atti di gara;<br>e dalle parti (ausiliata e ausiliaria<br>legato;<br>e "Cancella Ausiliaria". In tal casc<br>agione Sociale<br>005<br>Descrizione<br>Discrizione<br>Discrizione<br>Contratto Di Avvalimento                                                                                                    | leti ausilariale - gli allegati relativi all'avva<br>ve);<br>o verranno definitivamente eliminati anch<br>Indirizzo<br>via Roma, 458<br>Allegato                                                                                                    | va npetua tante v<br>litimento, all'interno<br>te tutti gli allegati in<br>Localita<br>Verona                            | ote quante sono gri operatori o<br>delle righe di seguito descritti<br>isenti nelle sezioni sopra desci<br>lisenti nelle sezioni sopra desci<br>lisenti ne | lel quali ci si avvale. Ove f<br>;<br>nitte.<br>Provincia<br>Verona  | Tipo File                                                                                                    | Tipo Fi                                           | ile<br>, Richiesta                                                                                                    |
| nella seconda riga, il con<br>è possibile insertire utheri<br>per eliminare una Ausiliaria sele:<br>Ausiliaria<br>Tr F003<br>Allegati Avvalimenti<br>Ausiliata<br>F003<br>F003<br>Lista Allegati<br>Descrizione                                                                                                    | razioni firmate digitalmente dall'ausiliaria, ci<br>tratto di availmento sottoscritto digitalment<br>ni allegati cliccando sul pulsante Inserisci al<br>cionare la riga relativa e cliccare sul pulsant<br>Codice fiscale R<br>DGVGRG75H48F205Y F<br>Ragione Sociate Ausiliaria<br>F005<br>F005                      | eguito dell'insertmento dei dati d<br>meri richiesto dagli atti di gara;<br>e dalle parti (ausiliata e ausiliaria<br>legato;<br>e "Cancella Ausiliaria". In tal case<br>agione Sociale<br>005<br>Descrizione<br>Dichiarazioni Ausiliaria<br>Contratto Di Avvalimento                                                                                                    | telfausiliariale - gli allegati relativi all'avva<br>ire);<br>o verranno definitivamente eliminati anch<br>Indirizzo<br>via Roma, 458<br>Allegato                                                                                                    | va npetua tante v<br>liimento, all'interno<br>te tutti gli allegati ir<br>Localita<br>Verona                             | ote quarte sono gri operatori o<br>delle righe di seguito descritti<br>ssertti nelle sezioni sopra desci<br>ssertti nelle sezioni sopra desci<br>Megato<br>Attestato pdf<br>Attestato pdf p/m                                                                                                    | lel quali ci si avvale. Ove f<br>p.<br>ritte.<br>Provincia<br>Verona | Tipo File                                                                                                    | Tipo Fi                                           | ile<br>Richiesta<br>Firma                                                                                                    |
| nella seconda riga, il con<br>è possibile insertre utteri<br>per eliminare una Ausiliaria sele:<br>AUSILIARIE<br>Aggiung Ausiliatia<br>re F003<br>Allegati Avvalimenti<br>Ausiliata<br>F003<br>F003<br>Lista Allegati<br>Descrizione                                                                                                    | razioni firmate digitalmente dall'ausiliaria, ci<br>tratto di availimento sottoscritto digitalment<br>ni allegati cliccando sul pulsante Inserisci al<br>cionare la riga relativa e cliccare sul pulsant<br>Codice fiscale R<br>DGVGRG75H48F205Y F<br>Ragione Sociate Ausiliaria<br>F005<br>F005                     | eguito dell'insermento dei dati di<br>ome richiesto dagli atti di gara;<br>e dalle parti (ausiliata e ausiliaria<br>legato;<br>e "Cancella Ausiliaria". In tal case<br>agione Sociale<br>005<br>Descrizione<br>Dichiarazioni Ausiliaria<br>Contratto Di Avvalimento                                                                                                    | etf ausliariale - gli allegati relativi all'avva<br>ve);<br>o verranno definitivamente eliminati anch<br>Indrizzo<br>via Roma, 458<br>Allegato                                                                                                    | va npetua tante ve<br>liimento, all'interno<br>te tutti gli allegati in<br>Localita<br>Verona<br>//                      | ote quante sono gni operation di<br>delle righe di seguito descritti<br>isseriti nelle sezioni sopra desci<br>segnito<br>Megato<br>Attestato pdf p7m<br>4 Attestato pdf p7m                                                                                                    | lel quali ci si avvale. Ove f<br>p:<br>itte.<br>Verona               | Tipo File                                                                                                    | Tipo Fi                                           | ile<br>Richiesta<br>Firma                                                                                                    |
| nella seconda riga, il con<br>è possibile inserire ulteri<br>per eliminare una Ausillaria selec<br>AUSILIARIE<br>Àggiung Ausillarita selec<br>Po03<br>Allegati Avvalimenti<br>Ausillata<br>F003<br>F003<br>Lista Allegati<br>Descrizione                                                                                                    | razioni firmate digitalmente dall'ausiliaria, co<br>tratto di avvalimento sottosciutto digitalment<br>ori allegati cliccando sul pulsante finesisci al<br>isonare la riga relativa e cliccare sul pulsant<br>Codice fiscate R<br>DGVGRG75H48F205Y F<br>Ragione Sociale Ausiliaria<br>F005<br>F005                    | leguito dell'insermento dei dati di<br>ome richiesto dagli atti di gara;<br>e dalle parti (assiliata e ausiliaria<br>legato;<br>e "Cancella Ausiliaria". In tal caso<br>agione Sociale<br>oo:5<br>Descrizione<br>Dichiarrazioni Ausiliaria<br>Contratto Di Auvalimento                                                                                                    | etifuusilariale - gli allegati relativi all'avva<br>Ve);<br>o verranno definitivamente eliminati anch<br>Indritzzo<br>via Roma, 458<br>Allegato                                                                                                    | va npetua tante ve<br>lainento, all'interne<br>te tutti gli allegati in<br>Localilla<br>Verona<br>//                     | ote quante sono gni operation di<br>delle righe di seguito descritti<br>Inelle sezioni sopra desci<br>Negato                                                                                                    | lel quali ci si avvale. Ove f<br>:<br>:tite.<br>Provincia<br>Verona  | Tipo File                                                                                                    | Tipo Fi                                           | ile<br>Richiesta<br>Firma                                                                                                    |
| nella seconda riga, il con<br>è possibile insertre utheri<br>per eliminare una Ausiliaria sele:<br>Aggiungi Ausiliaria sele:<br>Aggiungi Ausiliaria<br>Ter F003<br>Allegati Avvalimenti<br>Ausiliaria<br>F003<br>F003<br>Lista Allegati<br>Descrizione<br>Istanza di Partecpazione                                                                                                    | razioni firmate digitalmente dall'ausiliaria, ce<br>tratto di avvalimento sottoscritto digitalment<br>ni allegati cliccando sul pulsante linesrisci al<br>cionare la riga relativa e cliccare sul pulsant<br>Codice fiscale R<br>DGVGRG75H48F205Y F<br>Ragione Sociale Ausiliaria<br>F005<br>F005                    | eguito dell'insertmento dei dati di<br>ome richiesto dagi atti di gara;<br>e dalle parti (ausiliata e ausiliaria<br>legato;<br>e "Cancella Ausiliaria". In tal casc<br>agione Sociale<br>005<br>Descrizione<br>Discrizione<br>Discrizione<br>Contratto Di Avvalimento                                                                                                    | etflausillariale - gli allegati relativi all'avva<br>vie);<br>o verranno definitivamente eliminati anch<br>Indirizzo<br>via Roma, 458<br>Allegato                                                                                                    | va npetua tante v<br>liimento, all'interne<br>te tutti gli allegati ir<br>Verona<br>//                                   | Vegato  Vestato pdf  Attestato pdf  Attestato pdf  Attestato pdf  Attestato pdf  Attestato pdf                                                                                                    | itte. Provincia Verona                                               | Tipo File<br>Decumento<br>Decomento<br>Firmato<br>Firmato                                                                                                    | Tipo Fi                                           | ile<br>Richiesta<br>Firma                                                                                                    |
| nella seconda riga, il con<br>è possibili inserire utlerit<br>per eliminare una Ausiliaria sele:<br>Ausiliaria<br>Ter F003<br>Allegati Avvalimenti<br>Ausiliata<br>F003<br>F003<br>Lista Allegati<br>Descrizione<br>Istanza di Parlecipazione                                                                                                    | razioni firmate digitalmente dall'ausiliaria, ce<br>tratto di availmento sottoscritto digitalment<br>riri allegati cliccando sul pulsante Inserisci al<br>cionare la riga relativa e cliccare sul pulsant<br>Codice fiscale R<br>DGVGRG75H48F205Y F<br>Ragione Sociate Ausiliaria<br>F005<br>F005                    | leguito dell'insertmento dei dati d<br>meri richiesto dagli atti di gara;<br>e dalle parti (ausiliata e ausiliaria<br>legato;<br>e "Cancella Ausiliaria". In tal case<br>agione Sociale<br>005<br>Descrizione<br>Dichiarazioni Ausiliaria<br>Contratto Di Avvalimento                                                                                                    | etifausilariale - gli allegati relativi all'avva<br>ire);<br>o verranno definitivamente eliminati anch<br>Indrizzo<br>via Roma, 45B<br>Atlegato                                                                                                    | va npetua tante v<br>liimento, all'interno<br>le tutti gli allegati in<br>Localita<br>Verona                             | ote quante sono gri operatori o<br>delle righe di seguito descritti<br>sserti nelle sezioni sopra desci<br>sserti nelle sezioni sopra desci<br>Megato<br>Attestato pdf<br>Attestato pdf p7m                                                                                                    | Iel quali ci si avvale. Ove f<br>p.<br>nite.<br>Provincia<br>Verona  | Tipo File                                                                                                    | Tipo Fi                                           | ile<br>Richiesta<br>Firma                                                                                                    |
| nella seconda riga, il con<br>è possibile insertre utlerit<br>per eliminare una Ausiliaria selec<br>AUSILIARIE<br>Ter F003<br>Allegati Avvalimenti<br>Ausiliata<br>F003<br>F003<br>Lista Allegati<br>Descrizione<br>Istanza di Partecpazione<br>cauzione                                                                                                    | razioni firmate digitalmente dall'ausiliaria, co<br>tratto di avvalimento sottosciuto digitalmenti<br>ni allegati cliccando sul pulsante finestrica dal<br>conare la riga relativa e cliccare sul pulsant<br>Codice fiscale R<br>DGVGRG75H48F205Y F<br>Ragione Sociate Ausiliaria<br>F005<br>F005                    | leguito dell'insertmento dei dati di<br>ome richiesto dagli atti di gara;<br>e dalle parti (ausiliata e ausiliaria<br>legato;<br>e "Cancella Ausiliaria". In tal case<br>agione Sociale<br>005<br>Descrizione<br>Dichiarazioni Ausiliaria<br>Contratto Di Avvalimento                                                                                                    | Ve):<br>o verranno definitivamente eliminati anch<br>Indirizzo<br>via Roma, 458<br>Allegato<br>Allegato<br>Securitoria definitivamente eliminati anch<br>indirizzo<br>via Roma, 458                                                                                                    | va npetua tante ve<br>liimento, all'interne<br>te tutti gli allegati in<br>Localita<br>Verona                            | viegato                                                                                                    | itte. Provincia Verona                                               | Tipo File                                                                                                    | Tipo Fi Si si si si si si si si si si si si si si | ile Richiesta Richiesta Ri |
| nela seconda riga, il con<br>è possibili inserire utheri<br>per eliminare una Ausiliaria sele:<br>Augiungi Ausiliaria sele:<br>Aggiungi Ausiliaria<br>Territoria Poosa<br>Allegati Avvalimenti<br>Ausiliaria<br>Foosa<br>Foosa<br>Lista Allegati<br>Descrizione<br>Istanza di Parlecipazione<br>Cauzione                                                                                                    | razioni firmate digitalmente dall'ausiliaria, co<br>tratto di avvalimento sottosciutto digitalment<br>ori allegati cliccando sul pulsante linesisci al<br>icionare la riga relativa e cliccare sul pulsant<br>Codice fiscale R<br>Codice fiscale R<br>GOGG75H48F2057 F<br>Ragione Sociale Ausiliaria<br>F005<br>F005 | leguito dell'insertmento dei dati di<br>ome richiesto dagli atti di gara;<br>e dalle parti (ausiliata e ausiliaria<br>legato;<br>e "Cancella Ausiliaria". In tal caso<br>cancella Ausiliaria". In tal caso<br>capione Sociale<br>005<br>Descrizione<br>Dichiarrazioni Ausiliaria<br>Contratto Di Avvalimento                                                                                                    | etifuusilariale - gli allegati relativi all'avva<br>ve);<br>o verranno definitivamente eliminati anch<br>Indrizzo<br>via Roma, 458<br>Allegato<br>Allegato<br>Stanzaf1-signed.pdf<br>Cauzione.pdf                                                                                                    | va npetua tante ve<br>lainento, all'interne<br>te tutti gli allegati in<br>Verona<br>//                                  | ote quante sono gni operation o<br>dello righe di seguito descritti<br>sentil nelle sezioni sopra desci<br>senti nelle sezioni sopra desci<br>Negato                                                                                                    | itle (quali ci si avvale. Ove f<br>):<br>(itle.<br>Verona            | Tipo File<br>Decemento<br>Acrobal<br>Documento<br>Acrobal<br>Documento<br>Acrobal<br>Documento<br>Acrobal<br>Documento<br>Acrobal<br>Documento<br>Acrobal<br>Documento                                                                                                    | Tipo Fi Si Si Si Si Si Si Si Si Si Si Si Si Si    | ile Richiesta                                                                                                    |
| nella seconda riga, il con<br>è possibili inserire utheri<br>per eliminare una Ausiliaria cele:<br>Aggiungi Ausiliaria cele:<br>Aggiungi Ausiliaria<br>Ter P003<br>Allegati Avvalimenti<br>Ausiliaria<br>F003<br>F003<br>Lista Allegati<br>Descrizione<br>Istanza di Partecipazione<br>cauzione                                                                                                    | razioni firmate digitalmente dall'ausiliaria, ce<br>tratto di avvalimento sottoscritto digitalment<br>ni allegati cliccando sul pulsante inserisci al<br>cionare la riga relativa e cliccare sul pulsant<br>Codice fiscale R<br>DGVGRG75H48F2057 F<br>Ragione Sociale Ausiliaria<br>F005<br>F005                     | eguito dell'insertmento dei dati d<br>ome richiesto dagi atti di gara;<br>e dalle parti (ausiliata e ausiliaria<br>legato;<br>e "Cancella Ausiliaria". In tal casc<br>agione Sociale<br>005<br>Descrizione<br>Descrizione<br>Dichiarazioni Ausiliaria<br>Contratto Di Avvalimento                                                                                                    | Indirizzo         Indirizzo         via Roma, 458                                                                                                    | va npetua tante v<br>laimento, all'interne<br>te tutti gli allegati in<br>Verona<br>v<br>i<br>i<br>i<br>i<br>i<br>i<br>i | Vegato Vestato pdf Vestato pdf                                                                                                    | itte.                                                                | Tipo File<br>Documento<br>Arrobat<br>Firmato<br>Discumento<br>Arrobat<br>Firmato<br>Firmato                                                                                                    | Tipo Fa Sisia preve                               | ile Richiesta Firma                                                                                                    |
| nella seconda riga, il con<br>è possibili inserire utlerit<br>per eliminare una Ausiliaria sele:<br>Aggiungi Ausiliaria sele:<br>Ausiliaria<br>Ter F003<br>Allegati Avvalimenti<br>Ausiliaria<br>F003<br>F003<br>Lista Allegati<br>Descrizione<br>Istanza di Partecipazione<br>cauzione                                                                                                    | razioni firmate digitalmente dall'ausiliaria, ce<br>tratto di avvalimento sottoscritto digitalment<br>riri allegati cliccando sul pulsante linesricci al<br>cionare la riga relativa e cliccare sul pulsant<br>Codice fiscale R<br>DGVGRG75H48F205Y F<br>Ragione Sociate Ausiliaria<br>F005<br>F005                  | leguito dell'insertmento dei dati di<br>men richiesto dagi atti di gara;<br>e dalle parti (ausifiata e ausifiata<br>legato;<br>e "Cancella Ausiliaria". In tal case<br>agione Sociate<br>005<br>Descrizione<br>Dichiarazioni Ausiliaria<br>Contratto Di Avvalimento                                                                                                    | Indirizzo       via Roma, 45B         Atlegato       istanzaf1-signed.pdf         Image: A compare the second second s | va npetua tante ve<br>liimento, all'interno<br>le tutti gli allegati in<br>Localita<br>Verona                            | Viegato                                                                                                    | itte.                                                                | Tipo File<br>Decumento<br>Principal<br>Principal | Tipo Fi                                           | ile Richiesta Firma                                                                                                    |
| nella seconda riga, il con<br>è possibili inserire utlerit<br>per eliminare una Ausiliaria sele:<br>AUSILIARIE<br>AUSILIARIE<br>AUSILIAR | razioni firmate digitalmente dall'ausiliaria, co<br>tratto di avvalimento sottosciuto digitalmenti<br>ni allegati cliccando sul pulsante linersida all<br>conare la riga relativa e cliccare sul pulsant<br>Codoice fiscale R<br>DGVGR075H48F205Y F<br>Ragione Sociate Ausiliaria<br>F005<br>F005                    | leguito dell'insertmento dei dati di<br>more richiesto dagli atti di gara;<br>e dalle parti (ausiliata e ausiliaria<br>legato;<br>e "Cancella Ausiliaria". In tal case<br>agione Sociale<br>005<br>Descrizione<br>Dichiarazioni Ausiliaria<br>Contratto Di Avvalimento                                                                                                    | Indrizzo       via Roma, 45B         Allegato       istanzaf1-aigned.pdf         istanzaf1-aigned.pdf       istanzaf1-aigned.pdf         istanzaf1-aigned.pdf       istanzaf1                                                                                                    | va npetua tante v<br>liimento, all'interno<br>te tutti gli allegati in<br>Localita<br>Verona<br>//                       | Viegato                                                                                                    | Iel quali ci si avvale. Ove f<br>:<br>:tite.<br>Provincia<br>Verona  | Tipo File<br>Decemento<br>Acrobat<br>Documento<br>Acrobat<br>Documento<br>Firmato<br>Documento<br>Firmato<br>Documento<br>Firmato<br>Documento<br>Firmato                                                                                                    | Tipo Fi                                           | ile<br>Richiesta<br>Firma                                                                                                    |
| nela seconda riga, il con<br>è possibili inserire utlerit<br>per eliminare una Ausiliaria sele:<br>Augiungi Ausiliaria sele:<br>Augiungi Ausiliaria<br>Territoria F003<br>Allegati Avvalimenti<br>Ausiliaria<br>F003<br>Lista Allegati<br>Descrizione<br>Istanza di Parlecipazione<br>cauzione<br>ricevuta versamento ANAC                                                                                                    | razioni firmate digitalmente dall'ausiliaria, co<br>tratto di avvalimento sottosciuto digitalment<br>ni allegati cliccando sul pulsante finesisci al<br>codice fiscate R<br>Codice fiscate R<br>Codice fiscate R<br>GOGOGOSTANASE2057 F<br>Ragione Sociale Ausiliaria<br>F005<br>F005                                | leguito dell'insertmento dei dati di<br>ome richiesto dagli atti di gara;<br>e dalle parti (ausiliata e ausiliaria<br>legato;<br>e "Cancella Ausiliaria". In tal case<br>aggione Sociale<br>005<br>Descrizione<br>Dichiarazioni Ausiliaria<br>Contratto Di Avvalimento                                                                                                    | Indrizzo         Indrizzo         via Roma, 458                                                                                                    | va npetua tante ve<br>liimento, all'interne<br>te tutti gli allegati in<br>Verona<br>//                                  | ote quante sono gni operation o<br>dotto righe di seguito descritti<br>nelle sezioni sopra desci<br>la Aftestato pdf<br>Aftestato pdf pTm                                                                                                    | Iel quali ci si avvale. Ove f<br>:<br>:tite.<br>Provincia<br>Verona  | Tipo File                                                                                                    | Tipo Fi                                           | ae Richieda a                                                                                                    |

Per tutti i documenti amministrativi - riportati nella tabella "Allegati Avvalimenti" (Se presenti) e "Lista Allegati", la Commissione avrà evidenza dell'esito delle verifiche sulla firma digitale eseguite dal Sistema in fase di upload dei file da parte dei fornitori. Accanto al singolo documento 20

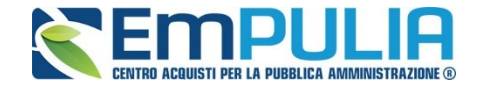

caricato, infatti, compare un'icona che mostra l'esito di tale verifica ( $\checkmark$  firma non valida,  $\checkmark$  firma valida).

"Verifica dei documenti firmati digitalmente inseriti dagli Operatori Economici": nel Sistema è integrato un servizio automatico di verifica della firma digitale dei documenti inviati dagli Operatori Economici. Tali documenti possono essere di due tipologie:

- Documenti generati automaticamente dal Sistema (es. Offerta Economica);
- **Documenti creati dall'Impresa** per rispondere ad una specifica richiesta della Stazione Appaltante.

Su tutti i documenti per i quali è richiesta la firma digitale, il Sistema verifica una serie di parametri:

- Apposizione della firma e sua validità tecnica (per assicurare che il file - o parte della firma - non sia corrotto e/o non sia stato modificato dopo la firma);
- Data di scadenza della firma;
- Certificato del sottoscrittore garantito da una Autorità di Certificazione (CA) inclusa nell'Elenco Pubblico dei Certificatori;
- Certificato del sottoscrittore non scaduto (nel momento in cui è stata apposta la firma sul documento allegato);
- Certificato del sottoscrittore non sospeso o revocato;
- Certificato del tipo "Certificato sottoscrizione";
- Algoritmo di firma conforme con la normativa vigente al momento dell'apposizione della firma (es. SHA256 a partire dal 1 luglio 2011).
- Corrispondenza tra il documento prodotto dal Sistema e quello allegato dall'Operatore Economico (verifica effettuata solo per i documenti generati automaticamente dal sistema).

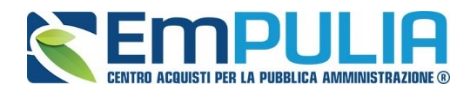

| Dettagli certificato                      |                                      |                            |                         |
|-------------------------------------------|--------------------------------------|----------------------------|-------------------------|
| Stampa Chiudi                             |                                      |                            |                         |
| *Esito verifica                           | 🔏 - Firma valida                     |                            |                         |
| Uso certificato                           | Non-Repudiation                      | Algoritmo digest           | 3##216                  |
| Nome file                                 | ISTANZA.pdf.p7m                      | Ente certificatore         | ArubaPEC S.p.A. NG CA 3 |
| Firmatario                                | IAND ROSE AND STREAM                 | Codice Fiscale             | N3228427-172-352-09D    |
| Data firma                                | 15/06/2015 12:33:13                  | Certificato valido fino al | 18/03/2018 23:59:59     |
| Data elaborazione firma                   | 15/06/2015 15:48:36                  |                            |                         |
| Certificato sospeso o revocato            | ✓ no                                 |                            |                         |
| Certificatore riconosciuto dalla autority | ×                                    |                            |                         |
| Certificato scaduto                       | - no                                 |                            |                         |
| Firma valida                              | ×                                    |                            |                         |
| Certificato sottoscrizione                | ×                                    |                            |                         |
| Algoritmo di firma valido                 | ×                                    |                            |                         |
| Note                                      | INFO CA : C=IT, O=ArubaPEC S.p.A., C | U=Certifica                |                         |

La Commissione può eventualmente scaricare tutti gli allegati presenti nella busta di documentazione attraverso il comando "**Scarica Allegati**" presente in alto nella pagina dell'Offerta.

| Offerta             |                          |                     |                 |         | <u>chiudi</u> |
|---------------------|--------------------------|---------------------|-----------------|---------|---------------|
| Precedente Scarica  | a Allegati               |                     |                 |         |               |
| Operatore           | Titolo documento         | Protocollo          | Data            | Stato   |               |
| Constant a personal | SIM 4 Off F003 rti F004  | PI000600-16         | 15/06/2016      | Inviato |               |
| Utente In Carico    |                          | Protocollo Generale | Data Protocollo |         |               |
|                     |                          |                     |                 |         |               |
|                     |                          |                     |                 |         |               |
| Testata Busta Doc   | umentazione Elenco Lotti |                     |                 |         |               |
| Denominazione RTI R | TI F003 - F004           |                     |                 |         |               |
|                     |                          |                     |                 |         |               |

Si specifica che il Sistema controlla anche la "corretta sequenza di apertura" delle diverse buste (amministrativa, eventuale tecnica, economica) inviate dal fornitore, nonché il conseguente invio delle comunicazioni di fine valutazione, bloccando eventuali tentativi di apertura non corretti. Nel caso di seguito mostrato, ad esempio, non è possibile aprire la busta economica, in quanto la valutazione amministrativa è ancora in corso.

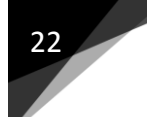

#### LINEE GUIDA PER GLI ENTI ADERENTI

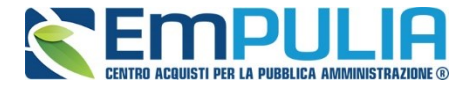

| Offerta           |                                             |                                       |                    |                  | <u>chiudi</u> |
|-------------------|---------------------------------------------|---------------------------------------|--------------------|------------------|---------------|
| Precedente Scaric | ca Allegati                                 |                                       |                    |                  |               |
| Operatore         | Titolo documento<br>SIM 4 Off F003 rti F004 | Protocollo<br>PI000600-16             | Data<br>15/06/2016 | Stato<br>Inviato |               |
| Utente In Carico  |                                             | Protocollo Generale                   | Data Protocollo    |                  |               |
| Testata Busta Doc | sumentazione Elenco Lotti                   |                                       |                    |                  |               |
|                   | La busta non può essere aperta              | non è stata completata la Verifica Ar | nministrativa      |                  |               |
|                   |                                             |                                       |                    |                  |               |

Dopo aver esaminato i documenti ed effettuato le opportune verifiche, è necessario chiudere l'offerta attraverso il comando "**Chiudi**" e tornare alla sezione "**Valutazione Amministrativa**" per aprire le buste amministrative relative alle altre offerte pervenute.

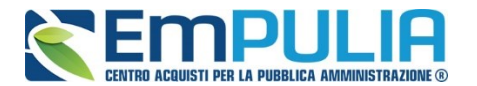

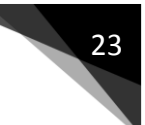

## Assegnazione dell'Esito

Conclusa l'apertura di tutte le buste amministrative, sarà necessario selezionare ogni offerta e indicare lo stato da attribuirle tramite il comando "**Esito**".

Gli stati attribuibili sono:

- "Ammessa": in caso di documentazione regolare;
- "Ammessa con riserva": in caso di documentazione da integrare / verificare;
- "In verifica": in caso di documentazione da integrare;

"**Esclusa**": inibisce la valutazione delle buste successive ed esclude l'operatore economico dalla gara;

Il comando "**Annulla Esito**" permette di annullare l'esito precedentemente assegnato all'Offerta.

#### Esito: Ammessa

Nel caso in cui la documentazione presentata risponde perfettamente alle richieste espresse dalla stazione appaltante, è possibile ammettere l'offerta alla fase successiva di valutazione economica.

#### Esito: Ammessa con Riserva

Nel caso in cui sia necessario procedere ad approfondimenti sulla documentazione presentata da un Operatore Economico e si ritiene comunque opportuno procedere nella procedura di aggiudicazione è possibile effettuare l'ammissione con riserva dell'Operatore consentendo di sciogliere la riserva successivamente nel corso della procedura. Si precisa che all'atto della selezione dello stato "**Ammessa con riserva**" il Sistema aprirà una pagina in cui verrà richiesta la ragione di tale scelta. Nell'area "**Motivazione**" verranno comunque evidenziati i Lotti per i quali l'offerta dell'Operatore Economico non è stata considerata valida e, quindi, non potrà partecipare alle fasi successive dell'aggiudicazione. La Commissione può comunque modificare il testo presentato, fermo restando che l'offerta per i lotti per i quali è stata generata un'esclusione comunque non potrà essere considerata.

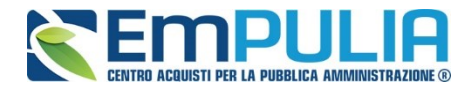

| Offerta Ammessa con riserva |            |           |                         | <u>chiudi</u> |
|-----------------------------|------------|-----------|-------------------------|---------------|
| Conferma chiudi             | 11 Da - 12 | V and V A |                         |               |
| Compilatore                 | Protocollo | Data      | Stato<br>In lavorazione |               |
| Motivazione                 |            |           |                         |               |
|                             |            |           |                         | ~             |

Inserita la motivazione, fare clic sul comando "**Conferma**" posto in alto nella pagina. A seguito di questa operazione, nella griglia riassuntiva della Valutazione Amministrativa viene data evidenza dell'esito nella colonna "**Stato**".

|   | Tes  | tata | Com  | missio | oni : | Sedute di gara  | Valutazione Amminis | trativa Valu  | tazione Tecnica | Riepilo  | go Fina | le Allegati PDA      | Note    | Cronologia | Documenti           |                       |
|---|------|------|------|--------|-------|-----------------|---------------------|---------------|-----------------|----------|---------|----------------------|---------|------------|---------------------|-----------------------|
| E | sito | •    | Lott | i T    | Terr  | nina Valutazion | e Amministrativa R  | pristina Fase | Modifica Parte  | ecipanti | Veri    | fica Offerte Multipl | e       |            |                     |                       |
|   |      | Bu   | Riga | Ve     | Es    | Warning         | Fornitore           | Po.           | . Stato         |          | De      | Motivazione          |         |            | Data ricezione      | Protocollo<br>Offerta |
| ( | D    |      | 1    |        |       |                 | RTI F003 - F004     | Ę             | Ammessa con     | Riserva  | Q       | Integrazione doo     | cumenta | zione      | 15/06/2016 16:54:01 | PI000600-16           |

#### **Esito: In Verifica**

Nel caso in cui sia richiesta ulteriore documentazione (integrativa/comprova possesso dei requisiti), la Commissione procede, attraverso la funzione "**In Verifica**", alla sospensione della fase di valutazione dell'offerta selezionata. Il Sistema richiederà l'introduzione di una "**Motivazione in Verifica**" e bloccherà le fasi successive della valutazione, non consentendo la valutazione economica fino a che non sarà modificato l'esito delle verifiche effettuate:

| Motivazione in Verifica        |            |      |       | chiud |
|--------------------------------|------------|------|-------|-------|
| Conferma chiudi<br>Compilatore | Protocollo | Data | Stato |       |
| Motivazione                    |            |      |       |       |
|                                |            |      |       | ~     |
|                                |            |      |       | ~     |

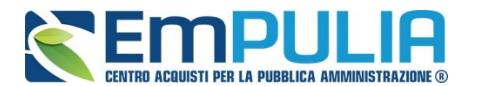

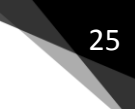

#### Esito: Esclusa

La selezione della voce "**Esclusa**" dalla tendina del comando "**Esito**" permette di escludere un'offerta. Il Sistema richiederà l'introduzione di una "**Motivazione di esclusione**". In tutti i casi, la colonna "**Stato**" rifletterà sempre lo stato corrente dell'offerta.

| Те   | stata | Com  | missi | oni  | Sedute di  | gara Valutazione Ammi  | inistra  | tiva Valutazione Tecr       | nica F          | Riepilogo Finale Allegati PDA Note Cronologi  | a Documenti         | 2                     |
|------|-------|------|-------|------|------------|------------------------|----------|-----------------------------|-----------------|-----------------------------------------------|---------------------|-----------------------|
| Esit | 0     | Lott | ۲     | Term | ina Valuta | zione Amministrativa F | Ripristi | na Fase <u>Modifica Par</u> | <u>tecipa</u> ı | ti Verifica Offerte Multiple                  |                     |                       |
|      | Bu    | Riga | Ve    | Es   | Warning    | Fornitore              | Po       | Stato                       | De              | Motivazione                                   | Data ricezione      | Protocollo<br>Offerta |
| 0    |       | 1    |       |      | -          | RTI F003 - F004        | F        | Ammessa con Riserva         | P               | Ammessa con Riserva                           | 15/06/2016 16:54:01 | PI000600-16           |
| 0    |       | 2    |       |      | -          | F007                   | F        | In Verifica                 | P               | Verifica in verifica per integrazione documen | 15/06/2016 17:08:33 | PI000601-16           |
| 0    |       | 3    |       |      | -          | RTI F010 - F009 ITALIA | F        | ammessa                     | P               | Ammessa                                       | 15/06/2016 17:19:06 | PI000602-16           |

#### <u>Annulla Esito</u>

Allo stesso modo, dopo aver attribuito uno stato all'offerta, è possibile annullarlo selezionando l'offerta di interesse e facendo clic su **"Annulla Esito**" dalla tendina del comando **"Esito**" (1). Il comando permette di annullare l'ultimo esito.

Il Sistema richiederà l'introduzione di una **"Motivazione di annullamento esito**" (2).

| CIG<br>CLMISTA004<br>Oggetto                  | Motivazione di Ar             | Motivazione di Annullamento Esito |      |       |        |  |  |  |  |
|-----------------------------------------------|-------------------------------|-----------------------------------|------|-------|--------|--|--|--|--|
| [Simulazione 004] Procedura Aperta            | Conferma chiudi               |                                   |      |       |        |  |  |  |  |
| Testata Commissioni Sedute di                 | Compilatore<br>Federico Leone | Protocollo                        | Data | Stato |        |  |  |  |  |
| Ammessa<br>Ammessa con Riserva<br>In Verifica | Motivazione                   |                                   |      |       |        |  |  |  |  |
| C Esclusa 1<br>Annulla Esito ● ➡ 2            | > 2                           |                                   |      |       |        |  |  |  |  |
| ○ 🖂 3                                         |                               |                                   |      |       | $\sim$ |  |  |  |  |

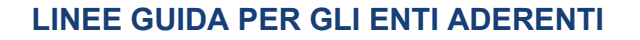

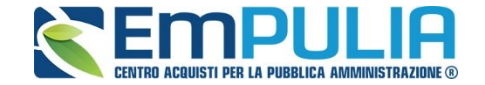

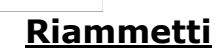

26

Il comando "**Riammetti**" si attiva esclusivamente quando viene terminata la fase di valutazione delle buste amministrative e permette di riammettere un utente escluso, alla fase successiva della procedura di aggiudicazione.

| Motiv               | azio              | one di riammissione                                 |                              |                            |                         | <u>chiudi</u> |
|---------------------|-------------------|-----------------------------------------------------|------------------------------|----------------------------|-------------------------|---------------|
| Conferm             | <u>a</u> <u>c</u> | hiudi                                               |                              |                            |                         |               |
| Compila<br>Giuseppe | tore<br>e Muscł   | itiello                                             | Protocollo                   | Data                       | Stato<br>In lavorazione |               |
| Motivazi            | one               |                                                     |                              |                            |                         |               |
|                     |                   |                                                     |                              |                            |                         |               |
|                     |                   |                                                     |                              |                            |                         |               |
|                     |                   |                                                     |                              |                            |                         |               |
|                     |                   |                                                     |                              |                            |                         | /             |
| Attenzio            | one, la           | riammissione dell'offerta non comporta alcuna gen   | nerazione automatica di docu | umenti di comunicazione.   |                         |               |
| Per avv             | isare g           | li operatori economici dell'avvenuta operazione è n | necessario procedere tramite | e le funzioni già presenti |                         |               |
| Aggiung             | i Allega          | ato                                                 |                              |                            |                         |               |
| Elenco              | o doc             | umenti                                              |                              |                            |                         |               |
| El De               | escrizio          | ne                                                  | /                            | Allegato                   |                         |               |
| Lotti c             | he si             | vogliono riammettere                                |                              |                            |                         |               |
| Lott                | o CIG             | Descrizione                                         |                              |                            | Stato                   |               |
| ✓ 1                 |                   | des                                                 |                              |                            |                         |               |

#### <u>Escludi Lotti</u>

La Commissione può escludere un Operatore Economico anche solo per alcuni lotti. In questo caso, occorre selezionare la riga relativa ad un dato Operatore Economico e premere il comando "**Escludi lotti**" dal menu "**Lotti**".

Il Sistema reindirizza alla pagina in cui l'utente può selezionare - per ogni singolo lotto - lo stato "**Escluso**" dal menu a tendina "**Stato Lotto**" (1) e indicare la motivazione dell'esclusione (2). Il valore di default per tutti i lotti è

CONCESSIONI: PROCEDURA DI AGGIUDICAZIONE

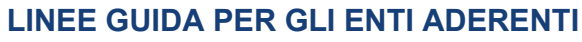

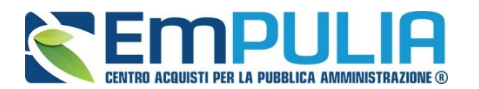

. . . . . . .

**"Ammesso**". Il comando "**Pulisci**" (3) consente di ripulire le ultime informazioni inserite.

|                                                                                                    | r                         | D                | rotocollo Gono      | vralo              | D              | ata Protoco |              |                    |  |
|----------------------------------------------------------------------------------------------------|---------------------------|------------------|---------------------|--------------------|----------------|-------------|--------------|--------------------|--|
|                                                                                                    | http://172.16.3.          | 19/?MOD          | E=SHOW&CO           | MMAND=RELOA        | D&UScript=E    | SCLUDI_LO   | TTI&DOCUMENT | r — 🗆 🗙            |  |
| Protocollo Bando Fascicolo<br>MISTA4 REQ26-27-29 FE001169                                                                                                    | Esclusione                | e Lotti          |                     |                    |                |             |              | <u>chiudi</u>      |  |
| Importo Appalto € Importo a Bas                                                                                                    | Salva Confer              | na <u>Ca</u>     | ncella <u>chi</u> u | udi                |                |             |              |                    |  |
| 890.002,00 890.000,00                                                                                                    | Operatore                 |                  |                     |                    | Protocollo     | Data        | 5            | Stato              |  |
| Criterio di Aggiudicazione Gara Conformità                                                                                                    | - Carecolicesse           |                  |                     |                    |                |             | li           | n lavorazione      |  |
| Offerta economica più vantaggiosa no                                                                                                    |                           |                  |                     |                    |                |             |              |                    |  |
| Riparametrazione del Punteggio Tecnico Criterio di ripa                                                                                                    | Fornitore                 |                  |                     |                    |                | Fascicol    | 0            | Protocollo Offerta |  |
| Dopo la soglia di sbarramento Riparametro p                                                                                                    | F010 FE001169 PI000603-16 |                  |                     |                    |                |             |              |                    |  |
| CIG CUP                                                                                                    | Via Roma, 300 8           | 37000 An         | icona (Ancon        | a) Italia          |                |             |              |                    |  |
| CLMISTA004                                                                                                    | Cod Fisc e Par            | 9 -<br>† IVA IT( | 1294011216          |                    |                |             |              |                    |  |
| Oggetto<br>ISimulazione 0041 Procedura Aperta per la verifica dei rec                                                                                                    | Oggetto                   |                  |                     |                    |                |             |              |                    |  |
|                                                                                                    | [Simulazione 004          | ] Procedu        | ra Aperta per la    | a verifica dei req | uisiti 26-27-2 | 9 Cottimo 2 | 2015         |                    |  |
|                                                                                                    |                           |                  |                     |                    |                |             |              |                    |  |
| Testata Commissioni Sedute di gara Valutazione                                                                                                    | Pulisci 3                 |                  |                     |                    |                |             |              |                    |  |
| Esito Lotti Termine Voluterione Amministra                                                                                                    | Lotti                     |                  |                     |                    |                |             |              |                    |  |
| Bu Rig <u>Annulla esclusione lotti</u> iitore                                                                                                    | Stato Lotto               | Numero<br>Lotto  | CIG                 | Descrizione        |                |             | Motivazione  |                    |  |
| 🔿 🖂 1 🔤 . RTI F003 - F004                                                                                                    | Ammesso 🗸                 | 3                | CIG0000003          | Lotto PPB conf     | ormità ex-ant  | e           |              | <u>^</u>           |  |
| ○                                                                                                    |                           |                  |                     | 3                  |                |             |              |                    |  |
| 🔿 🗟 3 RTI F010 - F009 IT                                                                                                    | Ammesso 🗸                 | 4                | CIG0000004          | Lotto PPB conf     | ormità ex-po:  | st          |              | 0                  |  |
| • A         • F010         • F010 | 1                         | · · · ·          |                     |                    |                | 2           |              | Y                  |  |
|                                                                                                    | Escluso 🗸                 | 5                | CIG0000005          | Lotto PPB senz     | za conformità  |             | documentaz   | ione errata        |  |
|                                                                                                    |                           |                  |                     |                    |                |             |              |                    |  |

Il documento può essere completato in sessioni successive e salvato attraverso il comando "**Salva**". Dopo aver inserito le informazioni necessarie per tutti i lotti, fare clic sul comando "**Conferma**" posto in alto nella pagina. A seguito di questa operazione, nella griglia riassuntiva della Valutazione Amministrativa verrà data evidenza dell'esito nella colonna "**Esclusione Lotti**" mediante l'icona  $\Delta$ .

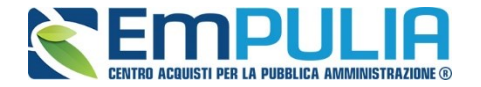

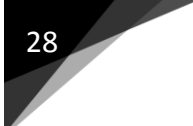

## Annulla Esclusione Lotti

È possibile annullare un<sup>••</sup>**Esclusione Lotti**<sup>"</sup>, selezionando la funzione **••Lotti**<sup>"</sup> e quindi la voce **••Annulla Esclusione Lotti**<sup>"</sup> come mostrato di seguito:

| Те                                                                                             | stata | Con | nmission | ni s | Sedute di gara | a Valutazione Amm    | inistra | ativa Valutazione Tec | nica | Riepilogo Finale Allegati PDA Note Cronologia | a Documenti         |                       |
|------------------------------------------------------------------------------------------------|-------|-----|----------|------|----------------|----------------------|---------|-----------------------|------|-----------------------------------------------|---------------------|-----------------------|
| Esito La La Tormina Valutazione Amministrativa Modifica Partecipanti Verifica Offerte Multiple |       |     |          |      |                |                      |         |                       |      |                                               |                     |                       |
|                                                                                                | Bu    | Rig | Annulla  | esc  | lusione lotti  | itore                | Po      | Stato                 | De   | Motivazione                                   | Data ricezione      | Protocollo<br>Offerta |
| 0                                                                                              |       | 1   |          |      | _ RT           | 1 F003 - F004        | F       | Ammessa con Riserva   | P    | Ammessa con Riserva                           | 15/06/2016 16:54:01 | PI000600-16           |
| 0                                                                                              |       | 2   |          |      | _ F0           | 07                   | F       | In Verifica           | P    | Verifica in verifica per integrazione documen | 15/06/2016 17:08:33 | PI000601-16           |
| 0                                                                                              |       | 3   |          |      | _ RT           | 1 F010 - F009 ITALIA | F       | ammessa               | P    | Ammessa                                       | 15/06/2016 17:19:06 | PI000602-16           |
| ۲                                                                                              |       | 4   |          | Δ    | _ F0           | 10                   | F       |                       | P    | Esclusione Lotti [Simulazione 004] Procedura  | 15/06/2016 17:24:47 | PI000603-16           |

Il Sistema genererà il seguente documento:

| Annulla esclusione lotti |            |                         |                                         |  |  |  |  |  |
|--------------------------|------------|-------------------------|-----------------------------------------|--|--|--|--|--|
|                          |            |                         |                                         |  |  |  |  |  |
| Protocollo               | Data       | Stato                   |                                         |  |  |  |  |  |
|                          |            | In lavorazione          |                                         |  |  |  |  |  |
|                          |            |                         |                                         |  |  |  |  |  |
|                          |            |                         |                                         |  |  |  |  |  |
|                          |            |                         |                                         |  |  |  |  |  |
|                          |            |                         |                                         |  |  |  |  |  |
|                          |            |                         |                                         |  |  |  |  |  |
|                          |            |                         |                                         |  |  |  |  |  |
|                          |            |                         |                                         |  |  |  |  |  |
|                          | Protocollo | otti<br>Protocollo Data | Protocollo Data Stato<br>In lavorazione |  |  |  |  |  |

Inserire quindi la "**Motivazione**" e cliccare sul comando "**Conferma**" in alto sulla toolbar. Un messaggio a video confermerà l'operazione. Fare clic su "**Chiudi**" per tornare sul dettaglio della procedura di aggiudicazione.

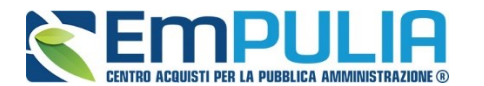

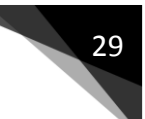

#### Modifica Partecipanti

Il comando "Modifica Partecipanti" permette di visualizzare, ed eventualmente modificare, la lista delle Ditte che hanno partecipato in RTI su di un'Offerta. Selezionare l'Offerta d'interesse e fare clic sul comando "Modifica Partecipanti":

| Esit | <u>o</u> =  | Ŀ    | otti 🔻 |      | <u>Termina</u> | Valutazione Ammini     | strativ | na Ripristina Fa | e      | Modifica Partecipanti Verifica Offe           | erte Multiple         |                       |
|------|-------------|------|--------|------|----------------|------------------------|---------|------------------|--------|-----------------------------------------------|-----------------------|-----------------------|
|      | Bu          | Riga | Ve I   | Es   | Warning        | Fornitore              | Po      | Stato            | De     | Motivazione                                   | Data ricezione        | Protocollo<br>Offerta |
| Es   | <u>to</u> ▼ |      | Termir | na \ | /alutazior     | ne Amministrativa      | Ripris  | stina Fase Mod   | lifica | Partecipanti Verifica Offerte Multip          | /06/2016 16:54:01     | PI000600-16           |
| 0    |             | 2    |        |      | -              | F007                   | F       | In Verifica      | P      | Verifica in verifica per integrazione documen | 15/06/2016 17:08:33   | PI000601-16           |
| 0    |             | 3    |        |      | -              | RTI F010 - F009 ITALIA | F       | ammessa          | P      | Ammessa                                       | 15/06/2016 17:19:06   | PI000602-16           |
| ۲    |             | 4    |        | Δ    | -              | F010                   | F       |                  | P      | Esclusione Lotti [Simulazione 004] Procedur   | a 15/06/2016 17:24:47 | PI000603-16           |

#### Verrà mostrata la seguente schermata:

| PARTE                                                                                   | CIPAN                                                                                                    | ГІ                                                                                        |                                                                                                    |                                                                                                    |                                                                                           |                                                                                                    | <u>c</u>                                                                                           | chiudi                            |
|-----------------------------------------------------------------------------------------|----------------------------------------------------------------------------------------------------|-------------------------------------------------------------------------------------------|----------------------------------------------------------------------------------------------------|----------------------------------------------------------------------------------------------------|-------------------------------------------------------------------------------------------|----------------------------------------------------------------------------------------------------|----------------------------------------------------------------------------------------------------|-----------------------------------|
| Conferma                                                                                | Modifica                                                                                                    | <u>Stampa</u>                                                                             |                                                                                                    |                                                                                                    |                                                                                           |                                                                                                    |                                                                                                    |                                   |
| Operatore                                                                               |                                                                                                    | Titolo                                                                                    |                                                                                                    |                                                                                                    | Protocollo                                                                                | Data                                                                                                    | Stato                                                                                              |                                   |
| <b>Pest/</b> latta                                                                      |                                                                                                    | sim 4 Off F                                                                               | 10 lotto 3-4-5                                                                                                    |                                                                                                    | PI000603-1                                                                                | 5 15/06/2016 17:24:47                                                                                                    | Pubblicato                                                                                         |                                   |
| Fornitore<br>F010<br>Via Roma<br>Tel 089 - I<br>Cod. Fisc.<br>Oggetto<br>[Simulazior    | , 300 87000<br>Fax 089 -<br>. e Part. IVA<br>ne 004] Procee                                                 | Ancona (Anc<br>IT012940112<br>dura Aperta pe                                              | ona) Italia<br>16<br>r la verifica dei requisiti 26-2                                                                                                    | 7-29 Cottimo 2015                                                                                                    |                                                                                           |                                                                                                    |                                                                                                    |                                   |
|                                                                                         |                                                                                                    |                                                                                           |                                                                                                    |                                                                                                    |                                                                                           |                                                                                                    |                                                                                                    |                                   |
| Denominaz                                                                               | cione RTI F010                                                                                              | )                                                                                         |                                                                                                    |                                                                                                    |                                                                                           |                                                                                                    |                                                                                                    |                                   |
| Partecipa i                                                                             | in forma di RT                                                                                              |                                                                                           |                                                                                                    |                                                                                                    |                                                                                           |                                                                                                    |                                                                                                    |                                   |
| Se si inten<br>1. il sis<br>2. clico<br>3. ove<br>4. per                                | de partecipar<br>stema ha valor<br>care sul pulsar<br>l'operatore ma<br>eliminare una                       | e in RTI proce<br>izzato automa<br>ite "Inserisci m<br>andante non si<br>mandante sele    | edere come segue:<br>ticamente una riga contenen<br>andante <sup>*</sup> ed inserire il codice<br>sia preventivamente registra<br>szionare la riga relativa e clic | te gli estremi della manda<br>e fiscale dell'operatore ma<br>ato sul Portale, il sistema r<br>care sul pulsante "Cancel        | taria, che coincide<br>ndante: il sistema<br>non ne consentirà<br>la mandante".           | necessariamente con l'op<br>valorizzerà automaticame<br>'inserimento e comuniche                                                | peratore che inoltra l<br>ente gli altri dati della<br>erà il seguente mess                        | la don<br>a mani<br>aggio         |
| RTI                                                                                     |                                                                                                    |                                                                                           |                                                                                                    |                                                                                                    |                                                                                           |                                                                                                    |                                                                                                    |                                   |
| Codice<br>fiscale                                                                       | Ragione Soc                                                                                                 | tiale                                                                                     | Indirizzo                                                                                                    | Localita                                                                                                    | Pr                                                                                        | ovincia                                                                                                    | Ruolo                                                                                              |                                   |
| Inserisci E                                                                             | secutrici dei La                                                                                            | avori                                                                                     |                                                                                                    |                                                                                                    |                                                                                           |                                                                                                    |                                                                                                    |                                   |
| Nel caso in<br>1. clico<br>2. inse<br>3. ove                                            | a cui il parteci<br>care sul pulsar<br>prire il codice fi<br>l'operatore pe                                 | pante sia un<br>ite "Inserisci E<br>scale dell'esec<br>r i quali si con                   | consorzio, per l'indicaziono<br>secutrice", il sistema valorizz<br>sutrice: il sistema valorizzerà<br>corre non si sia preventivame                                | e del/i consorziato/i per i<br>terà automaticamente una<br>automaticamente gli altri<br>ente registrato sul Portale,           | i <b>quali si concorn</b><br>riga contenente g<br>dati ed aggiornerà<br>il sistema non ne | e ("Esecutrice lavori"), p<br>li estremi del consorzio. N<br>di conseguenza i relativi<br>consentirà l'inserimento e            | lel caso in cui la par<br>campi. L'operazione<br>comunicherà il segu                               | gue:<br>tecipa<br>va rip<br>uente |
| RTI<br>Codice<br>fiscale<br>Inserisci E<br>Nel caso in<br>1. clicc<br>2. inse<br>3. ove | Ragione Soc<br>secutrici dei La<br>cui il parteci<br>care sul pulsar<br>rire il codice fi<br>l'operatore pe | iale<br>avori<br>pante sia un<br>ite "Inserisci E<br>scale dell'esec<br>r i quali si cond | Indirizzo<br>consorzio, per l'indicazione<br>secutrice", il sistema valorizz<br>utrice: il sistema valorizzerà<br>corre non si sia preventivame                    | Localita<br>e del/i consorziato/i per<br>terà automaticamente una<br>automaticamente gli altri<br>ente registrato sul Portale, | Pr<br>i quali si concorn<br>riga contenente g<br>dati ed aggiornera<br>il sistema non ne  | ovincia<br>e ("Esecutrice lavori"), p<br>li estremi del consorzio. N<br>di conseguenza i relativi<br>consentirà l'inserimento e | Ruolo<br>procedere come se<br>lel caso in cui la par<br>campi. L'operazione<br>comunicherà il segu | gue:<br>tecipa<br>va rij<br>uente |

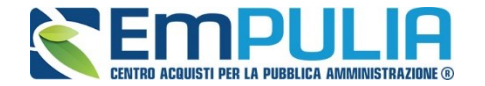

Sul dettaglio del documento, se presenti, verranno elencate le Ditte Partecipanti. Qualora l'Operatore Economico non abbia indicato le ditte Partecipanti direttamente sulla busta "**Documentazione**" della propria offerta ma ne abbia allegato i dettagli, la Commissione può inserirle d'iniziativa facendo clic sul comando "**Modifica**" posto in alto sulla toolbar.

#### Verifica Offerte Multiple

30

Attraverso il comando "**Verifica Offerte Multiple**", viene data evidenza della possibilità che un Operatore Economico abbia partecipato contemporaneamente allo stesso Lotto di una Procedura in forme associate diverse **(ad es. in RTI e da solo)**. Tale operazione è chiaramente vietata dal Codice e sarà compito del Presidente di Commissione approfondire l'analisi ed effettuare le esclusioni che riterrà più opportune.

| Esito |   | Ŧ | Lotti |    | Termina |         | a Valutazione Amministrat |    | va Ripristina Fas   | se | Modifica Partecipant Verifica | Verifica Offerte Multiple |                       |
|-------|---|---|-------|----|---------|---------|---------------------------|----|---------------------|----|-------------------------------|---------------------------|-----------------------|
|       | В | u | Riga  | Ve | Es      | Warning | Fornitore                 | Po | Stato               | De | Motivazione                   | Data ricezione            | Protocollo<br>Offerta |
| 0     | 6 |   | 1     |    |         | -       | RTI F003 - F004           | F  | Ammessa con Riserva | Q  | Ammessa con Riserva           | 15/06/2016 16:54:01       | PI000600-16           |

#### **Termina Valutazione Amministrativa**

Attraverso il comando **"Termina Valutazione Amministrativa**" si chiude la valutazione di tutti i documenti amministrativi inviati dalle Imprese concorrenti e si passa alla fase di valutazione economica. Lo stato del documento cambierà da **"Verifica Amministrativa**" a **"Valutazione Lotti**".

| Esit | 0  | L    | <u>Lotti</u> |    | Termina Valutazione Amministrativa |                        |    | Ripristina Fase     | <u> </u> | Nodifica Partecipanti Verifica Offerte M | Verifica Offerte Multiple |                       |  |
|------|----|------|--------------|----|------------------------------------|------------------------|----|---------------------|----------|------------------------------------------|---------------------------|-----------------------|--|
|      | Bu | Riga | Ve           | Es | Warning                            | Fornitore              | Po | Stato               | De       | Motivazione                              | Data ricezione            | Protocollo<br>Offerta |  |
| 0    |    | 1    |              |    | -                                  | RTI F003 - F004        | A  | Ammessa con Riserva | P        |                                          | 15/06/2016 16:54:01       | PI000600-16           |  |
| 0    |    | 2    |              |    | -                                  | F007                   | F  | ammessa             | P        | Ammessa                                  | 15/06/2016 17:08:33       | PI000601-16           |  |
| 0    |    | 3    |              |    | -                                  | RTI F010 - F009 ITALIA | F  | ammessa             | P        | Ammessa                                  | 15/06/2016 17:19:06       | PI000602-16           |  |
| 0    |    | 4    |              | Δ  | -                                  | F010                   | A  | ammessa             | P        | Ammessa I seguenti lotti (Numero Lotto   | 15/06/2016 17:24:47       | PI000603-16           |  |

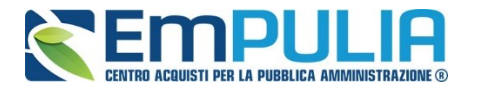

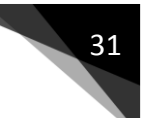

#### **Riepilogo Finale**

Successivamente alla fase di valutazione amministrativa il Sistema permetterà l'accesso alla "**Valutazione Economica**", al termine della quale riporterà nella Sezione "**Riepilogo Finale**" l'esito complessivo.

Nella scheda "**Riepilogo Finale**", verrà mostrato l'elenco dei lotti con il relativo stato dell'Aggiudicatario:

|                                  | estata   | Commissioni | Valutazione Amministrativa Riepilogo | Finale Allegati PDA Note Cronologia Sedute di gara Documenti |                                |  |  |  |  |  |  |  |
|----------------------------------|----------|-------------|--------------------------------------|--------------------------------------------------------------|--------------------------------|--|--|--|--|--|--|--|
| Esporta Riepilogo<br>Lista Lotti |          |             |                                      |                                                              |                                |  |  |  |  |  |  |  |
| A                                | ri Lotto | CIG         | Aggiudicatario                       | Descrizione                                                  | Numero<br>Offerte<br>Pervenute |  |  |  |  |  |  |  |
| 5                                | 1        | 1234567890  | Da Valutare Economicamente           | des1                                                         | 2                              |  |  |  |  |  |  |  |
| 5                                | 2        | 2345678901  | Da Valutare Economicamente           | des4                                                         | 2                              |  |  |  |  |  |  |  |
| 5                                | 3        | 3456789012  | Da Valutare Economicamente           | des6                                                         | 1                              |  |  |  |  |  |  |  |

Per accedere alle offerte economiche del lotto, occorre cliccare sull'icona della lente nella colonna "**Apri**".

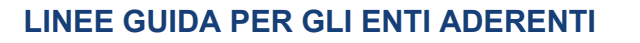

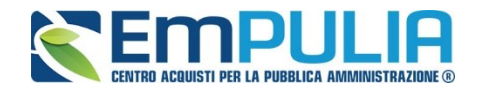

#### Verrà mostrata la seguente schermata:

32

| Esito         Rettifica Valore Economico         Calcolo Economico         Sorteggio         Decadenza         Aggiudicazione         Ripristina Fase         chiudi           Estremi della Gara                                                                                                    |      |
|----------------------------------------------------------------------------------------------------|------|
| Estremi della Gara Protocollo Bando Fascicolo U. O. Proponente P100028-18 FE001393 Ente Addestramento                                                                                                    |      |
|                                                                                                    |      |
| Criterio di Aggiudicazione Gara Offerte Anomale Modalità di partecipazione Criterio Formulazione Offerta Economica Prezzo più alto Prezzo                                                                                                    |      |
| CIG CUP N.D.D. Indizione Data D.D. Indizione                                                                                                    |      |
| Oggetto<br>Concessione test                                                                                                    |      |
| Estremi del Lotto         Descrizione           Numero Lotto         CIG         Descrizione           1         1234567890         des1                                                                                                    |      |
| Base d'Asta Lotto<br>300,00                                                                                                    |      |
| Aggiudicatario<br>Da Valutare Economicamente                                                                                                    |      |
| Pag. 1 / 1                                                                                                    |      |
| Ec Fornitore Scheda Valutazione Rank So Punteggio Totale Stato Offerta Note Stato Dettaglio Motivazioni Motivazioni                                                                                                    | ione |
| Image: Organization         Image: Organization         Image: Organization         Valuato         P                                                                                                    |      |
| Image: Second second second |      |

#### (Le operazioni descritte di seguito andranno ripetute per ogni lotto).

In alto è presente una toolbar per la gestione della funzione, che riporta i seguenti comandi:

- "Esito": permette, dopo aver consultato l'Offerta Economica, di assegnare/ modificare l'esito della valutazione economica, attraverso diversi comandi:
  - "Esclusa": per escludere l'offerta selezionata;
  - **"In Verifica**": per richiedere eventuali integrazioni e sospendere la valutazione economica sull'offerta;
  - "Annulla Esito": per annullare un esito già assegnato all'offerta;
  - "**Lotto ammesso**": per riammettere un'offerta precedentemente posta "**In Verifica**".
- "**Rettifica Valore Economico**" per rettificare, se necessario, il valore economico della singola offerta prima di avviare il calcolo economico.
- "Calcolo Economico": per calcolare la classificazione provvisoria delle offerte economiche ammesse;
- "Verifica Anomalia" per eseguire la verifica dell'anomalia (se prevista).

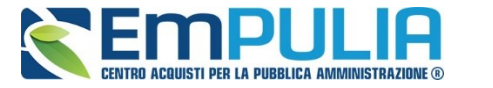

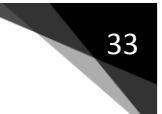

- "Sorteggio": in caso di ex-aequo
  - **"Sorteggio Manuale Ex-aequo"**: per sorteggiare l'aggiudicatario manualmente in caso di Ex-aequo;
  - **"Sorteggio Automatico Ex-aequo"**: per sorteggiare l'aggiudicatario automaticamente in caso di Ex-aequo;
- **"Decadenza**": per far decadere l'aggiudicatario previsto;
- "Aggiudicazione"
- **"Termine Controlli di Aggiudicazione**": per confermare l'aggiudicazione proposta e confermarla definitivamente;
- •

. .

- "Ripristina Fase" per ripristinare la fase precedente al calcolo economico e permettere un'eventuale rettifica dell'offerta;
- "Chiudi" per tornare alla pagina precedente.

Per accedere al dettaglio dell'Offerta Economica, è necessario cliccare sull'icona della busta Economica all'interno del singolo lotto come evidenziato di seguito.

| Pag.<br><b>List</b> | 1/1<br>a O | ≪ < <sub>[1]</sub> > ≫<br>ferte Lotto |                       |      |    |                     |                  |      |          |                          |             |
|---------------------|------------|---------------------------------------|-----------------------|------|----|---------------------|------------------|------|----------|--------------------------|-------------|
|                     | Ec         | Fornitore                             | Scheda<br>Valutazione | Rank | So | Punteggio<br>Totale | Stato<br>Offerta | Note | Stato    | Dettaglio<br>Motivazioni | Motivazione |
|                     |            | FORNITORE_01                          | 3                     | 0    |    |                     |                  |      | Valutato | $\mathcal{Q}$            |             |
|                     |            | Fornitore_02                          | ľ                     | 0    |    |                     |                  |      | Valutato | $\mathcal{Q}$            |             |
|                     |            |                                       |                       |      |    |                     |                  |      |          |                          |             |

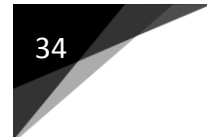

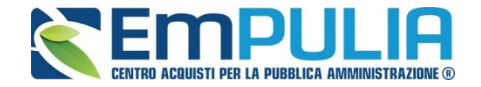

Verrà mostrata la sezione "**Elenco Prodotti**" con gli importi offerti per ciascun articolo richiesto.

| Bu                                        | sta E                                                                                                    | con         | omica        |             |  |                          |                |                                       | chiudi          |  |  |  |  |
|-------------------------------------------|----------------------------------------------------------------------------------------------------|-------------|--------------|-------------|--|--------------------------|----------------|---------------------------------------|-----------------|--|--|--|--|
| Scario                                    | a Alleg                                                                                                    | <u>ati</u>  | Esporta in x | 5           |  |                          |                |                                       |                 |  |  |  |  |
| Azier<br>FORI<br>via ar<br>Tel 0(<br>Cod. | Vzienda         Protocollo           ORNITORE 01         Pl000296-18           ia amendola 70010 Bari (Bari) Italia         Pl000296-18           el 00000000 - Fax 0000000000 -         -           cod. Fisc. e Part. IVA IT00488410010         - |             |              |             |  |                          |                |                                       |                 |  |  |  |  |
| Estre<br>Fasc<br>FE001                    | ni Gara<br>icolo<br>1393                                                                                                    | I           |              |             |  |                          |                |                                       |                 |  |  |  |  |
| Ogge                                      | tto                                                                                                    |             |              |             |  |                          |                |                                       |                 |  |  |  |  |
| _                                         |                                                                                                    |             |              |             |  |                          |                |                                       |                 |  |  |  |  |
| Lotto<br>Esito                            | Riga                                                                                                    |             |              |             |  |                          |                |                                       |                 |  |  |  |  |
| Num<br>1                                  | Numero Lotto CIG Descrizione<br>1234567890 des1                                                                                                    |             |              |             |  |                          |                |                                       |                 |  |  |  |  |
| Bu                                        | sta Eco                                                                                                    | nomica      | а            |             |  |                          |                |                                       |                 |  |  |  |  |
| Pag. 1<br>Elen                            | /1 ≪<br>co Pr                                                                                                    | < l<br>odot | 1] > ≫<br>ti |             |  |                          |                |                                       |                 |  |  |  |  |
| Esito<br>Riga                             | Lotto                                                                                                    | Voce        | CIG          | Descrizione |  | Base Asta<br>Complessiva | Valore Offerto | Allegato Economico                    | Costi Sicurezza |  |  |  |  |
| 1                                         | 1                                                                                                    | 0           | 1234567890   | des1        |  | 300,00                   | 250,00         | 1242896253850-738667354-biglietto.pdf |                 |  |  |  |  |
| 4                                         | 1                                                                                                    | 1           |              | des2        |  | 100,00                   | 50,00          |                                       |                 |  |  |  |  |
| 1                                         | 1                                                                                                    | 2           |              | des3        |  | 200,00                   | 200,00         |                                       |                 |  |  |  |  |
| Fi                                        | Firma della busta                                                                                                    |             |              |             |  |                          |                |                                       |                 |  |  |  |  |

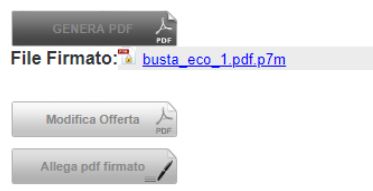

In alto è riportata l'anagrafica del Fornitore e il Protocollo dell'Offerta. A seguire, vengono mostrati gli estremi della gara e del lotto a cui fa riferimento l'offerta.

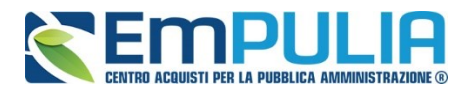

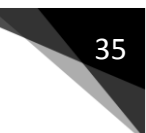

In basso la busta economica compilata dal fornitore come mostrato di seguito:

| Bus            | Busta Economica                                         |      |            |             |                          |                |                                         |                 |  |  |  |  |  |
|----------------|---------------------------------------------------------|------|------------|-------------|--------------------------|----------------|-----------------------------------------|-----------------|--|--|--|--|--|
| Pag. 1<br>Elen | <sup>y</sup> ag. 1 / 1 ≪ < [1] > >>><br>Elenco Prodotti |      |            |             |                          |                |                                         |                 |  |  |  |  |  |
| Esito<br>Riga  | Lotto                                                   | Voce | CIG        | Descrizione | Base Asta<br>Complessiva | Valore Offerto | Allegato Economico                      | Costi Sicurezza |  |  |  |  |  |
| 1              | 1                                                       | 0    | 1234567890 | des1        | 300,00                   | 250,00         | 2012 2012 2012 2012 2012 2012 2012 2012 |                 |  |  |  |  |  |
| ∢              | 1                                                       | 1    |            | des2        | 100,00                   | 50,00          |                                         |                 |  |  |  |  |  |
| 1              | 1                                                       | 2    |            | des3        | 200,00                   | 200,00         |                                         |                 |  |  |  |  |  |

#### Firma della busta

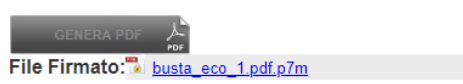

Nel caso siano stati richiesti dettagli economici, sarà possibile scaricarli cliccando sul nome dell'allegato evidenziato in blue nelle relative colonne (Nel nostro esempio, bisognerà cliccare su "OffertaEconomica.pdf" nella colonna "Allegato Economico").

Nel caso in cui sia necessario anche scaricare il file dell'offerta economica firmata digitalmente, è possibile farlo cliccando sul nome del file posto accanto alla dicitura "**File firmato**", presente sotto alla tabella dell'elenco prodotti.

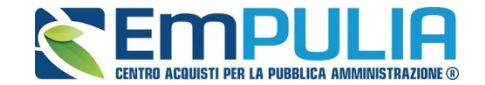

#### Valutazione economica in caso di "Formula non prevista"

36

Qualora la Stazione Appaltante avesse impostato come formula economica la "Formula non prevista", il Sistema mette a disposizione per ogni operatore economico, all'interno di ogni lotto da valutare nel "Riepilogo Finale" una scheda di valutazione. All'interno della "Scheda di Valutazione" la Stazione Appaltante deve inserire manualmente un coefficiente compreso tra 0 e 1 che moltiplicato per il massimo punteggio economico restituisce il punteggio economico effettivo attribuito al singolo fornitore in gara.

Al termine dell'assegnazione di tutti i punteggi economici per tutti i fornitori di un lotto bisogna lanciare il "Calcolo Economico" dal pulsante predisposto.

Per accedere alla singola scheda di valutazione cliccare sull'icona "Scheda Valutazione" desiderata.

| Riepilogo Finale Lotto                                               |                        |                       |                                      |                      |                        |                     |              |                                      |                   |          |                          |
|----------------------------------------------------------------------|------------------------|-----------------------|--------------------------------------|----------------------|------------------------|---------------------|--------------|--------------------------------------|-------------------|----------|--------------------------|
| Esito Rettifica Valore Econor                                        | mico Calcolo Economico | o <u>Sorteggio</u>    | Decadenza A                          | Aggiudicazione       | Ripristina             | Fase <u>cl</u>      | <u>hiudi</u> |                                      |                   |          |                          |
| Estremi della Gara<br>Protocollo Bando<br>Pl000571-19                | Fascicolo<br>FE001494  |                       | U. O. Proponente<br>Ente Addestramer | e<br>nto             |                        |                     |              |                                      |                   |          |                          |
| Criterio di Aggiudicazione Gara<br>Offerta economica più vantaggiosa | Offerte Anomale        |                       | Modalità di parte<br>Telematica      | cipazione            |                        |                     |              | Criterio Formulazione Offe<br>Prezzo | erta Economi      | ica      |                          |
| CIG<br>0123456789                                                    | CUP                    |                       | N.D.D. Indizione                     |                      |                        |                     |              | Data D.D. Indizione                  |                   |          |                          |
| Oggetto<br>Multilotto Formula non prevista                           |                        |                       |                                      |                      |                        |                     |              |                                      |                   |          |                          |
| Estremi del Lotto<br>Numero Lotto<br>1                               | CIG<br>1234567890      |                       | Descrizione<br>d                     |                      |                        |                     |              |                                      |                   |          |                          |
| Base d'Asta Lotto<br>500,00                                          |                        |                       |                                      |                      |                        |                     |              |                                      |                   |          |                          |
| Aggiudicatario<br>Da Valutare Economicamente                         |                        |                       |                                      |                      |                        |                     |              |                                      |                   |          |                          |
| Pag. 1 / 1 《 《 [1] 》》<br>Lista Offerte Lotto                         |                        | $\frown$              |                                      |                      |                        |                     |              |                                      |                   |          |                          |
| Te Ec Fornitore                                                      | (                      | Scheda<br>Valutazione | So Punteggio<br>Totale               | Punteggio<br>Tecnico | Punteggio<br>Economico | Stato<br>Offerta No | te           |                                      | Valore<br>Offerta | Stato    | Dettaglio<br>Motivazioni |
|                                                                      |                        | I I                   | 90,72                                | 60,00                | 30,72                  |                     |              |                                      | 450,00            | Valutato | $\wp$                    |
|                                                                      |                        | 3                     | 67,40                                | 45,00                | 22,40                  |                     |              |                                      | 400,00            | Valutato | ρ                        |

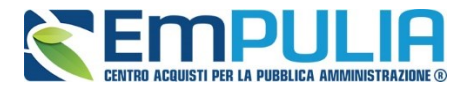

All'interno della scheda di valutazione assegnare in "Coefficiente" il valore desiderato, in "Motivazione" una motivazione testuale (facoltativa) e confermare l'operazione cliccando sul pulsante "Chiudi Valutazione Economica". Il Sistema attribuisce e conferma il punteggio relativo al fornitore valutato.

| Valutazione Busta Economic                                                                                                    | ca Lotto              |                      |                |                       |              |                   |                        |
|----------------------------------------------------------------------------------------------------|-----------------------|----------------------|----------------|-----------------------|--------------|-------------------|------------------------|
| Salva Chiudi valutazione economica<br>Complicatore<br>Giuseppe Moschitiello                                                        | <u>Stampa chiudi</u>  | Protocollo           | Data           |                       |              | Stato<br>In lavor | razione                |
| Repertorio Bando<br>Pl000571-19                                                                                                    | Fascicolo<br>FE001494 |                      |                |                       |              |                   |                        |
| Fornitore<br>FORNITORE_01<br>via amendola 70010 Bari Italia<br>Tel 00000000 - Fax 0000000000<br>C.F. 789654123 P.IVA IT00488410010 |                       |                      |                |                       |              |                   |                        |
| Numero Lotto                                                                                                    | CIG<br>1234567890     | Descrizione<br>d     |                |                       |              |                   |                        |
| Descrizione Criterio                                                                                                    | Tipologia             | Formula              | Attributo      | Punteggio<br>Max - Wi | Coefficiente | _                 | Punteggio<br>Economico |
| Criterio di valutazione economico                                                                                                  | Prezzo più basso      | Formula non Prevista | Valore Offerto | 40,00                 |              | $\langle$         | 0,768 0,72             |

Assegnati i coefficienti a tutti fornitori e chiuse tutte le valutazioni economiche, lanciare il calcolo economico per generare la graduatoria provvisoria all'interno di ogni singolo lotto della gara.

| Riepilogo Finale Lotto                                               |                       |                       |           |                              |                      |                        |                  |               |                                   |                   |                         |
|----------------------------------------------------------------------|-----------------------|-----------------------|-----------|------------------------------|----------------------|------------------------|------------------|---------------|-----------------------------------|-------------------|-------------------------|
| Esito Rettifica Valore Econo                                         | milo Calcolo Economic | o <u>Sorteggi</u>     | io 🔻 D    | ecadenza                     | Aggiudicazion        | e Ripristin            | a Fase           | <u>chiudi</u> |                                   |                   |                         |
| Estremi della Gara<br>Protocollo Bando<br>Pl000571-19                | Fascicolo<br>FE001494 |                       | U.<br>Ent | O. Proponen<br>te Addestrame | te<br>ento           |                        |                  |               |                                   |                   |                         |
| Criterio di Aggiudicazione Gara<br>Offerta economica più vantaggiosa | Offerte Anomale       |                       | Tel       | odalità di parte<br>ematica  | ecipazione           |                        |                  |               | Criterio Formulazione (<br>Prezzo | Offerta Econo     | omica                   |
| CIG<br>0123456789                                                    | CUP                   |                       | N.        | D.D. Indizione               | e                    |                        |                  |               | Data D.D. Indizione               |                   |                         |
| Oggetto<br>Vultilotto Formula non prevista                           |                       |                       |           |                              |                      |                        |                  |               |                                   |                   |                         |
|                                                                      |                       |                       |           |                              |                      |                        |                  |               |                                   |                   |                         |
| Lotto<br>Numero Lotto<br>1                                           | CIG<br>1234567890     |                       | De<br>d   | escrizione                   |                      |                        |                  |               |                                   |                   |                         |
| Base d'Asta Lotto<br>500,00                                          |                       |                       |           |                              |                      |                        |                  |               |                                   |                   |                         |
| Aggiudicatario<br>Da Valutare Economicamente                         |                       |                       |           |                              |                      |                        |                  |               |                                   |                   |                         |
| Pag.1/1 ≪ ≮ [1] > ≫<br>Lista Offerte Lotto                           |                       |                       |           |                              |                      |                        |                  |               |                                   |                   |                         |
| Te Ec Fornitore                                                      |                       | Scheda<br>Valutazione | Rank So   | Punteggio<br>Totale          | Punteggio<br>Tecnico | Punteggio<br>Economico | Stato<br>Offerta | Note          |                                   | Valore<br>Offerta | Stato                   |
| ○ A FORNITORE_01                                                     |                       | 3                     |           | 90,72                        | 60,00                | 30,72                  |                  |               |                                   | 450,00            | Valutato Economicamente |
|                                                                      |                       | 3                     |           | 67,40                        | 45,00                | 22,40                  |                  |               |                                   | 400,00            | Valutato Economicamente |

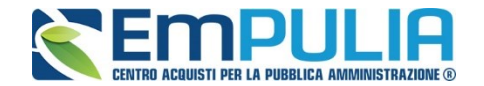

#### **Rettifica del Valore Economico**

38

La rettifica del valore offerto può essere eseguita, se necessario, **prima** di aver avviato il "**Calcolo Economico**" se si evince, dagli allegati ad esempio, il valore corretto che il Fornitore intendeva offrire.

Per eseguire la rettifica del valore economico, cliccare sulla riga dell'offerta d'interesse e cliccare sul comando "**Rettifica Valore Economico**".

| Riepilogo Einale Lotto                                |                       |                          |                              |                        |                   |                          |                         |  |  |  |  |
|-------------------------------------------------------|-----------------------|--------------------------|------------------------------|------------------------|-------------------|--------------------------|-------------------------|--|--|--|--|
| Esito Rettifica Valore Econ                           | omico Calcolo Economi | co <u>Sortegg</u>        | jio 🔻 Decader                | nza Aggiudicazione     | Ripristina Fase   | <u>chiudi</u>            |                         |  |  |  |  |
| Estremi della Gara<br>Protocollo Bando<br>Pl000288-18 | Fascicolo<br>FE001393 | U. O. Prop<br>Ente Adde: | ponente<br>stramento         |                        |                   |                          | Stato Lotto<br>Valutato |  |  |  |  |
| Criterio di Aggiudicazione Gara<br>Prezzo più alto    | Offerte Anomale       | Modalità c<br>Telematica | di partecipazione<br>I       | Criterio For<br>Prezzo | mulazione Offerta | Economica                |                         |  |  |  |  |
| CIG<br>1234567890                                     | CUP                   | N.D.D. Inc               | dizione                      | Data D.D. I            | ndizione          |                          |                         |  |  |  |  |
| Oggetto<br>Concessione test                           |                       |                          |                              |                        |                   |                          |                         |  |  |  |  |
| Estremi del Lotto<br>Numero Lotto<br>2                | CIG<br>2345678901     | Descrizior<br>des4       | ne                           |                        |                   |                          |                         |  |  |  |  |
| Base d'Asta Lotto<br>400,00                           |                       |                          |                              |                        |                   |                          |                         |  |  |  |  |
| Aggiudicatario<br>Da Valutare Economicamente          | •                     |                          |                              |                        |                   |                          |                         |  |  |  |  |
| Pag. 1/1 ≪ < [1] > ≫<br>Lista Offerte Lotto           |                       |                          |                              |                        |                   |                          |                         |  |  |  |  |
| Ec Fornitore                                          | Scheda<br>Valutazione | ank So Pur               | nteggio Stato<br>ale Offerta | Note                   | Stato             | Dettaglio<br>Motivazioni | Motivazione             |  |  |  |  |
| ● 🖂 FORNITORE_01                                      | <b>1</b>              |                          |                              |                        | Valutato          | P                        |                         |  |  |  |  |
| Fornitore_02                                          | <b>3</b> 00           |                          |                              |                        | Valutato          | $\rho$                   |                         |  |  |  |  |

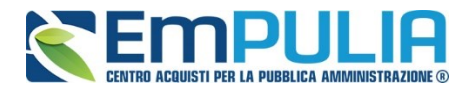

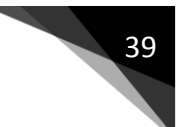

#### Verrà mostrata la seguente schermata:

| Ret                                          | Rettifica Valore Economico                   |                                            |                                |                                        |                 |                     |              |           |                          |          |              |                      |                              |                        |                 |
|----------------------------------------------|----------------------------------------------|--------------------------------------------|--------------------------------|----------------------------------------|-----------------|---------------------|--------------|-----------|--------------------------|----------|--------------|----------------------|------------------------------|------------------------|-----------------|
| <u>Salva</u><br>Comp<br>Giusep               | Coni<br>latore<br>pe Muse                    | ferma<br>chitiello                         | <u>Star</u>                    | <u>npa Esp</u>                         | orta in xls chi | iudi<br>Protocollo  |              |           | Da                       | ata      |              |                      | Stato<br>In lavorazione      |                        |                 |
| Protoc<br>PI0002                             | ollo di ri<br>88-18                          | ferime                                     | nto                            | Fascio<br>FE0013                       | colo<br>393     |                     |              |           |                          |          |              |                      |                              |                        |                 |
| Fornit<br>FORN<br>via am<br>Tel 00<br>Cod. F | ore<br>ITORE<br>endola<br>000000<br>isc. e F | _ <b>01</b><br>70010<br>0 - Fa<br>Part. IN | ) Bari (I<br>x 0000<br>/A IT00 | Bari) Italia<br>0000000 -<br>488410010 |                 |                     |              |           |                          |          |              |                      |                              |                        |                 |
| Nume<br>2                                    | o Lotto                                      |                                            |                                | CIG<br>234567                          | 8901            | Descrizione<br>des4 |              |           |                          |          |              |                      |                              |                        |                 |
| Motiva                                       | zione                                        |                                            |                                |                                        |                 |                     |              |           |                          |          |              |                      |                              |                        |                 |
|                                              |                                              |                                            |                                |                                        |                 |                     |              |           |                          |          |              |                      |                              |                        |                 |
|                                              |                                              |                                            |                                |                                        |                 |                     |              |           |                          |          |              |                      |                              |                        |                 |
|                                              |                                              |                                            |                                |                                        |                 |                     |              |           |                          |          |              |                      |                              |                        | /               |
| Nume                                         | o Riga                                       |                                            | V                              | осе                                    | Valore Offerto  | )                   | Nuovo Valore | Offerto   |                          |          |              | Quantità             | Nuova Qua                    | ntità                  |                 |
| <u>Verific</u><br>Nuov                       | a Comp<br>a Offe                             | ilazion<br>erta                            | e                              |                                        |                 |                     |              |           |                          |          |              |                      |                              |                        |                 |
| Elimin                                       | a Esito<br>Riga                              | Lotto                                      | Voce                           | CIG                                    | Descrizione     |                     |              | E         | Base Asta<br>Complessiva |          | Valore Offer | to                   | Allegato Economico           |                        | Costi Sicurezza |
| Û                                            |                                              | 2                                          | 0                              | 2345678901                             | des4            |                     |              |           | 4                        | 400,00   |              | 350,00               | 1242896253850-73866738       | <u>4-biglietto.pdf</u> |                 |
| Û                                            |                                              | 2                                          | 1                              |                                        | des5            |                     |              |           | 4                        | 400,00   |              | 350,00               |                              |                        |                 |
| Offer                                        | ta Ori                                       | ainal                                      | •                              |                                        |                 |                     |              |           |                          |          |              |                      |                              |                        |                 |
| Esito                                        |                                              | Voce                                       |                                | Descriz                                | zione           |                     |              | Base Asta | a v                      | /alore ( | fferto       | Allegato Econo       | mico                         | Costi Sicurezza        |                 |
| Riga                                         |                                              | voce                                       | 010                            | Descriz                                | 10110           |                     |              | Compless  | siva                     | valute C |              |                      | inico                        | ousi oiculezza         |                 |
|                                              | /                                            | 0                                          | 23450/8                        | sanu laesa                             |                 |                     |              |           | 400.00                   |          | 360.00       | - Rev 41300C(1) E 31 | VED 77000070EA bioliotto odf |                        |                 |

In alto viene visualizzato il compilatore e i dati identificativi sia del bando che dell'Operatore Economico. Seguiranno eventuali dettagli sul lotto e in basso le due griglie relativamente all'Offerta Originale e a quella modificabile **(Nuova Offerta)**.

Nel campo "**Motivazione**" va inserita una nota per motivare la rettifica del valore in corso. Può essere rettificato il "**Valore Offerto**" e/o "**I'Allegato Economico**" digitando nelle relative colonne "**Nuovo Valore Offerto**" e/o "**Allegato Economico**" il valore desiderato come mostrato di seguito:

Una volta terminato, cliccare su "**Verifica Compilazione**" per aggiornare la colonna "**Valore Offerto**" calcolato. Un messaggio a video confermerà l'operazione.

Cliccare quindi sul comando "**Conferma**" – "**Chiudi**" per tornare allo step precedente.

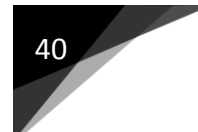

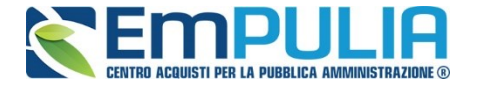

Sull'elenco delle offerte verrà aggiornato il valore complessivo dell'offerta come mostrato di seguito:

| P<br>L | Pag. 1/1 🦋 🤇 [1] > >>><br>Lista Offerte Lotto |    |              |                       |      |    |                     |                  |      |          |                          |                                        |  |
|--------|-----------------------------------------------|----|--------------|-----------------------|------|----|---------------------|------------------|------|----------|--------------------------|----------------------------------------|--|
|        | E                                             | Ec | Fornitore    | Scheda<br>Valutazione | Rank | So | Punteggio<br>Totale | Stato<br>Offerta | Note | Stato    | Dettaglio<br>Motivazioni | Motivazione                            |  |
|        |                                               |    | FORNITORE_01 | ľ                     | 0    |    |                     |                  |      | Valutato | $\wp$                    | Rettifica valore economico motivazione |  |
|        | •                                             |    | Fornitore_02 | ľ                     | 0    |    |                     |                  |      | Valutato | $\wp$                    |                                        |  |

Nella colonna "**Motivazione**" verrà visualizzata l'ultima nota inserita per giustificare la rettifica o il cambio esito applicato. Per visualizzare lo storico delle motivazioni inserite nel corso della valutazione economica, cliccare sull'icona della lente nella colonna "**Dettaglio Motivazioni**".

#### Assegnazione dell'Esito

Si specifica che il sistema considera ammesse tutte la offerte economiche pervenute valide, a meno che non venga esplicitamente modificato l'esito in questa fase, come di seguito illustrato.

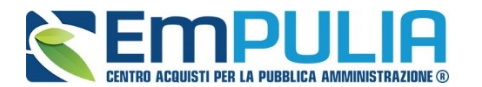

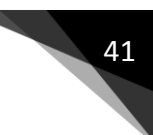

#### Esito – Esclusa

È possibile escludere un'Offerta selezionando la riga d'interesse e cliccando sul comando "**Escludi**" dal menu "**Esito**".

| 🗋 Riepilogo Finale Lotto - Googl                            | e Chrome                           |                                                                 |                                                   | – 🗆 X                              |
|-------------------------------------------------------------|------------------------------------|-----------------------------------------------------------------|---------------------------------------------------|------------------------------------|
| () 138.66.125.164/application                               | n/ctl_Library/document/docu        | ment.asp?MODE=SHOW&JSc                                          | ript=PDA_RIEPILOGO_LOTTO&DOCUMENT=PDA_RIE         | PILOGO_LOTTO&UpdateParent=no&IDDO. |
| Riepilogo Finale Lot                                        | to                                 |                                                                 |                                                   | <u>chiuc</u>                       |
| E Esclusa<br>In Verifica<br>Annulla Esito<br>PLotto Ammesso | Fascicolo<br>Fascicolo<br>FE001393 | Sorteggio ▼ Decadenza<br>U. O. Proponente<br>Ente Addestramento | Agg. Definitiva Ripristina Fase <u>chiudi</u>     | Stato Lotto<br>Valutato            |
| Criterio di Aggiudicazione Gara<br>Prezzo più alto          | Offerte Anomale                    | Modalità di partecipazione<br>Telematica                        | Criterio Formulazione Offerta Economica<br>Prezzo |                                    |
| CIG<br>1234567890                                           | CUP                                | N.D.D. Indizione                                                | Data D.D. Indizione                               |                                    |
| Oggetto<br>Concessione test                                 |                                    |                                                                 |                                                   |                                    |
| Estremi del Lotto<br>Numero Lotto<br>2                      | CIG<br>2345678901                  | Descrizione<br>des4                                             |                                                   |                                    |
| Base d'Asta Lotto<br>400,00                                 |                                    |                                                                 |                                                   |                                    |
| Aggiudicatario<br>Da Valutare Economicamente                |                                    |                                                                 |                                                   |                                    |
| Pag. 1 / 1                                                  |                                    |                                                                 |                                                   |                                    |
|                                                             | Cohodo                             | Duntoggio State                                                 | Dettaglio                                         |                                    |

|  | Ec | Fornitore    | Scheda<br>Valutazione | Rank | So | Punteggio<br>Totale | Stato<br>Offerta | Note | Stato    | Dettaglio<br>Motivazioni | Motivazione                            |
|--|----|--------------|-----------------------|------|----|---------------------|------------------|------|----------|--------------------------|----------------------------------------|
|  |    | FORNITORE_01 | ľ                     | 0    |    |                     |                  |      | Valutato | $\wp$                    | Rettifica valore economico motivazione |
|  |    | Fornitore_02 | 3                     | 0    |    |                     |                  |      | Valutato | $\mathcal{Q}$            |                                        |

42

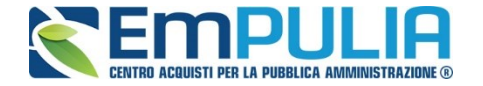

Nella schermata che sarà visualizzata, il Sistema richiederà di inserire una motivazione di esclusione e di confermarla attraverso l'apposito comando.

| Motivazione di                                    | Esclusione Lot | to         |      |       | <u>chiudi</u> |
|---------------------------------------------------|----------------|------------|------|-------|---------------|
| Conferma Annulla<br>Compilatore<br>Federico Leone | <u>chiudi</u>  | Protocollo | Data | Stato |               |
| Motivazione                                       |                |            |      |       | ~             |

Nella lista delle offerte, verrà aggiornato lo "**Stato**" e la "**Motivazione**" come mostrato di seguito:

|   | Ec | Fornitore    | Rank | So | Stato<br>Offerta | Note | Valore<br>Offerta | Stato    | Dettaglio<br>Motivazioni | Motivazione         |
|---|----|--------------|------|----|------------------|------|-------------------|----------|--------------------------|---------------------|
| 0 |    | Fornitore_01 | 0    |    |                  |      | 20.000,00         | Escluso  | Q                        | Esclusione Simulata |
| 0 |    | AF Soluzioni | 0    |    |                  |      | 20.000,00         | Valutato | P                        |                     |

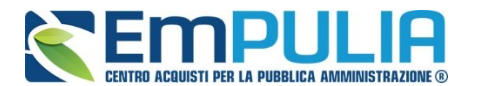

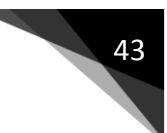

#### Esito - Annulla Esito

È possibile annullare l'esito assegnato all'offerta selezionando la riga d'interesse e cliccando sul comando "**Annulla Esito**" dal menu "**Esito**".

| 🗅 R                   | iepilo                                                             | ogo Finale Lotto - Google             | Chrome            |                         |                                                                                         |               |                                           |                  |          |          |              |                  |                |                           | -                       | - 1     |          | ×    |
|-----------------------|--------------------------------------------------------------------|---------------------------------------|-------------------|-------------------------|-----------------------------------------------------------------------------------------|---------------|-------------------------------------------|------------------|----------|----------|--------------|------------------|----------------|---------------------------|-------------------------|---------|----------|------|
| (i) 1                 | 38.66                                                              | 5.125.164/application                 | /ctl_Libr         | rary/docum              | ent/do                                                                                  | cume          | ent.asp?MC                                | DE=SH            | HOW&USc  | ript=PDA | A_RIEPILOG   | GO_LOTTO         | D&DC           | DCUMENT=PDA_RIEPI         | LOGO_LOTTO&UpdatePa     | arent=n | o&ID     | 00.  |
| Rie                   | epilo                                                              | ogo Finale Lott                       | to                |                         |                                                                                         |               |                                           |                  |          |          |              |                  |                |                           |                         |         | <u>c</u> | hiud |
| E In<br>F Ar<br>PI Lo | Clus<br>Veri<br>null<br>otto /                                     | a<br>fica<br>a Esito<br>Ammesso       | Fascico<br>FE0013 | Calcolo Ed<br>olo<br>93 | <u>:onomi</u>                                                                           | CO<br>U<br>Er | Sorteggio<br>J. O. Propon<br>nte Addestra | ente<br>imento   | ecadenza | Aggiudio | cazione      | Ripristina       | Fase           | <u>chiudi</u>             | Stato Lotto<br>Valutato |         |          |      |
| Crite<br>Prezz        | Criterio di Aggiudicazione Gara Offerte Anomale<br>Prezzo più alto |                                       |                   | N<br>Te                 | Modalità di partecipazione Criterio Formulazione Offerta Economica<br>Telematica Prezzo |               |                                           |                  |          |          |              |                  |                |                           |                         |         |          |      |
| CIG<br>1234           | 56789                                                              | 0                                     | CUP               |                         |                                                                                         | N             | I.D.D. Indizio                            | one              |          | [        | Data D.D. In | dizione          |                |                           |                         |         |          |      |
| Ogg<br>Conc           | etto<br>essior                                                     | ne test                               |                   |                         |                                                                                         |               |                                           |                  |          |          |              |                  |                |                           |                         |         |          |      |
| Estre<br>Num<br>2     | mi de<br>ero L                                                     | el Lotto<br>otto                      | CIG<br>2345678    | 8901                    |                                                                                         | D<br>de       | )escrizione<br>es4                        |                  |          |          |              |                  |                |                           |                         |         |          |      |
| 400,0                 | )0                                                                 |                                       |                   |                         |                                                                                         |               |                                           |                  |          |          |              |                  |                |                           |                         |         |          |      |
| Aggiı<br>Da Va        | udica<br>alutare                                                   | tario<br>e Economicamente             |                   |                         |                                                                                         |               |                                           |                  |          |          |              |                  |                |                           |                         |         |          |      |
| Pag.<br><b>List</b>   | 1/1<br>a Of                                                        | ≪ < <sub>[1]</sub> > ≫<br>ferte Lotto |                   |                         |                                                                                         |               |                                           |                  |          |          |              |                  |                |                           |                         |         |          |      |
|                       | Ec                                                                 | Fornitore                             |                   | Scheda<br>Valutazione   | Rank                                                                                    | So            | Punteggio<br>Totale                       | Stato<br>Offerta | Note     |          | Stato        | Dettag<br>Motiva | glio<br>azioni | Motivazione               |                         |         |          |      |
|                       |                                                                    | FORNITORE_01                          |                   | I                       | 0                                                                                       |               |                                           |                  |          |          | Valutato     | $\mathcal{Q}$    |                | Rettifica valore economic | co motivazione          |         |          |      |
| ۲                     |                                                                    | Fornitore_02                          |                   | ľ                       | 0                                                                                       |               |                                           |                  |          |          | Valutato     | $\mathcal{Q}$    |                |                           |                         |         |          |      |

Verrà riproposta la schermata per l'inserimento della "**Motivazione**". Confermare quindi l'annullamento dell'Esito. Sulla riga dell'offerta lo stato cambierà in "**Valutato**" e nella colonna "**Motivazioni**" verrà evidenziata la motivazione indicata.

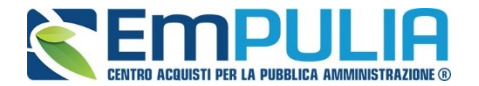

#### Esito – In Verifica

Per porre un'offerta In Verifica, selezionare la riga dell'offerta con stato "**Valutato**" e fare click sul comando "**In Verifica**" dal menu "**Esito**".

| 🗋 Riepilogo Finale Lotto - Google Chrome — 🗆 🗙                        |                           |                              |                        |                             |                          |                                                  |  |  |  |  |
|-----------------------------------------------------------------------|---------------------------|------------------------------|------------------------|-----------------------------|--------------------------|--------------------------------------------------|--|--|--|--|
| () 138.66.125.164/application                                         | n/ctl_Library/document/   | document.asp?M               | DDE=SHOW&JS            | cript=PDA_RIEPILOGO_        | LOTTO&DC                 | CUMENT=PDA_RIEPILOGO_LOTTO&UpdateParent=no&IDDO. |  |  |  |  |
| Riepilogo Finale Lot                                                  | to                        |                              |                        |                             |                          | <u>chiuc</u>                                     |  |  |  |  |
| E Esclusa<br>E In Verifica<br>Annulla Esito<br>P Lotto Ammesso        | Fascicolo<br>Fe001393     | U. O. Propor<br>Ente Addestr | Decadenza nente amento | Aggiudicazione Ripr         | istina Fase              | <u>chiudi</u><br>Stato Lotto<br>Valutato         |  |  |  |  |
| Criterio di Aggiudicazione Gara Offerte Anomale<br>Prezzo più alto    |                           | Modalità di p<br>Telematica  | artecipazione          | Criterio Formulaz<br>Prezzo | zione Offerta            | Economica                                        |  |  |  |  |
| CIG<br>1234567890                                                     | CUP                       | N.D.D. Indiz                 | ione                   | Data D.D. Indizio           | one                      |                                                  |  |  |  |  |
| Oggetto<br>Concessione test                                           |                           |                              |                        |                             |                          |                                                  |  |  |  |  |
| Estremi del Lotto<br>Numero Lotto<br>2<br>Base d'Asta Lotto<br>400,00 | CIG<br>2345678901         | Descrizione<br>des4          |                        |                             |                          |                                                  |  |  |  |  |
| Aggiudicatario<br>Da Valutare Economicamente<br>Pao. 1 / 1            | •                         |                              |                        |                             |                          |                                                  |  |  |  |  |
| Lista Offerte Lotto                                                   |                           |                              |                        |                             |                          |                                                  |  |  |  |  |
| Ec Fornitore                                                          | Scheda<br>Valutazione Ran | k So Punteggio<br>Totale     | Stato<br>Offerta Note  | Stato                       | Dettaglio<br>Motivazioni | Motivazione                                      |  |  |  |  |
| ●                                                                     | 0                         |                              |                        | Valutato                    | P                        | Rettifica valore economico motivazione           |  |  |  |  |
| 💽 🗟 Fornitore_02                                                      | 0                         |                              |                        | Valutato                    | ρ                        |                                                  |  |  |  |  |

Non è possibile attivare il comando se l'offerta si trova nello stato "**Esclusa**". In tal caso occorre prima annullare l'Esito di Esclusione.

Anche in questo caso occorre inserire una "**Motivazione**" e fare clic sul comando "**Conferma**". L'offerta verrà posta "**In Verifica**".

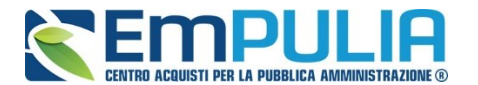

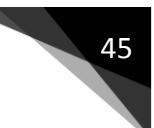

#### Esito – Lotto Ammesso

È possibile riammettere un'offerta solo se il relativo stato è "**In Verifica Economica**". In caso contrario il Sistema bloccherà l'operazione ed informerà l'utente con un messaggio a video.

| 🗅 Riepilogo Finale Lotto - Google Chrome                           |                                                                           |                                                                                         | - 🗆 X                         |  |  |  |  |  |
|--------------------------------------------------------------------|---------------------------------------------------------------------------|-----------------------------------------------------------------------------------------|-------------------------------|--|--|--|--|--|
| 138.66.125.164/application/ctl_Library/document/                   | locument.asp?MODE=SHOW&US                                                 | cript=PDA_RIEPILOGO_LOTTO&DOCUMENT=PDA_RIEPILOC                                         | O_LOTTO&UpdateParent=no&IDDO. |  |  |  |  |  |
| Riepilogo Finale Lotto                                             |                                                                           |                                                                                         | chiuc                         |  |  |  |  |  |
| E Esolusa<br>In Verifica<br>F Annulla Esito<br>Lotto Ammesso       | nico <u>Sorteggio</u> Decadenza<br>U. O. Proponente<br>Ente Addestramento | Aggiudicazione Ripristina Fase <u>chiudi</u>                                            | Stato Lotto<br>Valutato       |  |  |  |  |  |
| Criterio di Aggiudicazione Gara Offerte Anomale<br>Prezzo più alto | Modalità di partecipazione<br>Telematica                                  | Modalità di partecipazione Criterio Formulazione Offerta Economica<br>Telematica Prezzo |                               |  |  |  |  |  |
| CIG CUP<br>1234567890                                              | N.D.D. Indizione                                                          | Data D.D. Indizione                                                                     |                               |  |  |  |  |  |
| Oggetto<br>Concessione test                                        |                                                                           |                                                                                         |                               |  |  |  |  |  |
| Estremi del Lotto<br>Numero Lotto CIG<br>2 2345678901              | Descrizione<br>des4                                                       |                                                                                         |                               |  |  |  |  |  |
| Base d'Asta Lotto<br>400,00                                        |                                                                           |                                                                                         |                               |  |  |  |  |  |
| Aggiudicatario<br>Da Valutare Economicamente                       |                                                                           |                                                                                         |                               |  |  |  |  |  |
| Pag. 1 / 1 《 《 [1] 》 》》<br>Lista Offerte Lotto                     |                                                                           |                                                                                         |                               |  |  |  |  |  |
| Ec Fornitore Scheda Valutazione Rar                                | k So Punteggio Stato<br>Totale Offerta Note                               | Stato Dettaglio<br>Motivazioni Motivazione                                              |                               |  |  |  |  |  |
| ● ▲ FORNITORE_01 3 0                                               |                                                                           | Valutato 🔎 Rettifica valore economico                                                   | motivazione                   |  |  |  |  |  |
| [20] △ Fornitore_02                                                |                                                                           | Valutato                                                                                |                               |  |  |  |  |  |

Selezionare quindi la riga d'interesse con lo stato attuale **"In Verifica Economica**" e fare clic sul comando **"Lotto Ammesso**" dal menu "**Esito**". Inserire quindi una motivazione e confermare attraverso l'apposito comando, come descritto per le funzioni precedenti.

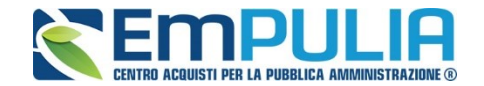

#### Calcolo Economico

Consultate tutte le Buste Economiche e applicati gli esiti (ammessa o esclusa), sarà possibile effettuare il "**Calcolo Economico**" per ottenere la graduatoria.

Attivando il relativo comando, presente nella toolbar di gestione del Riepilogo finale, il Sistema effettuerà automaticamente il calcolo del campo "**Valore Offerta**" dando evidenza della classificazione provvisoria delle offerte ammesse nella colonna "**Rank**" e del loro "**Stato Offerta**" (Aggiudicatario provvisorio, II Classificato ecc.) nella relativa colonna.

| Pionilogo Finalo Latta                                                   |                                      |                                |                |                       |      |                            |                            |                         |                                        |               |          |                          |               |
|--------------------------------------------------------------------------|--------------------------------------|--------------------------------|----------------|-----------------------|------|----------------------------|----------------------------|-------------------------|----------------------------------------|---------------|----------|--------------------------|---------------|
| ł                                                                        | Rie                                  | Dilogo Finale Lot              | lO<br>miss (   |                       | mina | Ford                       | annia T                    | Decedenze Anniudi       | icaziono D                             | invisting Eq  | ee obiud |                          | <u>chiudi</u> |
| Estremi della Gara<br>Protocollo Bando Fascicolo<br>Pl000288-18 FE001393 |                                      |                                |                |                       |      | U.<br>Ent                  | O. Propone<br>te Addestram | nte<br>nento            | Stato Lotto<br>Aggiudicazione Proposta |               |          |                          |               |
| Criterio di Aggiudicazione Gara Offerte Anomale<br>Prezzo più alto       |                                      |                                |                |                       | Tel  | odalità di par<br>entatica | tecipazione                | Criterio Forn<br>Prezzo | nulazione Of                           | fferta Econor | nica     |                          |               |
| CIG CUP<br>1234567890                                                    |                                      |                                |                |                       | N.   | D.D. Indizior              | 1e                         | Data D.D. In            | dizione                                |               |          |                          |               |
| 1                                                                        | Oggett<br>Conces                     | o<br>sione test                |                |                       |      |                            |                            |                         |                                        |               |          |                          |               |
| ĺ                                                                        | Strem<br>Numer                       | i del Lotto<br>o Lotto         | CIG<br>1234567 | 890                   |      | De<br>des                  | escrizione<br>1            |                         |                                        |               |          |                          |               |
| ł                                                                        | Base d<br>800,00                     | 'Asta Lotto                    |                |                       |      |                            |                            |                         |                                        |               |          |                          |               |
|                                                                          | Aggiud<br>ORNI1                      | icatario<br>ORE_01             |                |                       |      |                            |                            |                         |                                        |               |          |                          |               |
|                                                                          | <sup>p</sup> ag. 1 /<br><b>_ista</b> | ₁ ≪ < [1] > ≫<br>Offerte Lotto |                |                       |      |                            |                            |                         |                                        |               |          |                          |               |
|                                                                          | E                                    | c Fornitore                    |                | Scheda<br>Valutazione | Rank | So                         | Punteggio<br>Totale        | Stato Offerta           | Note                                   | St            | ato      | Dettaglio<br>Motivazioni | Motivazione   |
|                                                                          |                                      | FORNITORE_01                   |                | ľ                     | 1    |                            | 100,00                     | Aggiudicatario proposto |                                        | Va            | alutato  | $\wp$                    |               |
|                                                                          | 0                                    | Fornitore_02                   |                | ľ                     | 2    |                            | 92,00                      | II Classificato         |                                        | Va            | alutato  | P                        |               |

Lo "**Stato Offerta**" verrà aggiornato in "**Verifica Anomalia**" nel caso in cui sia stato previsto tale passaggio nell'impostazione del bando; in caso contrario, il Sistema assegnerà lo stato "**Aggiudicatario Proposto**".

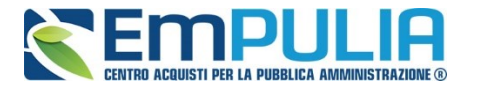

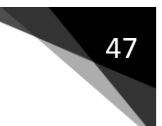

#### Verifica Anomalia

Il comando "Verifica Anomalia" è presente nel caso in cui, durante la creazione del Bando, il campo "Offerte Anomale" sia stato impostato su "Valutazione" o "Esclusione Automatica".

Non è tuttavia possibile attivare il comando se:

- Esistono offerte economiche nello stato "Ammessa con Riserva". Il Sistema informerà l'utente con un messaggio a video. In tal caso occorre ammettere o escludere l'Offerta in oggetto per poter proseguire;
- Lo stato dell'Offerta non si trova ancora nello stato "Verifica Anomalia".

In particolare, nel caso in cui – all'atto dell'impostazione del bando – sia stato scelto il valore "**Esclusione Automatica**", all'attivazione del comando "**Verifica Anomalia**" il Sistema "**escluderà**" automaticamente tutte le offerte ritenute anomale, dandone opportuna evidenza sulla griglia di riepilogo.

Nel caso in cui sia invece stato scelto il valore "**Valutazione**", il Sistema mostrerà una schermata relativa alla Verifica dell'Anomalia ed evidenzierà lo stato "**Sospetto Anomalo**" sulla griglia di riepilogo delle Offerte.

Sul documento "Verifica Anomalia" verrà settato lo stato a "Giustificazione Prezzi", solamente quando l'Offerta segnalata come "Sospetto Anomalo" sia quella dell" Aggiudicatario proposto". Chiudere quindi la schermata con l'apposito comando "Chiudi" e procedere poi, come di seguito specificato, con l'inserimento dell'esito della verifica dell'anomalia, dopo aver richiesto ed ottenuto - al di fuori della piattaforma - eventuali giustificazioni in merito.

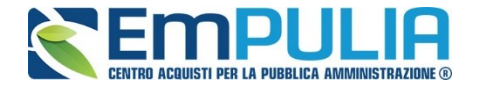

#### Esito Verifica Anomalia

Il comando "**Esito Verifica Anomalia**" viene attivato quando, in seguito alla verifica dell'anomalia, sullo stato dell'offerta viene indicato "**Giustificazione Prezzi**" poiché l'offerta dell'aggiudicatario proposto è risultata anomala. Per accedere alla funzione, fare clic sul comando "**Esito Verifica Anomalia**". Verrà mostrata la seguente schermata:

| Esito Verifica Ar                                | iomalia                                   |          |       |
|--------------------------------------------------|-------------------------------------------|----------|-------|
| <u>Conferma Chiudi</u>                           |                                           |          |       |
| I campi obbligatori se                           | ono indicati da label in <b>grassetto</b> | )        |       |
| Compilatore                                      | Registro di Sistema                       | Data     | Stato |
| Carla intervestoria                              |                                           |          |       |
| *Motivazione                                     |                                           |          | ~ ~   |
| *Esito Verifica Anomalia Se<br>Aggiungi Allegato | leziona 🗸                                 |          |       |
| El Descrizione                                   |                                           | Allegato |       |

Inserire la "**Motivazione**" relativa all'anomalia ricevuta fuori piattaforma e selezionare, nel campo "**Esito Verifica Anomalia**" la voce "**Anomalo**" o "**Verifica Superata**" a seconda di quanto esaminato. È possibile inserire un allegato cliccando sul comando — e selezionando il file dal proprio pc. Completata la scheda, fare clic sul comando "**Conferma**" per applicare le impostazioni. La lista delle Offerte verrà riordinata in base all'aggiudicatario proposto.

Nella colonna "**Motivazione**" verrà visualizzata un'anteprima di quanto inserito nella scheda "**Esito Verifica Anomalia**" e sarà possibile consultarne il dettaglio cliccando sull'icona della lente nella colonna "**Dettaglio motivazioni**" e quindi sul "**Registro di Sistema**" relativo alla Verifica dell'Anomalia.

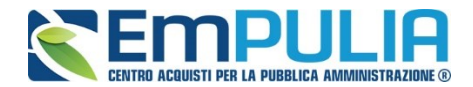

| Lista documenti         |                  |                                      |                     |                      |              |  |  |  |  |  |
|-------------------------|------------------|--------------------------------------|---------------------|----------------------|--------------|--|--|--|--|--|
| <u>Operazione</u>       | <u>Operatore</u> | <u>Registro Di</u><br><u>Sistema</u> | Data Operazione     | Motivazione          | <u>Stato</u> |  |  |  |  |  |
| Esito Verifica Anomalia | Carlate anagem   | <u>PI002061-15</u>                   | 29/06/2015 14:02:37 | Motivazione Anomalia | Confermato   |  |  |  |  |  |

Nel caso in cui sia stata impostata la voce **"Anomalo**" sulla scheda **"Esito Verifica Anomalia**" e il secondo classificato risultante nel frattempo come nuovo **"Aggiudicatario proposto**" presenti anche lui un'offerta in **"Sospetto Anomalo**", la suddetta procedura di verifica verrà ripetuta.

#### <u>Decadenza</u>

Risolte le anomalie, lo stato dell'offerta verrà aggiornato in **Aggiudicazione Provvisoria**. In questa fase, è tuttavia possibile, se necessario, applicare la funzione di **Decadenza**'' attraverso l'apposito comando per rimuovere l'aggiudicazione provvisoria applicata.

| Riepilogo Finale I                                    | Lotto                  |                 |                               |                         |                        |                        |               |                          |                                        |
|-------------------------------------------------------|------------------------|-----------------|-------------------------------|-------------------------|------------------------|------------------------|---------------|--------------------------|----------------------------------------|
| Esito Rettifica Valore E                              | conomico Calcolo Econo | mico <u>Sor</u> | teggio 🔻                      | Decadenza Aggiud        | licazione <u>F</u>     | <u>Ripristina Fase</u> | <u>chiudi</u> |                          |                                        |
| Estremi della Gara<br>Protocollo Bando<br>Pl000288-18 | Fascicolo<br>FE001393  | U<br>En         | . O. Proponer<br>te Addestram | nte<br>nento            |                        |                        |               |                          | Stato Lotto<br>Aggiudicazione Proposta |
| Criterio di Aggiudicazione Ga<br>Prezzo più alto      | ara Offerte Anomale    | Te              | odalità di par<br>lematica    | tecipazione             | Criterio For<br>Prezzo | mulazione Offer        | rta Econom    | ica                      |                                        |
| CIG<br>1234567890                                     | CUP                    | N               | .D.D. Indizion                | ie                      | Data D.D. I            | ndizione               |               |                          |                                        |
| Oggetto<br>Concessione test                           |                        |                 |                               |                         |                        |                        |               |                          |                                        |
|                                                       |                        |                 |                               |                         |                        |                        |               |                          |                                        |
| Estremi del Lotto<br>Numero Lotto<br>1                | CIG<br>1234557890      | D               | escrizione<br>s1              |                         |                        |                        |               |                          |                                        |
| Base d'Asta Lotto<br>300,00                           |                        |                 |                               |                         |                        |                        |               |                          |                                        |
| Aggiudicatario<br>FORNITORE_01                        |                        |                 |                               |                         |                        |                        |               |                          |                                        |
| Pag. 1/1 [1] Lista Offerte Lotto                      | >>                     |                 |                               |                         |                        |                        |               |                          |                                        |
| Eg Fornitore                                          | Scheda<br>Valutazione  | Rank So         | Punteggio<br>Totale           | Stato Offerta           | Note                   | Stato                  | )             | Dettaglio<br>Motivazioni | Motivazione                            |
| ● A FORNITORE_01                                      | 3                      | 1               | 100,00                        | Aggiudicatario proposto |                        | Valut                  | ato           | $\mathcal{Q}$            |                                        |
| Fornitore_02                                          | 3                      | 2               | 92,00                         | II Classificato         |                        | Valut                  | tato          | ρ                        |                                        |

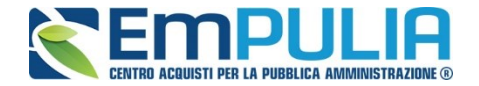

Facendo clic sulla funzione, verrà mostrata la seguente schermata:

| Decadenza                                           |            |         |       | <u>chiudi</u> |
|-----------------------------------------------------|------------|---------|-------|---------------|
| Conferma chiudi                                     |            |         |       |               |
| Compilatore                                         | Protocollo | Data    | Stato |               |
|                                                     |            |         |       |               |
| Motivazione                                         |            |         |       |               |
|                                                     |            |         |       | 0             |
| Interrompi la procedura 🗌 Tutti i lotti aggiudicati |            |         |       |               |
| Aggiungi Allegato                                   |            |         |       |               |
| Lista Allegati                                      |            |         |       |               |
| El Descrizione                                      | A          | llegato |       |               |

Il Sistema richiederà obbligatoriamente di inserire una "**Motivazione**". Fare clic su "**Conferma**" per applicare la decadenza.

## Sorteggio Ex-aequo

50

|   | Ec       | Fornitore    | Rank | So | Stato Offerta           | Note | Valore<br>Offerta | Stato    | Dettaglio<br>Motivazioni | Motivazione |
|---|----------|--------------|------|----|-------------------------|------|-------------------|----------|--------------------------|-------------|
| 0 | <u> </u> | Fornitore_01 | 1    |    | Aggiudicatario proposto |      | 20.000,00         | Valutato | Q                        | simulazione |
| 0 |          | AF Soluzioni | 1    |    | Aggiudicatario proposto |      | 20.000,00         | Valutato | P                        |             |

È possibile che due o più offerte si trovino nello stato di "**Ex-aequo**" (offerte equivalenti). *In tal caso, dopo aver avviato il calcolo economico, è possibile procedere in uno dei seguenti modi:* 

1. Fare click sul comando "**Sorteggio Automatico Ex-aequo**" per sorteggiare automaticamente l'aggiudicatario e i successivi classificati. Nella colonna "**Sorteggio**" verrà mostrato l'ordine delle offerte sorteggiate.

|   | Ec | Fornitore    | Rank | So | Stato Offerta           | Note | Valore<br>Offerta | Stato    | Dettaglio<br>Motivazioni | Motivazione |
|---|----|--------------|------|----|-------------------------|------|-------------------|----------|--------------------------|-------------|
| 0 |    | Fornitore_01 | 1    | 1  | Aggiudicatario proposto |      | 20.000,00         | Valutato | Q                        | simulazione |
| 0 |    | AF Soluzioni | 1    | 2  | II Classificato         |      | 20.000,00         | Valutato | P                        |             |

Come si può notare dall'immagine, nella colonna "**Sorteggio**" verrà mostrato il nuovo "**rank**", mentre nella colonna "**Stato Offerta**" sarà evidente la graduatoria finale.

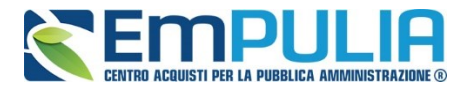

2. Fare click sul comando "**Sorteggio Manuale Ex-aequo**" per sorteggiare manualmente l'aggiudicatario e i successivi classificati, verrà mostrata la seguente schermata:

| Sort               | eggio O                   | fferte in Exequ        | 0                                  |                                         | chiud |
|--------------------|---------------------------|------------------------|------------------------------------|-----------------------------------------|-------|
| Salva              | Invio g                   | :hiudi                 |                                    |                                         |       |
| Compi              | ilatore<br>Esti-Ladsi     |                        | Data operazione                    | Stato<br>In lavorazione                 |       |
| Protoc<br>MISTA    | collo Bando<br>4_REQ26-27 | -29                    |                                    |                                         |       |
| Nume<br>5          | ro Lotto                  |                        |                                    |                                         |       |
| Descri             | izione                    |                        |                                    |                                         |       |
| Lotto F            | PB senza co               | nformità               |                                    |                                         |       |
| nserir             | e nella color             | na "Sorteggio" il nume | ro corrispondente alla grac        | luatoria come da Sorteggio              |       |
| Lista              | onence                    |                        |                                    |                                         |       |
| Lista<br>Rank      | Sorteggio                 | Fornitore              | Codice fiscale                     | Posizione                               |       |
| Lista<br>Rank<br>1 | Sorteggio                 | Fornitore<br>F003      | Codice fiscale<br>GNNMRL68H01H703U | Posizione<br>Aggiudicatario provvisorio |       |

Inserire quindi la graduatoria desiderata nella colonna "**Sorteggio**" e cliccare su "**Invio**" per renderlo effettivo.

#### Aggiudicazione

Il comando "**Aggiudicazione**" va eseguito dopo l'invio della comunicazione di "**Proposta di aggiudicazione**" (attivabile dal riepilogo finale) per confermare appunto l'aggiudicatario del lotto.

| Rie                                                                | pilo                                                                                                   | ogo Finale Lott                       | 0   |                       |               |                                  |                             |                              |                       |                        |                                       |                          |             |
|--------------------------------------------------------------------|----------------------------------------------------------------------------------------------------|---------------------------------------|-----|-----------------------|---------------|----------------------------------|-----------------------------|------------------------------|-----------------------|------------------------|---------------------------------------|--------------------------|-------------|
| Esito<br>Estrer<br>Proto<br>PI0000                                 | site ▼ Rettifica Valore Economico<br>stremi della Gara<br>Protocollo Bando Fascic<br>1000288-18 FE0013 |                                       |     | alcolo Econo          | mico          | <u>Sorteg</u><br>U. O.<br>Ente A | gio<br>Propone<br>Addestram | Decadenza Ag<br>nte<br>nento | gg <u>iudicazione</u> | <u>Ripristina Fase</u> | Stato Lotto<br>Aggiudicazione Propost |                          |             |
| Criterio di Aggiudicazione Gara Offerte Anomale<br>Prezzo più alto |                                                                                                    |                                       |     |                       | Moda<br>Telem | alità di par<br>atica            |                             |                              |                       |                        |                                       |                          |             |
| CIG<br>12345                                                       | 6789                                                                                                   | 0                                     | CUP |                       |               | N.D.[                            | D. Indizior                 | ie                           | Data D.E              | ). Indizione           |                                       |                          |             |
| Ogge<br>Conce                                                      | tto<br>ssior                                                                                           | ne test                               |     |                       |               |                                  |                             |                              |                       |                        |                                       |                          |             |
| Estrer<br>Nume<br>1                                                | Stremi del Lotto<br>Numero Lotto CIG<br>1234567890                                                     |                                       |     |                       |               | Desc<br>des1                     | rizione                     |                              |                       |                        |                                       |                          |             |
| Base<br>300,0                                                      | d'As<br>0                                                                                              | ta Lotto                              |     |                       |               |                                  |                             |                              |                       |                        |                                       |                          |             |
| Aggiu<br>FORN                                                      | dica<br>ITOF                                                                                           | tario<br>RE_01                        | •   |                       |               |                                  |                             |                              |                       |                        |                                       |                          |             |
| Pag. 1<br><b>List</b> a                                            | /1<br>a Of                                                                                             | ≪ < <sub>[1]</sub> > ≫<br>ferte Lotto |     |                       |               |                                  |                             |                              |                       |                        |                                       |                          |             |
| ł                                                                  | Ec                                                                                                    | Fornitore                             |     | Scheda<br>Valutazione | Rank          | So Pu                            | integgio<br>tale            | Stato Offerta                | Note                  | State                  | D                                     | Dettaglio<br>Motivazioni | Motivazione |
| ۲                                                                  |                                                                                                    | FORNITORE_01                          |     | 3                     | 1             |                                  | 100,00                      | Aggiudicatario pro           | oposto                | Valu                   | tato                                  | $\mathcal{Q}$            |             |
|                                                                    |                                                                                                    | Fornitore_02                          |     | 3                     | 2             |                                  | 92,00                       | II Classificato              |                       | Valut                  | tato                                  | $\rho$                   |             |

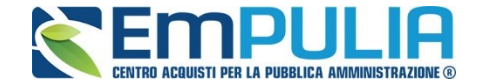

## Pubblicazioni Trasparenza

52

Cliccando sul link "Pubblicazioni Trasparenza" è possibile pubblicare l'esito della Gara sul portale pubblico EmPULIA.

Cliccare sul link "Nuova Pubblicazione Trasparente" per aggiungere una pubblicazione. Diversamente nell'elenco a seguito è possibile consultare le pubblicazioni fatte in precedenza cliccando sull'icona "Apri" in corrispondenza dell'apposita pubblicazione.

| Lista           | Lista Pubblicazioni trasparenza <u>chiudi</u> |                                               |                   |         |                 |            |                |                |          |  |  |  |  |
|-----------------|-----------------------------------------------|-----------------------------------------------|-------------------|---------|-----------------|------------|----------------|----------------|----------|--|--|--|--|
| Nuovo Pi        | ubblicazione traspa                           | renza <u>Stampa chiudi</u>                    |                   |         |                 |            |                |                |          |  |  |  |  |
| Repertor        | rio Bando                                     |                                               | Fascicolo         |         |                 |            |                |                |          |  |  |  |  |
| 000067 FE001347 |                                               |                                               |                   |         |                 |            |                |                |          |  |  |  |  |
| Oggetto         | Oggetto                                       |                                               |                   |         |                 |            |                |                |          |  |  |  |  |
| Test PDA        | (13.11                                        |                                               |                   |         |                 |            |                |                |          |  |  |  |  |
|                 |                                               |                                               |                   |         |                 |            |                |                |          |  |  |  |  |
| Di segui        | ito l'elenco delle pul                        | bblicazioni , pubblicate ed annullate, per la | i gara in oggetto |         |                 |            |                |                |          |  |  |  |  |
|                 |                                               |                                               |                   |         |                 |            |                |                |          |  |  |  |  |
| Apri D          | )ata                                          | Descrizione                                   | Allegato          | Compila | itore           | Protocollo | Tipo Documento | Fase           | El       |  |  |  |  |
| Q               |                                               |                                               |                   | Giusepr | e Muschitiello  |            |                | In lavorazione | ŵ        |  |  |  |  |
| -               |                                               |                                               |                   | Chusch  | in accontion of |            |                | in lavorazione | <u> </u> |  |  |  |  |
|                 |                                               |                                               |                   |         |                 |            |                |                |          |  |  |  |  |

Di seguito viene illustrata la schermata di pubblicazione dove è necessario scegliere il tipo di documento che si vuole pubblicare e inserire i relativi dati tra cui la descrizione, Importo di Aggiudicazione e Data Pubblicazione. Inoltre il documento di pubblicazione permette di allegare anche un documento. Completato l'inserimento è possibile salvare il documento e attraverso il link "Pubblica" lo si può pubblicare nell'immediato.

| Pubblicazioni trasparenza   |                           | chiudi                           |
|-----------------------------|---------------------------|----------------------------------|
| Salva Pubblica chiudi       |                           |                                  |
| Oggetto<br>Test PDA 13.11   |                           |                                  |
| Tipo Documento<br>Seleziona |                           |                                  |
|                             |                           |                                  |
|                             |                           |                                  |
| K                           | Importo di Aggiudicazione | Data pubblicazione<br>14/11/2017 |
| DocumentoAllegato           |                           |                                  |

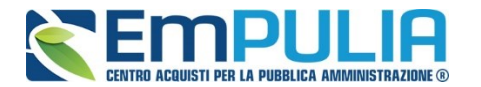

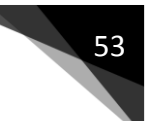

## <u>Allegati PDA</u>

La funzione permette l'inserimento di tutti gli eventuali allegati riferiti alla procedura di aggiudicazione del bando, che si andranno quindi ad aggiungere al verbale prodotto automaticamente dalla piattaforma.

| Test              | ata Commissioni | Valutazione Amministrativa | Riepilogo Finale | Allegati PDA | Note | Cronologia | Sedute di g | ara Do | ocumenti |
|-------------------|-----------------|----------------------------|------------------|--------------|------|------------|-------------|--------|----------|
| Aggiungi Allegato |                 |                            |                  |              |      |            |             |        |          |
| El                | Descrizione     |                            |                  |              |      |            |             |        | Allegato |
| Ū                 | fase1           |                            |                  |              |      |            |             |        |          |

*Per inserire un nuovo allegato, fare clic sul comando* "**Aggiungi Allegato**" per creare una riga. Inserire quindi la "**Descrizione**" e l"**Allegato**" corrispondente.

#### <u>Note</u>

La funzione permette di inserire delle note sullo svolgimento della procedura di aggiudicazione.

#### <u>Cronologia</u>

La funzione permette la visualizzazione dei singoli step della procedura, con l'indicazione dell'utente che ha compiuto la specifica operazione, la data in cui è stata eseguita, il tipo di azione ed eventuali note:

#### <u>Sedute di Gara</u>

*La sezione* "**Sedute di Gara**" verrà alimentata automaticamente dal Sistema durante le fasi che caratterizzano l'intero processo della procedura di aggiudicazione.

Per accedere al dettaglio di una determinata seduta, fare clic sull'icona della lente presente nella colonna "**Apri**".

#### <u>Documenti</u>

La funzione permette la visualizzazione di documenti strutturati prodotti sulla piattaforma durante la procedura di aggiudicazione, come ad esempio le comunicazioni inviate tramite le funzionalità dedicate e descritte nella sezione specifica.

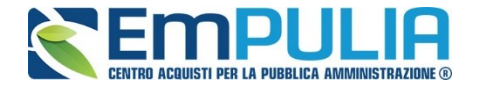

#### <u>Comunicazioni</u>

Le comunicazioni attivabili nelle diverse fasi della Procedura di Aggiudicazione sono le seguenti:

Terminato l'esame delle buste relative alla Documentazione amministrativa di tutte le offerte pervenute, prima di procedere all'esame delle buste Economiche potrebbe essere utile **(non obbligatorio)** comunicare alle Imprese partecipanti i risultati della **"I SEDUTA**", indicando eventuali esclusioni dalla gara.

Durante la procedura di aggiudicazione le comunicazioni tra Ente e Fornitori vengono attivate posizionandosi con il cursore sul comando "**Comunicazioni**" e selezionando il tipo di comunicazione dalla lista proposta:

| Procedura di Ag                                             | giudicazione                                                                                                    |
|-------------------------------------------------------------|----------------------------------------------------------------------------------------------------|
| Salva Chiudi Seduta<br>Compilatore<br>Giuseppe Muschitiello | C Integrativa<br>Di Esclusione<br>Ver. Amministrativa<br>Di Esclusione Lotti<br>Prossima Seduta<br>Agg. Prov. Partecipanti PPB<br>Aggiudica,Partecipanti PPB<br>Comunicazione Generica |
| Protocollo Bando<br>Pl000288-18                             | Fascicolo<br>E001393                                                                                                    |
| Importo Appalto €                                           | Importo a Base d'Asta                                                                                                    |

- "Comunicazione Integrativa": per richiedere ulteriore documentazione;
- "Comunicazione di Esclusione": per comunicare l'eventuale esclusione da lotti che può avvenire in fase "Amministrativa" e nei seguenti casi:
  - È stata eseguita un'esclusione manuale del lotto/lotti non conformi,
- **"Comunicazione di Verifica Amministrativa**": per comunicare alle ditte ammesse la conclusione della fase di verifica amministrativa e il passaggio alla fase successiva.
- **"Comunicazione di Esclusione Lotti":** per comunicare l'eventuale esclusione avvenuta su determinati Lotti e successivamente alla valutazione Amministrativa;
- "Comunicazione di Prossima Seduta": per comunicare la data di prossima seduta;
- "Comunicazione di Aggiudicazione Proposta Partecipanti PPB" :
- **"Comunicazione di Aggiudicazione Partecipanti PPB**": per comunicare l'esito di aggiudicazione definitiva alle sole Ditte Partecipanti su gare con criterio di aggiudicazione "Offerta Economicamente Più Vantaggiosa";
- "**Comunicazione Generica**": per inviare una comunicazione indipendentemente dalla fase in cui si trova la Procedura di Aggiudicazione.

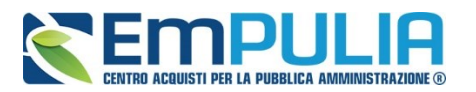

## Funzioni / Report all'interno della PDA

## Lista Offerte (presente nella PDA)

Cliccando sul comando "Lista Offerte" posto in alto al documento di Procedura di Aggiudicazione il sistema genera un report che evidenzia tutte le offerte pervenute (su ogni singolo lotto in caso di procedura multi lotto).

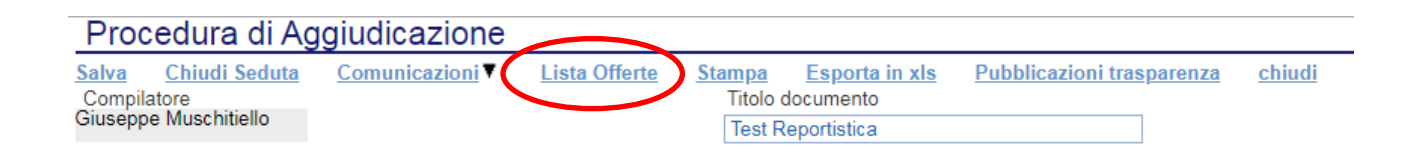

Si precisa che il comando "Lista Offerte" si attiva successivamente alla chiusura della valutazione Amministrativa e fornisce informazioni importanti come ad esempio la "Ragione Sociale" e "Codice Fiscale" delle ditte che hanno inviato offerte, nonché lo stato di valutazione tecnica di ogni offerta (Valutato/da Valutare), Base Asta Complessiva, Valore Offerto, ecc..

Figura 1 Report "Lista Offerte" prima della valutazione tecnica

| Lista Offerte                           |                  |                                   |                    |             |           |              |      |            |             |                          |                |                 |                  |
|-----------------------------------------|------------------|-----------------------------------|--------------------|-------------|-----------|--------------|------|------------|-------------|--------------------------|----------------|-----------------|------------------|
| N. Righe:12<br>Stampa Esporta in xls ch | hiudi            |                                   |                    |             |           |              |      |            |             |                          |                |                 |                  |
| Ragione Sociale                         | Codice Fiscale   | Registro di<br>Sistema<br>Offerta | <u>Graduatoria</u> | Stato Riga  | Posizione | <u>Lotto</u> | Voce | CIG        | Descrizione | Base Asta<br>Complessiva | Valore Offerto | Costi Sicurezza | Costi Manodopera |
| Fornitore_01                            | 789654123        | PI000207-20                       | 0                  | Da Valutare |           | 1            | 0    | 0123456789 | Descrizione |                          |                |                 |                  |
| Fornitore_02                            | 987654321        | PI000208-20                       | 0                  | Da Valutare |           | 1            | 0    | 0123456789 | Descrizione |                          |                |                 |                  |
| Fornitore003                            | VRDGLC70H15F205N | PI000209-20                       | 0                  | Da Valutare |           | 1            | 0    | 0123456789 | Descrizione |                          |                |                 |                  |
| Fornitore_01                            | 789654123        | PI000207-20                       | 0                  | Da Valutare |           | 2            | 0    | 1234567890 | Descrizione |                          |                |                 |                  |
| Fornitore_02                            | 987654321        | PI000208-20                       | 0                  | Da Valutare |           | 2            | 0    | 1234567890 | Descrizione |                          |                |                 |                  |
| Fornitore003                            | VRDGLC70H15F205N | P1000209-20                       | 0                  | Da Valutare |           | 2            | 0    | 1234567890 | Descrizione |                          |                |                 |                  |
| Fornitore_01                            | 789654123        | PI000207-20                       | 0                  | Da Valutare |           | 3            | 0    | 2345678901 | Descrizione |                          |                |                 |                  |
| Fornitore_02                            | 987654321        | P1000208-20                       | 0                  | Da Valutare |           | 3            | 0    | 2345678901 | Descrizione |                          |                |                 |                  |
| Fornitore003                            | VRDGLC70H15F205N | P1000209-20                       | 0                  | Da Valutare |           | 3            | 0    | 2345678901 | Descrizione |                          |                |                 |                  |
| Fornitore_01                            | 789654123        | PI000207-20                       | 0                  | Da Valutare |           | 4            | 0    | 3456789012 | Descrizione |                          |                |                 |                  |
| Fornitore_02                            | 987654321        | PI000208-20                       | 0                  | Da Valutare |           | 4            | 0    | 3456789012 | Descrizione |                          |                |                 |                  |
| Fornitore003                            | VRDGLC70H15F205N | PI000209-20                       | 0                  | Da Valutare |           | 4            | 0    | 3456789012 | Descrizione |                          |                |                 |                  |

Tale Report si valorizza di informazioni man mano che la procedura di aggiudicazione passa alle fasi successive, fino al suo completamento, elaborando un report complessivo della gara valutata.

In qualsiasi fase della Procedura di Aggiudicazione è possibile scaricare/esportare il report in formato Excel (cliccando sul comando "*Esporta in xls''*) al fine di ottenere un file da poter eventualmente allegare in una comunicazione generica al fine di informare operatori economici che non abbiano presenziato fisicamente alla seduta pubblica.

#### LINEE GUIDA PER GLI ENTI ADERENTI

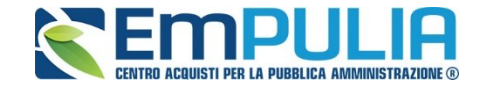

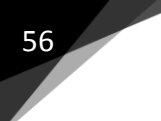

| Lista Offerte                                                    |                |  |  |  |  |  |  |  |  |  |
|------------------------------------------------------------------|----------------|--|--|--|--|--|--|--|--|--|
| N. Righe:12<br><u>Stampa</u> <u>Esporta in xIs</u> <u>chiudi</u> |                |  |  |  |  |  |  |  |  |  |
| Ragione Sociale                                                  | Codice Fiscale |  |  |  |  |  |  |  |  |  |
| Fornitore_01                                                     | 789654123      |  |  |  |  |  |  |  |  |  |
| Fornitore_02                                                     | 987654321      |  |  |  |  |  |  |  |  |  |

## E' raffigurato successivamente il risultato dell'esportazione in formato xls.

Figura 2 Excel del report "Lista Offerte" a valutazione delle buste tecniche iniziata

| Fi<br>Inc | le Home<br>Taglia<br>Copia *<br>Scopia form<br>Appunti<br>8 * : | Inserisci Layout di pagir<br>ato<br>$a_{12}$ $G C \underline{S} +   \underline{\square} + Carattere$ $A = \frac{1}{12}$ $G C \underline{S} +   \underline{\square} + Carattere$ | ha Formule Dati R           | evisione Vi<br>- 한 Test<br>- 한 Unis<br>Allineamento | sualizza (<br>o a capo<br>ci e allinea al c | Suida     | O Cerca<br>Testo<br>→ %<br>Num | 000 50 000 000 000 000 000 000 000 000 | Formattazione<br>condizionale * | Formatta come<br>tabella * | Normale Neutr<br>Valore valido Caico<br>Stili | rale Valc<br>lo Cella | re non v •<br>• •<br>• collegata • | Inserisci Elimina Forma<br>Celle |
|-----------|-----------------------------------------------------------------|----------------------------------------------------------------------------------------------------|-----------------------------|-----------------------------------------------------|---------------------------------------------|-----------|--------------------------------|----------------------------------------|---------------------------------|----------------------------|-----------------------------------------------|-----------------------|------------------------------------|----------------------------------|
|           | А                                                               | В                                                                                                    | С                           | D                                                   | E                                           | F         | G                              | н                                      | 1                               | J                          | к                                             | L                     | м                                  | N                                |
| 1         | Ragione Sociale                                                 | Codice Fiscale                                                                                                    | Registro di Sistema Offerta | Graduatoria                                         | Stato Riga                                  | Posizione | Lotto                          | Voce                                   | CIG                             | Descrizione                | Base Asta Complessiva                         | Valore Offerto        | Costi Sicurezza                    | Costi Manodopera                 |
| 2         | Fornitore_01                                                    | 789654123                                                                                                    | P1000207-20                 | 0                                                   | Valutato                                    |           | 1                              | (                                      | 0123456789                      | Descrizione                |                                               |                       |                                    |                                  |
| 3         | Fornitore_02                                                    | 987654321                                                                                                    | P1000208-20                 | 0                                                   | Valutato                                    |           | 1                              | (                                      | 0123456789                      | Descrizione                |                                               |                       |                                    |                                  |
| 4         | Fornitore003                                                    | VRDGLC70H15F205N                                                                                                    | P1000209-20                 | 0                                                   | Valutato                                    |           | 1                              | (                                      | 0123456789                      | Descrizione                |                                               |                       |                                    |                                  |
| 5         | Fornitore_01                                                    | 789654123                                                                                                    | PI000207-20                 | 0                                                   | Valutato                                    |           | 2                              | (                                      | 1234567890                      | Descrizione                |                                               |                       |                                    |                                  |
| 6         | Fornitore_02                                                    | 987654321                                                                                                    | P1000208-20                 | 0                                                   | Valutato                                    |           | 2                              | (                                      | 1234567890                      | Descrizione                |                                               |                       |                                    |                                  |
| 7         | Fornitore003                                                    | VRDGLC70H15F205N                                                                                                    | PI000209-20                 | 0                                                   | Valutato                                    |           | 2                              | (                                      | 1234567890                      | Descrizione                |                                               |                       |                                    |                                  |
| 8         | Fornitore_01                                                    | 789654123                                                                                                    | P1000207-20                 | 0                                                   | Da Valutare                                 | 2         | 3                              | (                                      | 2345678901                      | Descrizione                |                                               |                       |                                    |                                  |
| 9         | Fornitore_02                                                    | 987654321                                                                                                    | P1000208-20                 | 0                                                   | Da Valutare                                 | 2         | 3                              | (                                      | 2345678901                      | Descrizione                |                                               |                       |                                    |                                  |
| 10        | Fornitore003                                                    | VRDGLC70H15F205N                                                                                                    | P1000209-20                 | 0                                                   | Da Valutare                                 | 2         | 3                              | (                                      | 2345678901                      | Descrizione                |                                               |                       |                                    |                                  |
| 11        | Fornitore_01                                                    | 789654123                                                                                                    | PI000207-20                 | 0                                                   | Da Valutare                                 | 2         | 4                              | (                                      | 3456789012                      | Descrizione                |                                               |                       |                                    |                                  |
| 12        | Fornitore_02                                                    | 987654321                                                                                                    | PI000208-20                 | 0                                                   | Da Valutare                                 | 2         | 4                              | (                                      | 3456789012                      | Descrizione                |                                               |                       |                                    |                                  |
| 13        | Fornitore003                                                    | VRDGLC70H15F205N                                                                                                    | PI000209-20                 | 0                                                   | Da Valutare                                 | 2         | 4                              | (                                      | 3456789012                      | Descrizione                |                                               |                       |                                    |                                  |
| 14        |                                                                 |                                                                                                    |                             |                                                     |                                             |           |                                |                                        |                                 |                            |                                               |                       |                                    |                                  |

#### Figura 3 Report "Lista Offerte" valutazione tecnica ed economica terminata

#### Lista Offerte N. Righe:12 Stampa Esporta in xls chiudi Registro di Sistema Offerta Sustema Stato Riga Posizione Base Asta Complessiva Ragione Sociale Codice Fiscale Lotto Voce CIG Descrizione Valore Offerto Costi Sicurezza Costi Manodopera VRDGLC70H15F205N Aggiudicatario proposto Il Classificato 0 0123456789 Descrizione Descrizione 2.596,00 Valutato 3.000,00 Fornitore 01 789654123 PI000207-20 2 Valutato 0 0123456789 3 000 00 2 580 00 0.000 987654321 789654123 PI000208-20 3 PI000207-20 1 Fornitore\_02 0 0123456789 Descrizione 3.000,00 1.780,00 0,000 Valutato Fornitore 01 Aggiudicatario proposto 0 1234567890 1.559.00 Valutato Descrizione 2.000.00 0.000 Fornitore\_02 Fornitore003 987654321 PI000208-20 2 Valutato II Classificato 0 1234567890 Descrizion 2.000,00 2.000,00 1.665,00 0,000 0,000 987654321 VRDGLC70H15F205N VRDGLC70H15F205N PI000209-20 3 Valutato 0 1234567890 Descrizione Fornitore003 PI000209-20 1 Valutato Aggiudicatario proposto 0 2345678901 Descrizione 1.000.00 560.00 0.000 Fornitore\_02 Fornitore\_01 Descrizione Descrizione 987654321 PI000208-20 2 Valutato II Classificato 0 2345678901 1.000.00 856.00 0.000 789654123 PI000207-20 3 Valutato 0 2345678901 1.000,00 900,00 0,000 Fornitore 01 789654123 PI000207-20 1 Valutato Aggiudicatario proposto 4 0 3456789012 Descrizione 4 000 00 3.690,00 0,000 Fornitore003 Fornitore\_02 VRDGLC70H15F205N 987654321 PI000209-20 2 PI000208-20 3 Valutato Valutato Descrizione Descrizione 4.000,00 0,000 II Classificato 0 3456789012 3.888.00 0 3456789012 3.320,00

#### Figura 4 Excel del report "Lista Offerte" a valutazione ed economica completata

| -   |                 |                |                                       |             |                |                  |         |              |            |                           |                                     |          |                |                 |                 |             |
|-----|-----------------|----------------|---------------------------------------|-------------|----------------|------------------|---------|--------------|------------|---------------------------|-------------------------------------|----------|----------------|-----------------|-----------------|-------------|
| F   | ile Home        | Inserisci Lay  | out di pagina Formule                 | Dati Revis  | ione Vis       | ualizza (        | Guida   |              |            |                           |                                     |          |                |                 |                 |             |
| [   | Carlia          | Calibri        | • 11 • A A =                          | ≡           | ab<br>Ce Testo | a capo           |         | Testo        | -          |                           |                                     | Norma    | le Neutr       | ale Valor       | re non v        |             |
| In  | colla 🗸 Copia 🔹 | ato G C S      | ā •   ⊞ •   <u>◇</u> • <u>A</u> •   ≡ | ≡≡ ≡∃       | 🗉 🖽 Unisc      | i e allinea al c | entro 👻 | <u>r</u> % a | 00, 00, 00 | Formattazio<br>condiziona | one Formatta come<br>le * tabella * | Valore   | valido Calco   | lo Cella        | collegata Ţ I   | nseris<br>• |
|     | Appunti         | Es .           | Carattere 🕞                           |             | Allineamento   |                  | G       | Num          | eri        | Ga                        |                                     |          | Stili          |                 |                 |             |
| A   | 1 * :           | × v f          | Ragione Sociale                       |             |                |                  |         |              |            |                           |                                     |          |                |                 |                 |             |
|     | А               | в              | с                                     | D           | E              | F                | G       | н            | I.         | J.                        | к                                   |          | L              | м               | N               |             |
| 1   | Ragione Sociale | Codice Fiscale | Registro di Sistema Offerta           | Graduatoria | Stato Riga     | Posizione        | Lotto   | Voce         | CIG        | Descrizione               | Base Asta Comp                      | lessiva  | Valore Offerto | Costi Sicurezza | Costi Manodoper | a           |
| 2   | Fornitore003    | VRDGLC70H15F   | PI000209-20                           | 1           | Valutato       | Aggiudicat       | 1       | 0            | 01234567   | Descrizione               |                                     | 3.000,00 | 2.596,00       | 0,000           | 0,              | 00          |
| 3   | Fornitore_01    | 789654123      | PI000207-20                           | 2           | Valutato       | II Classifica    | 1       | 0            | 01234567   | Descrizione               |                                     | 3.000,00 | 2.580,00       | 0,000           | 0,              | 00          |
| 4   | Fornitore_02    | 987654321      | PI000208-20                           | 3           | Valutato       |                  | 1       | 0            | 01234567   | Descrizione               |                                     | 3.000,00 | 1.780,00       | 0,000           | 0,              | 00          |
| 5   | Fornitore_01    | 789654123      | PI000207-20                           | 1           | Valutato       | Aggiudicat       | 2       | 0            | 12345678   | Descrizione               | :                                   | 2.000,00 | 1.559,00       | 0,000           | 0,              | 00          |
| 6   | Fornitore_02    | 987654321      | PI000208-20                           | 2           | Valutato       | II Classifica    | 2       | 0            | 12345678   | Descrizione               |                                     | 2.000,00 | 2.000,00       | 0,000           | 0,              | 00          |
| 7   | Fornitore003    | VRDGLC70H15F   | PI000209-20                           | 3           | Valutato       |                  | 2       | 0            | 12345678   | Descrizione               | :                                   | 2.000,00 | 1.665,00       | 0,000           | 0,              | 00          |
| 8   | Fornitore003    | VRDGLC70H15F   | PI000209-20                           | 1           | Valutato       | Aggiudicat       | 3       | 0            | 23456789   | Descrizione               |                                     | 1.000,00 | 560,00         | 0,000           | 0,              | 00          |
| 9   | Fornitore_02    | 987654321      | P1000208-20                           | 2           | Valutato       | II Classifica    | 3       | 0            | 23456789   | Descrizione               |                                     | 1.000,00 | 856,00         | 0,000           | 0,              | 00          |
| 10  | Fornitore_01    | 789654123      | PI000207-20                           | 3           | Valutato       |                  | 3       | 0            | 23456789   | Descrizione               |                                     | 1.000,00 | 900,00         | 0,000           | 0,              | 00          |
| 11  | Fornitore_01    | 789654123      | PI000207-20                           | 1           | Valutato       | Aggiudicat       | 4       | 0            | 34567890   | Descrizione               | 4                                   | 4.000,00 | 3.690,00       | 0,000           | 0,              | 00          |
| 12  | Fornitore003    | VRDGLC70H15F   | PI000209-20                           | 2           | Valutato       | II Classifica    | 4       | 0            | 34567890   | Descrizione               |                                     | 4.000,00 | 3.888,00       | 0,000           | 0,              | 00          |
| 13  | Fornitore_02    | 987654321      | PI000208-20                           | 3           | Valutato       |                  | 4       | 0            | 34567890   | Descrizione               | 4                                   | 4.000,00 | 3.320,00       | 0,000           | 0,              | 00          |
| 4.4 |                 |                |                                       |             |                |                  |         |              |            |                           |                                     |          |                |                 |                 |             |

0.00

0,00

0.00

0,00 0,00

0.00

0,00

0,00 0,00 0,00

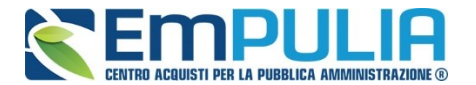

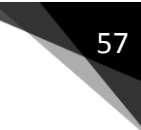

#### Esportazione Informazioni Amministrative

E' possibile esportare le informazioni relative all'andamento della valutazione amministrativa cliccando sul comando "Esportazione Informazioni Amministrative". Il comando è sempre attivo e genera un file xlsx. Il Sistema alimenta il file risultato dell'esportazione man mano che si effettua l'apertura delle buste ma lo stato di valutazione dei fornitori è visibile solo al termine della fase amministrativa. E' data evidenza all'interno del file xlsx di:

- Ragione Sociale del partecipante;
- Data Arrivo Offerta;
- Esito;
- Evidenza della presentazione dei documenti amministrativi richiesti dalla Stazione Appaltante (compreso DGUE).

#### Figura 5 Comando "Esporta Informazioni Amministrative"

| Es | Testat<br>ito | a Co<br><u>Ter</u> | ommissioni<br>ermina Valut | Valutazione Amministrativa<br>azione Amministrativa Ripri | Valutazione Tecnica Riepilogo Finale Allegati PDA Note C<br>stina Fase <u>Modifica Partecipanti Verifica Offerte Multip</u> e | ropologia Seduto<br>Esporta Inforr | e di gara Do<br>nazioni Ammi | cumenti<br>nistrative |             |
|----|---------------|--------------------|----------------------------|-----------------------------------------------------------|----------------------------------------------------------------------------------------------------|------------------------------------|------------------------------|-----------------------|-------------|
|    | Bu            | Riga               | a Ve Es                    | Warning                                                   | Fornitore                                                                                                    | Po                                 | Stato                        |                       | Motivazione |
| 0  |               | 1                  |                            | -                                                         | FORNITORE_01                                                                                                    | ¥                                  | ammessa                      | Q                     | Ammessa     |
| 0  | 8             | 2                  |                            | -                                                         | Fornitore_02                                                                                                    | R                                  | ammessa                      | P                     | Ammessa     |
| 0  | 8             | 3                  |                            | -                                                         | FORNITORE_02                                                                                                    | ۶.                                 | ammessa                      | P                     | Ammessa     |

#### Figura 6 Xlsx Prodotto dall'esportazione

|   | Appunti 🕞       | Carattere        | r <sub>St</sub> |         | Allineamento          | ra Numeri             | 5                     | St                |
|---|-----------------|------------------|-----------------|---------|-----------------------|-----------------------|-----------------------|-------------------|
| A | 25 🔻 : 🗙        | √ f <sub>x</sub> |                 |         |                       |                       |                       |                   |
| 2 | A               | В                | С               | D       | E                     | F                     | G                     | Н                 |
| 1 | Ragione Sociale | Data Invio       | Protocollo      | Esito   | Documento A           | Documento B           | Altri Allegati        | Presenza DGUE     |
| 2 | FORNITORE_01    | 26/03/2020       | P1000076-20     | Ammessa | Allegato Presente     | Allegato Presente     | Allegato non Presente | Allegato Presente |
| 3 | Fornitore_02    | 26/03/2020       | P1000077-20     | Ammessa | Allegato non Presente | Allegato Presente     | Allegato non Presente | Allegato Presente |
| 4 | FORNITORE003    | 26/03/2020       | P1000078-20     | Esclusa | Allegato Presente     | Allegato non Presente | Allegato non Presente | Allegato Presente |
| 5 |                 |                  |                 |         |                       |                       |                       |                   |
| 6 |                 |                  |                 |         |                       |                       |                       |                   |
| 7 |                 |                  |                 |         |                       |                       |                       |                   |

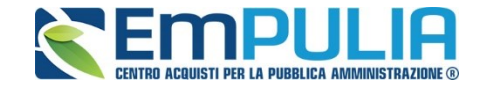

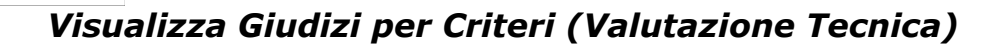

58

Il comando "Visualizza Giudizi per Criterio" presente nella Valutazione Tecnica crea una reportistica dei giudizi tecnici espressi con riferimento alle singole offerte, ovvero lotti, e si alimenta man mano che si valutano le offerte tecniche. Oltre a dare evidenza della Ragione Sociale del singolo fornitore per la singola offerta, tale funzione riepiloga i giudizi espressi a seguito delle valutazioni tecniche nonché, ove prevista, la riparametrazione, anche i valori di Rescaling.

Figura 7 Comando "Visualizza Giudizi per Criteri" nella procedura Mono Lotto

| Testata     | Commission     | ni Valutazio      | ne Amministrativa Valuta | zione recnica | Riepilogo Finale   | Allegati PDA | Note  |
|-------------|----------------|-------------------|--------------------------|---------------|--------------------|--------------|-------|
| Avvia apert | ura buste teci | niche <u>Sblo</u> | occa Buste Economiche    | Visualizza Gi | udizi per Criterio | Tabella Ripa | arame |
|             | Bu             | Riga              | Fornitore                |               | Data / ora ricezio | ine          | Proto |
| •           |                | 1                 | FORNITORE_01             |               | 15/11/2017         |              | PI001 |
| 0           |                | 2                 | Fornitore_02             |               | 15/11/2017         |              | PI001 |

Figura 8 Comando "Visualizza Giudizi per Criteri" nella procedura Multi Lotto

| Valutazione Tecnica Lo                                               | tto                                |                             |                        |                      |                |
|----------------------------------------------------------------------|------------------------------------|-----------------------------|------------------------|----------------------|----------------|
| Sblocca Buste Economiche Visualiz                                    | za Giudizi per Criterio            | Tabella Riparametrazione Pu | integgi                | Esito T              | Comunicazioni  |
| Estremi della Gara<br>Protocollo Bando<br>PI000206-20                | Fascicolo<br>FE002318              |                             | U. O. Pro<br>Ente Adde | ponente<br>stramento |                |
| Importo Appalto €<br>10.000,00                                       | Importo a Base d'Asta<br>10.000,00 |                             |                        |                      |                |
| Criterio di Aggiudicazione Gara<br>Offerta economica più vantaggiosa | Conformità<br>no                   |                             | Criterio F<br>Prezzo   | ormulazione (        | )fferta Econom |
| Riparametrazione del Punteggio Tecnic<br>no                          | o Criterio di riparametrazio       | one                         |                        |                      |                |
| CIG<br>1234567890                                                    | CUP                                |                             | N.D.D. In              | dizione              |                |
| Oggetto<br>Procedura per la reportistica                             |                                    |                             |                        |                      |                |
| Estremi del Lotto                                                    |                                    |                             |                        |                      |                |
| Numero Lotto                                                         | CIG                                |                             | Descrizio              | ne                   |                |

Cliccando sul comando "Visualizza Giudizi per Criterio" il report prodotto è come di seguito raffigurato.

Figura 9 Report prima della valutazione tecnica

| Lista giudizi espressi per criterio valutazione   |              |                                     |                                   |                                                                                     |             |  |  |  |  |  |  |
|---------------------------------------------------|--------------|-------------------------------------|-----------------------------------|-------------------------------------------------------------------------------------|-------------|--|--|--|--|--|--|
| N. Righe: <b>3</b>                                |              |                                     |                                   |                                                                                     |             |  |  |  |  |  |  |
| <u>Stampa</u> <u>Esporta in xis</u> <u>chiudi</u> |              |                                     |                                   |                                                                                     |             |  |  |  |  |  |  |
| Descrizione Criterio                              | Fornitore    | <u>Punteggio</u><br><u>Max - Wi</u> | <u>Giudizio</u><br><u>Tecnico</u> | <u>Giudizio</u><br><u>Riparametrato -</u><br><u>V(a)ir - 1°</u><br><u>rescaling</u> | Motivazione |  |  |  |  |  |  |
| descrizione                                       | Fornitore_01 | 70,00                               |                                   |                                                                                     |             |  |  |  |  |  |  |
| descrizione                                       | Fornitore_02 | 70,00                               |                                   |                                                                                     |             |  |  |  |  |  |  |
| descrizione                                       | Fornitore003 | 70,00                               |                                   |                                                                                     |             |  |  |  |  |  |  |

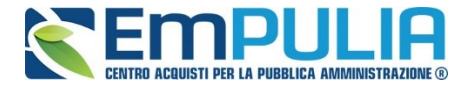

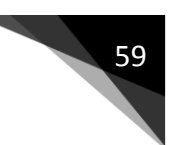

Figura 10 Report a completamento della valutazione tecnica senza riparametrazione

| Lista giudizi espressi per criterio valutazione                                                                                                    |              |       |      |  |  |  |  |  |  |  |
|----------------------------------------------------------------------------------------------------|--------------|-------|------|--|--|--|--|--|--|--|
| N. Righe:3<br>Stampa Esporta in xls chiudi                                                                                                    |              |       |      |  |  |  |  |  |  |  |
| Descrizione Criterio         Fornitore         Punteggio<br>Max - Wi         Giudizio<br>Tecnico         Giudizio<br>Riparametrato -<br>Vi(a)ir - 1<br>rescaling         Motivazione |              |       |      |  |  |  |  |  |  |  |
| descrizione                                                                                                    | Fornitore_01 | 70,00 | 0,80 |  |  |  |  |  |  |  |
| descrizione                                                                                                    | Fornitore_02 | 70,00 | 0,65 |  |  |  |  |  |  |  |
| descrizione                                                                                                    | Fornitore003 | 70,00 | 1,00 |  |  |  |  |  |  |  |

Con riferimento a tale report, cliccando sul comando "Esporta in xls" è possibile scaricare la reportistica in formato Excel, che può risultare utile anche ai fini di una successiva condivisione con i candidati.

#### Figura 11 Report in formato Excel

| Fi  | le Home Inse                                    | risci Layout di p           | agina Formule      | Dati Revisione   | Visualizza Guida                             |                     |                                                        |
|-----|-------------------------------------------------|-----------------------------|--------------------|------------------|----------------------------------------------|---------------------|--------------------------------------------------------|
| Inc | → X Taglia<br>↓ Copia →<br>olla ↔ Copia formato | Calibri<br>G C <u>S</u> - H | • 11 • A^ A =      |                  | Festo a capo<br>Unisci e allinea al centro ∵ | Generale            | • Formattazione Formatta come condizionale • tabella • |
|     | Appunti 5                                       | Caratte                     | ere 🕞              | Allinear         | nento 🕞                                      | Numeri              | Ga                                                     |
| L3  | 4                                               | √ f <sub>x</sub>            |                    |                  |                                              |                     |                                                        |
|     | А                                               | В                           | С                  | D                | E                                            |                     | F                                                      |
| 1   | Descrizione Criterio                            | Fornitore                   | Punteggio Max - Wi | Giudizio Tecnico | Giudizio Riparametrato - V(a)                | ir - 1° rescaling I | Motivazione                                            |
| 2   | descrizione                                     | Fornitore_01                | 70                 | 0,8              |                                              |                     |                                                        |
| 3   | descrizione                                     | Fornitore_02                | 70                 | 0,65             |                                              |                     |                                                        |
| 4   | descrizione                                     | Fornitore003                | 70                 | 1                |                                              |                     |                                                        |
| 5   |                                                 |                             |                    |                  |                                              |                     |                                                        |

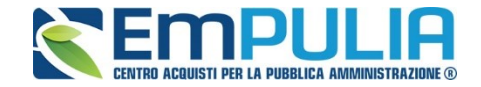

## Tabella Riparametrazione Punteggi (Valutazione Tecnica)

60

Al termine della "valutazione tecnica", è possibile creare una tabella che fa riferimento alla riparametrazione dei punteggi.

Il comando da cliccare è "Tabella Riparametrazione Punteggi". Anche questa funzione permette l'esportazione del report in Excel cliccando sull'apposito comando evidenziato in *figura 12 e figura 13.* Nella *figura 16* è rappresentato il risultato dell'esportazione.

Figura 12 Comando "Tabella Riparametrazione Punteggi" nella gara Mono Lotto

| Testata     | Commission     | ni Valutazio     | ne Amministrativa Valutazione Tecnica | Riepilogo Finale            | Allenati FUA | Note Cronologia Sed    |
|-------------|----------------|------------------|---------------------------------------|-----------------------------|--------------|------------------------|
| Avvia apert | ura buste teci | niche <u>Sbl</u> | occa Buste Economiche Visualizza      | <u>Giudizi per Criterio</u> | Tabella Ripa | arametrazione Punteggi |
|             | Bu             | Riga             | Fornitore                             | Data / ora ricezio          | ne           | Protocollo - Offerta   |
| •           |                | 1                | FORNITORE_01                          | 15/11/2017                  |              | PI001903-17            |
| 0           |                | 2                | Fornitore_02                          | 15/11/2017                  |              | PI001904-17            |

Figura 13 Comando "Tabella Riparametrazione Punteggi" nella gara Multi Lotto

| Valutazione Tecnica                                                 | a Lotto                            |                                                   |       |
|---------------------------------------------------------------------|------------------------------------|---------------------------------------------------|-------|
| Sblocca Buste Economiche                                            | /isualizza Giudizi per Criterio    | Tabella Riparametrazione Punteggi Esito▼ Comunica | zioni |
| Estremi della Gara<br>Protocollo Bando<br>PI000206-20               | Fascicolo<br>FE002318              | U. O. Proponente<br>Ente Addestramento            |       |
| Importo Appalto €<br>10.000,00                                      | Importo a Base d'Asta<br>10.000,00 |                                                   |       |
| Criterio di Aggiudicazione Gara<br>Offerta economica più vantaggios | Conformità<br>sa no                | Criterio Formulazione Offerta Eco<br>Prezzo       | nom   |
| Riparametrazione del Punteggio<br>no                                | Tecnico Criterio di riparametrazio | ne                                                |       |
| CIG<br>1234567890                                                   | CUP                                | N.D.D. Indizione                                  |       |
| Oggetto<br>Procedura per la reportistica                            |                                    |                                                   |       |
| Estremi del Lotto                                                   |                                    |                                                   |       |
| Numero Lotto                                                        | CIG                                | Descrizione                                       |       |

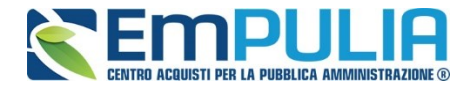

LINEE GUIDA PER GLI ENTI ADERENTI

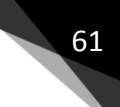

Figura 24 Tabella riepilogativa "Tabella Riparametrazione Punteggi" in una gara senza riparametrazione tecnica

#### Legenda

- wi
- Punteggio massimo attribuito al criterio i Coefficiente attribuito dalla commissione al concorrente per il criterio i vi
- vir Coefficiente dopo il rescaling attribuito al concorrente per il criterio i

| Esporta xls chiudi          |       |       |                   |       |          |                   |       |       |                   |  |  |  |
|-----------------------------|-------|-------|-------------------|-------|----------|-------------------|-------|-------|-------------------|--|--|--|
| Fornitore                   |       | Form  | nitore_01         |       | itore_02 | Fornitore003      |       |       |                   |  |  |  |
| <b>Descrizione Criterio</b> | wi    | vi    | Punteggio Tecnico | wi    | vi       | Punteggio Tecnico | wi    | vi    | Punteggio Tecnico |  |  |  |
| descrizione                 | 70,00 | 0,840 | 58,80             | 70,00 | 0,460    | 32,20             | 70,00 | 0,780 | 54,60             |  |  |  |
| Totali                      | 70,00 |       | 58,80             | 70,00 |          | 32,20             | 70,00 |       | 54,60             |  |  |  |

Figura 35 Tabella riepilogativa "Tabella Riparametrazione Punteggi" in una gara con riparametrazione tecnica

#### Legenda

- wi
- Punteggio massimo attribuito al criterio i Coefficiente attribuito dalla commissione al concorrente per il criterio i vi
- vir Coefficiente dopo il rescaling attribuito al concorrente per il criterio i

| ( | Esporta xls chiud           | li    |       |       |                   |              |       |      |                   |       |              |      |                   |  |  |
|---|-----------------------------|-------|-------|-------|-------------------|--------------|-------|------|-------------------|-------|--------------|------|-------------------|--|--|
|   | Fornitore                   |       | Fo    | ornit | ore_01            | Fornitore_02 |       |      |                   |       | Fornitore003 |      |                   |  |  |
|   | <b>Descrizione Criterio</b> | wi    | vi    | vir   | Punteggio Tecnico | wi           | vi    | vir  | Punteggio Tecnico | wi    | vi           | vir  | Punteggio Tecnico |  |  |
|   | descrizione                 | 70,00 | 1,000 | 1,00  | 70,00             | 70,00        | 0,650 | 0,65 | 45,50             | 70,00 | 0,490        | 0,49 | 34,30             |  |  |
|   | Totali                      | 70,00 |       |       | 70,00             | 70,00        |       |      | 45,50             | 70,00 |              |      | 34,30             |  |  |

#### Figura 16 Risultato dell'esportazione in xlsx

| 328 | * : ×                | ~    |      | 6c   |                   |     |         |      |                   |        |        |      |      | 7.1         |         |
|-----|----------------------|------|------|------|-------------------|-----|---------|------|-------------------|--------|--------|------|------|-------------|---------|
|     | A                    | В    | С    | D    | E                 | F   | G       | н    | I                 | J      |        | К    | L    | М           | N       |
| L   | Tabella Riparametraz | ione | Punt | eggi |                   |     |         |      |                   |        |        |      |      |             |         |
|     | Fornitore            | FOR  | NITO | RE_0 | 1                 | For | nitore_ | 02   |                   | FORNIT | ORE003 |      |      |             |         |
|     | Descrizione Criterio | wi   | vi   | vir  | Punteggio Tecnico | wi  | vi      | vir  | Punteggio Tecnico | wi     | vi     | vir  |      | Punteggio 1 | Tecnico |
|     | descrizione          | 70   | 1    | 1    | 70                | 70  | 0,65    | 0,65 | 45,5              |        | 70     | 0,49 | 0,49 | 34,3        |         |
|     | Totali               | 70   |      |      | 70                | 70  |         |      | 45,5              |        | 70     |      |      | 34,3        |         |
|     |                      |      |      |      |                   |     |         |      |                   |        |        |      |      |             |         |
|     |                      |      |      |      |                   |     |         |      |                   |        |        |      |      |             |         |
|     |                      |      |      |      |                   |     |         |      |                   |        |        |      |      |             |         |
|     |                      |      |      |      |                   |     |         |      |                   |        |        |      |      |             |         |
| )   |                      |      |      |      |                   |     |         |      |                   |        |        |      |      |             |         |

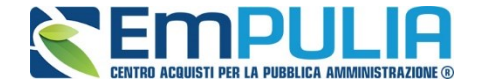

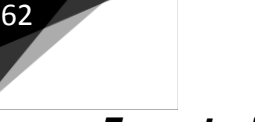

#### Esporta Riepilogo (Riepilogo Finale)

Giunti nel "Riepilogo Finale", attraverso il comando "Esporta Riepilogo" è possibile effettuare un'esportazione in Excel (.xls) dei risultati di gara, di tipo parziale o totale, a seconda se sia terminata tutta, ovvero parzialmente la valutazione economica. I dati di tale report sono introdotti man mano che vengono esaminate le offerte.

Figura 17 Comando "Esporta Riepilogo" in una Gara Mono Lotto

| 1        | estata         | Commissioni Sedu     | ıte di gara | Valu | utazione Am         | ninistrativa         | Valutazione            | Tecnica Riep     | ilogo Finale Al | llegati PDA       | Note Cronologia   | Documenti                | i                         |                  |
|----------|----------------|----------------------|-------------|------|---------------------|----------------------|------------------------|------------------|-----------------|-------------------|-------------------|--------------------------|---------------------------|------------------|
| S'<br>Ag | ato<br>giudica | azione Definitiva    |             |      |                     |                      |                        |                  |                 |                   |                   |                          |                           |                  |
| Es       | to T           | Rettifica Valore Eco | nomico      | Calc | olo Economi         | co <u>Verifi</u>     | ca Anomalia            | <u>Sorteggio</u> | Decadenza       | a Esito           | Verifica Anomalia | Agg. Definitiv           | va <u>Ripristina Fase</u> | Esporta Riepilog |
|          | Ec             | Fornitore            | Rank        | So   | Punteggio<br>Totale | Punteggio<br>Tecnico | Punteggio<br>Economico | Stato Offerta    | Note            | Valore<br>Offerta | Stato             | Dettaglio<br>Motivazioni | Motivazione               | $\smile$         |
|          |                | Fornitore003         | 1           |      | 91,67               | 60,00                | 31,67                  | Aggiudicatario   |                 | 120,00            | Verifica Superata | P                        |                           |                  |
|          |                | Fornitore004         | 2           |      | 90,91               | 50,91                | 40,00                  | II Classificato  |                 | 95,00             | Sospetto Anomalo  | P                        |                           |                  |

Figura 48 Comando "Esporta Riepilogo" in una Gara Multi Lotto

| Tosta<br>Esporta | na Co<br><u>a Riepil</u><br>Lotti | mmissioni V.<br><u>ogo</u> | alutazione Amministrativa | Valutazione <sup>-</sup> | Tecnica  | Riepilogo Finale | Allegati |
|------------------|-----------------------------------|----------------------------|---------------------------|--------------------------|----------|------------------|----------|
| Apri             | Lotto                             | CIG                        | Aggiudicatario            |                          | Descrizi | one              |          |
| $\mathcal{Q}$    | 1                                 | 0123456789                 | Fornitore003              |                          | Descrizi | one              |          |
| $\mathcal{Q}$    | 2                                 | 1234567890                 | Fornitore_01              |                          | Descrizi | one              |          |
| $\mathcal{Q}$    | 3                                 | 2345678901                 | Fornitore003              |                          | Descrizi | one              |          |
| $\mathcal{Q}$    | 4                                 | 3456789012                 | Da Valutare Economicamer  | nte                      | Descrizi | one              |          |

Il risultato di tale esportazione è una reportistica dove sono presenti le informazioni riguardanti la "Ragione Sociale" di ogni singolo fornitore, lo "Stato dell'Offerta" (se Aggiudicatario proposto, II Classificato, ecc..), il "Punteggio Totale", "Punteggio Tecnico", "Punteggio Economico" e "Valore Offerto".

Figura 19 Report "Esporta Riepilogo" parziale con valutazione tecnica completa e valutazione economica parziale

|    | А            | В           | С            | D                       | E    | F                | G                 | н                   | I I            | J |
|----|--------------|-------------|--------------|-------------------------|------|------------------|-------------------|---------------------|----------------|---|
| 1  | Numero Lotto | Stato Lotto | Fornitore    | Stato Offerta           | Rank | Punteggio Totale | Punteggio Tecnico | Punteggio Economico | Valore Offerta | _ |
| 2  | 3            | Valutato    | Fornitore_01 |                         | 0    |                  | 47,60             |                     |                |   |
| 3  | 4            | Valutato    | Fornitore_01 |                         | 0    |                  | 58,80             |                     |                |   |
| 4  | 3            | Valutato    | Fornitore_02 |                         | 0    |                  | 70,00             |                     |                |   |
| 5  | 4            | Valutato    | Fornitore_02 |                         | 0    |                  | 32,20             |                     |                |   |
| 6  | 3            | Valutato    | Fornitore003 |                         | 0    |                  | 65,80             |                     |                |   |
| 7  | 4            | Valutato    | Fornitore003 |                         | 0    |                  | 54,60             |                     |                |   |
| 8  | 2            | Valutato    | Fornitore_01 | Aggiudicatario proposto | 1    | 100,00           | 70,00             | 30,00               | 1.559,00       |   |
| 9  | 1            | Valutato    | Fornitore003 | Aggiudicatario proposto | 1    | 90,57            | 70,00             | 20,57               | 2.596,00       |   |
| 10 | 1            | Valutato    | Fornitore_01 | II Classificato         | 2    | 76,70            | 56,00             | 20,70               | 2.580,00       |   |
| 11 | 2            | Valutato    | Fornitore_02 | II Classificato         | 2    | 68,89            | 45,50             | 23,39               | 2.000,00       |   |
| 12 | 1            | Valutato    | Fornitore_02 |                         | 3    | 75,50            | 45,50             | 30,00               | 1.780,00       |   |
| 13 | 2            | Valutato    | Fornitore003 |                         | 3    | 66,59            | 38,50             | 28,09               | 1.665,00       |   |
| 14 |              |             |              |                         |      |                  |                   |                     |                |   |